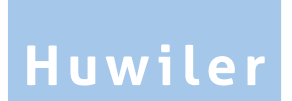

Huwiler Services AG Bernstrasse 102 • Postfach 1246 • 3072 Ostermundigen 1 031 939 01 01 • huwiler.ch

# GARAIOREM

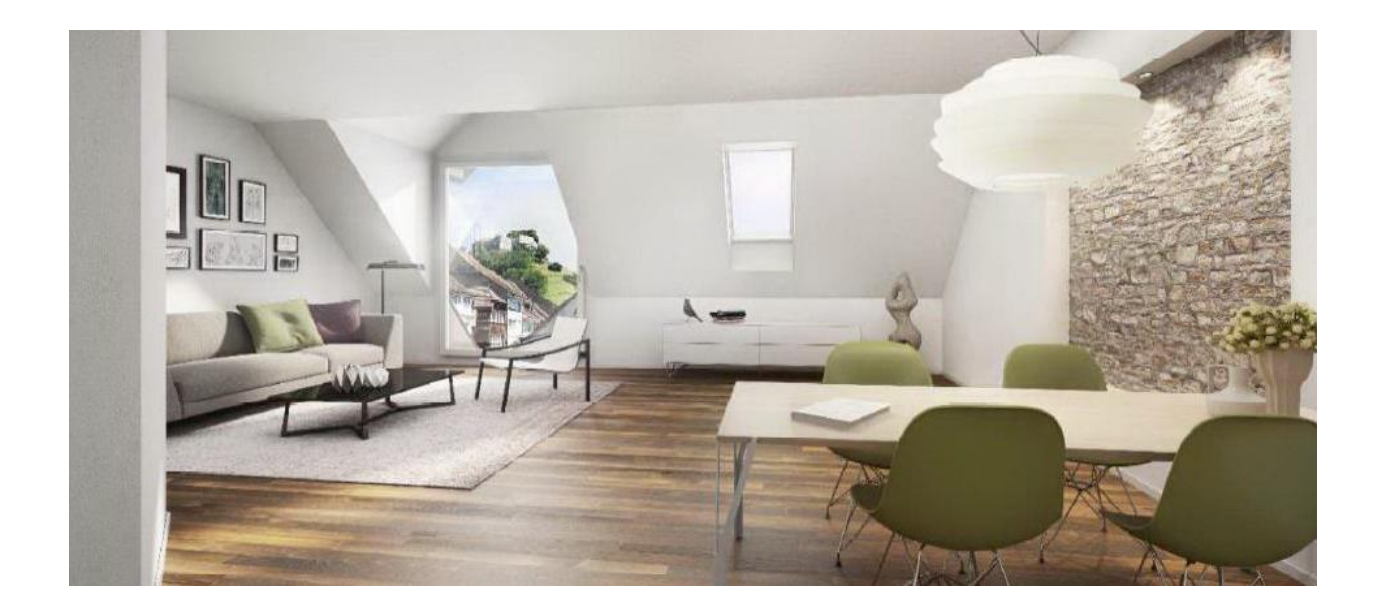

Manuale per la gestione tecnica

#### **Gentile Lettrice, Stimato Lettore**

Digitalizzazione, aumento dell'efficienza, ottimizzazione dei processi – le strutture individuali accorte sono (e saranno) più importanti che mai per il successo di un'azienda. Gli strumenti e i programmi assistivi apportano un importante contributo in questo ambito. Questi strumenti semplificano il nostro lavoro quotidiano, ma al contempo bisogna anche sapere come applicarle. Le conoscenze approfondite e l'esperienza di esperti permettono di trarre vantaggio da questi strumenti in modo ottimale.

Utilizzerete il software GARAIO REM nel quadro della vostra attività professionale. Con il nostro corso di formazione e il presente manuale vogliamo offrirvi un ausilio pratico che vi permette di utilizzare la piattaforma di gestione immobiliare nel modo più semplice per voi. Possiamo dimostravi meglio come potete semplificare i vostri compiti professionali con GARAIO REM – a vantaggio per voi e per la vostra azienda.

Nuovo taglio di capelli, riparazione di una vettura da collezione tanto amata, contabilità aziendale, ecc.: lasciamo volentieri agli specialisti il compito di portare a termine determinati compiti o di rispondere a determinate domande. GARAIO REM è uno strumento di lavoro e d'ausilio alla gestione immobiliare – il vostro partner\* Huwiler vi assiste in tutti gli ambiti dell'amministrazione fiduciaria. Puntiamo su prestazioni di servizi olistiche e personalizzate e su assistenza e follow-up personali. I nostri 80 specialisti nelle più diverse discipline vi assistono nei seguenti ambiti:

| Contabilità           | Contabilità di fondi, | Contabilità           | Finanza e              |
|-----------------------|-----------------------|-----------------------|------------------------|
| centralizzata         | gestione di fondi     |                       | contabilità, fiscalità |
| riguardante immobili, | e fiscalità           | prodotti immobiliari  | e consulenza           |
| indipendentemente     | per investitori       | e ipotecari di        | aziendale per          |
| dalla                 | istituzionali del     | fondazioni di         | piccole e medie        |
| gestione tecnica      | settore immobiliare   | investimento svizzere | imprese                |

Per ulteriori informazioni sulla nostra azienda e sulle nostre prestazioni di servizi, visitate huwiler.ch.

Huwiler vi accompagna sempre – con il presente manuale, tramite i nostri corsi di formazione o in qualità di partner strategico. Vi auguriamo molto successo nei vostri compiti per i quali le nostre prestazioni e i nostri strumenti innovativi sono a vostra disposizione.

#### Il vostro team Huwiler

#### \* L'EGALITÀ DEI DIRITTI riveste una grande importanza per noi, così come la LEGGIBILITÀ.

Huwiler rispetta gli individui di tutte le nazionalità e di tutti i generi/sessi e considera che la diversità è fonte di arricchimento della nostra vita. Per una maggiore leggibilità di questo manuale, le designazioni di cariche e professioni di persone e relativi sostantivi sono utilizzati nella forma maschile. Agli effetti della parità di trattamento, tali designazioni/sostantivi si applicano esplicitamente a tutti generi/sessi, agli effetti della parità di trattamento. La scelta di una forma linguistica abbreviata è dovuta unicamente a motivi redazionali e non a motivi di giudizio o discriminazione.

#### Indice

| 1                                                                                                    | Pagina iniziale Dashboard                                                                                                    | . 9                                                                                                    |
|----------------------------------------------------------------------------------------------------|----------------------------------------------------------------------------------------------------|----------------------------------------------------------------------------------------------------|
| 1.1                                                                                                    | Configurazione della Dashboard                                                                                                    | . 9                                                                                                    |
| 2                                                                                                    | Ricerca di testo qualsiasi                                                                                                    | 11                                                                                                    |
| 2.1                                                                                                    | Criteri d'affinamento della ricerca                                                                                                    | 11                                                                                                    |
| 2.2                                                                                                    | Comando d'esperto                                                                                                    | 11                                                                                                    |
| 3                                                                                                    | Pendenze e commenti                                                                                                    | 12                                                                                                    |
| 3.1                                                                                                    | Pulsante Home per la panoramica delle pendenze                                                                                                    | 12                                                                                                    |
| 3.2                                                                                                    | Pendenze automatiche                                                                                                    | 12                                                                                                    |
| 3.3                                                                                                    | Pendenze manuali                                                                                                    | 12                                                                                                    |
| 3.4                                                                                                    | Panoramica delle pendenze                                                                                                    | 13                                                                                                    |
| 3.5                                                                                                    | Contrassegnate le pendenze                                                                                                    | 14                                                                                                    |
| 3.6                                                                                                    | Modifica delle pendenze                                                                                                    | 15                                                                                                    |
| 3.7                                                                                                    | Trasmissione di una pendenza                                                                                                    | 15                                                                                                    |
| 3.8                                                                                                    | Ripristino delle pendenze                                                                                                    | 16                                                                                                    |
| 3.9                                                                                                    | Cancellazione delle pendenze                                                                                                    | 16                                                                                                    |
| 3 10                                                                                                    | Contrassegnare le pendenze come "non lette"                                                                                                    | 16                                                                                                    |
| 3 11                                                                                                    | Creazione di una pendenza manuale                                                                                                    | 16                                                                                                    |
| 3 1 2                                                                                                    | Notifica di una nuova pendenza                                                                                                    | 17                                                                                                    |
| 3.12                                                                                                    | Creazione di un commento                                                                                                    | 10<br>10                                                                                                    |
| 2 1 /                                                                                                    |                                                                                                    | 10                                                                                                    |
| 0.14<br>0.15                                                                                                    |                                                                                                    | 10                                                                                                    |
| 3.10                                                                                                    | Puisante HELP Manuale Huwiler Services AG                                                                                                    | 19                                                                                                    |
| 3.10                                                                                                    |                                                                                                    | 19                                                                                                    |
| 4                                                                                                    | Creazione di una lettera in GARAIO REM                                                                                                    | 20                                                                                                    |
| 4.1                                                                                                    |                                                                                                    | 20                                                                                                    |
| 4.1.1                                                                                                    | Registra circolare                                                                                                    | ·)1                                                                                                    |
|                                                                                                    |                                                                                                    | 21                                                                                                    |
| 4.1.2                                                                                                    | Seleziona destinatario                                                                                                    | 23                                                                                                    |
| 4.1.2<br>4.1.3                                                                                                    | Seleziona destinatario                                                                                                    | 23<br>23<br>24                                                                                                 |
| 4.1.2<br>4.1.3<br>4.2                                                                                                    | Seleziona destinatario<br>Stampa di una circolare<br>Lettere al livello Casa                                                                                                    | 23<br>24<br>24                                                                                                 |
| 4.1.2<br>4.1.3<br>4.2<br>4.3                                                                                                    | Seleziona destinatario<br>Stampa di una circolare<br>Lettere al livello Casa<br>Lettere al livello Persona                                                                                                    | 23<br>24<br>24<br>25                                                                                           |
| 4.1.2<br>4.1.3<br>4.2<br>4.3<br>4.4                                                                                                    | Seleziona destinatario<br>Stampa di una circolare<br>Lettere al livello Casa<br>Lettere al livello Persona<br>Spiegazioni relative ai blocchi di testo                                                                                                    | 23<br>24<br>24<br>25<br>26                                                                                     |
| 4.1.2<br>4.1.3<br>4.2<br>4.3<br>4.4<br>4.4.1                                                                                                    | Seleziona destinatario<br>Stampa di una circolare<br>Lettere al livello Casa<br>Lettere al livello Persona<br>Spiegazioni relative ai blocchi di testo<br>Raccomandata                                                                                     | 23<br>24<br>24<br>25<br>26<br>26                                                                               |
| 4.1.2<br>4.1.3<br>4.2<br>4.3<br>4.4<br>4.4.1<br>4.4.2                                                                                                    | Seleziona destinatario<br>Stampa di una circolare<br>Lettere al livello Casa<br>Lettere al livello Persona<br>Spiegazioni relative ai blocchi di testo<br>Raccomandata<br>Testo testata                                                                    | 23<br>24<br>24<br>25<br>26<br>26<br>26                                                                         |
| 4.1.2<br>4.1.3<br>4.2<br>4.3<br>4.4<br>4.4.1<br>4.4.2<br>4.4.3                                                                                                    | Seleziona destinatario<br>Stampa di una circolare<br>Lettere al livello Casa<br>Lettere al livello Persona<br>Spiegazioni relative ai blocchi di testo<br>Raccomandata<br>Testo testata<br>Testo lettera                                                   | 23<br>24<br>24<br>25<br>26<br>26<br>26<br>26<br>26                                                             |
| 4.1.2<br>4.1.3<br>4.2<br>4.3<br>4.4<br>4.4.1<br>4.4.2<br>4.4.3<br>4.4.3<br>4.4.4                                                                                               | Seleziona destinatario<br>Stampa di una circolare<br>Lettere al livello Casa<br>Lettere al livello Persona<br>Spiegazioni relative ai blocchi di testo<br>Raccomandata<br>Testo testata<br>Testo lettera<br>Testo a piè di pagina                          | 23<br>24<br>24<br>25<br>26<br>26<br>26<br>26<br>26<br>27                                                       |
| 4.1.2<br>4.1.3<br>4.2<br>4.3<br>4.4<br>4.4.1<br>4.4.2<br>4.4.3<br>4.4.3<br>4.4.4<br>4.5                                                                                        | Seleziona destinatario<br>Stampa di una circolare<br>Lettere al livello Casa<br>Lettere al livello Persona<br>Spiegazioni relative ai blocchi di testo<br>Raccomandata<br>Testo testata<br>Testo lettera<br>Testo a piè di pagina<br>Stampa di una lettera | 23<br>24<br>24<br>25<br>26<br>26<br>26<br>26<br>26<br>27<br>27                                                 |
| 4.1.2<br>4.1.3<br>4.2<br>4.3<br>4.4<br>4.4.1<br>4.4.2<br>4.4.3<br>4.4.3<br>4.4.4<br>4.5<br>4.6                                                                                 | Seleziona destinatario                                                                                                    | 23<br>24<br>24<br>25<br>26<br>26<br>26<br>26<br>26<br>26<br>27<br>27<br>27                                     |
| 4.1.2<br>4.1.3<br>4.2<br>4.3<br>4.4<br>4.4.1<br>4.4.2<br>4.4.3<br>4.4.4<br>4.5<br>4.6<br>4.7                                                                                   | Seleziona destinatario                                                                                                    | 23<br>24<br>24<br>25<br>26<br>26<br>26<br>26<br>26<br>27<br>27<br>27<br>28                                     |
| 4.1.2<br>4.1.3<br>4.2<br>4.3<br>4.4<br>4.4.1<br>4.4.2<br>4.4.3<br>4.4.4<br>4.5<br>4.6<br>4.7<br><b>5</b>                                                                       | Seleziona destinatario                                                                                                    | 23<br>24<br>24<br>25<br>26<br>26<br>26<br>26<br>26<br>26<br>27<br>27<br>27<br>28<br><b>29</b>                  |
| 4.1.2<br>4.1.3<br>4.2<br>4.3<br>4.4<br>4.4.1<br>4.4.2<br>4.4.3<br>4.4.4<br>4.5<br>4.6<br>4.7<br><b>5</b><br>5.1                                                                | Seleziona destinatario                                                                                                    | 23<br>24<br>24<br>25<br>26<br>26<br>26<br>26<br>26<br>26<br>26<br>27<br>27<br>27<br>27<br>28<br><b>29</b>      |
| 4.1.2<br>4.1.3<br>4.2<br>4.3<br>4.4<br>4.4.1<br>4.4.2<br>4.4.3<br>4.4.4<br>4.5<br>4.6<br>4.7<br><b>5</b><br>5.1<br>5.2                                                         | Seleziona destinatario                                                                                                    | 23<br>24<br>25<br>26<br>26<br>26<br>26<br>26<br>27<br>27<br>27<br>27<br>27<br>27<br>28<br>29<br>29<br>31       |
| 4.1.2<br>4.1.3<br>4.2<br>4.3<br>4.4<br>4.4.1<br>4.4.2<br>4.4.3<br>4.4.4<br>4.5<br>4.6<br>4.7<br><b>5</b><br>5.1<br>5.2<br>5.2.1                                                | Seleziona destinatario                                                                                                    | 23<br>24<br>24<br>25<br>26<br>26<br>26<br>26<br>26<br>26<br>27<br>27<br>28<br>29<br>31<br>31                   |
| 4.1.2<br>4.1.3<br>4.2<br>4.3<br>4.4<br>4.4.1<br>4.4.2<br>4.4.3<br>4.4.4<br>4.5<br>4.6<br>4.7<br><b>5</b><br>5.1<br>5.2<br>5.2.1<br>5.2.2                                       | Seleziona destinatario                                                                                                    | 23<br>24<br>25<br>26<br>26<br>26<br>26<br>26<br>27<br>27<br>27<br>28<br>29<br>31<br>31<br>32                   |
| 4.1.2<br>4.1.3<br>4.2<br>4.3<br>4.4<br>4.4.1<br>4.4.2<br>4.4.3<br>4.4.4<br>4.5<br>4.6<br>4.7<br><b>5</b><br>5.1<br>5.2<br>5.2.1<br>5.2.2<br>5.2.1<br>5.2.2<br>5.2.3            | Seleziona destinatario                                                                                                    | 23<br>24<br>25<br>26<br>26<br>26<br>27<br>27<br>28<br>29<br>31<br>32<br>31<br>32<br>33                         |
| 4.1.2<br>4.1.3<br>4.2<br>4.3<br>4.4<br>4.4.1<br>4.4.2<br>4.4.3<br>4.4.4<br>4.5<br>4.6<br>4.7<br><b>5</b><br>5.1<br>5.2<br>5.2.1<br>5.2.2<br>5.2.1<br>5.2.2<br>5.2.3<br>5.2.4   | Seleziona destinatario                                                                                                    | 23<br>24<br>25<br>26<br>26<br>26<br>26<br>26<br>27<br>27<br>27<br>28<br>29<br>31<br>31<br>32<br>33<br>34       |
| 4.1.2<br>4.1.3<br>4.2<br>4.3<br>4.4<br>4.4.1<br>4.4.2<br>4.4.3<br>4.4.4<br>4.5<br>4.6<br>4.7<br>5<br>5.1<br>5.2<br>5.2.1<br>5.2.2<br>5.2.1<br>5.2.2<br>5.2.3<br>5.2.4<br>5.2.5 | Seleziona destinatario                                                                                                    | 23<br>24<br>25<br>26<br>26<br>26<br>26<br>26<br>27<br>27<br>27<br>27<br>27<br>29<br>31<br>32<br>33<br>34<br>35 |

## Huwiler

| 5.4          | Registrazione di un fornitore per ordine conti fornitori                         | 36 |
|--------------|----------------------------------------------------------------------------------|----|
| 6            | Contratto di locazione                                                           | 37 |
| 6.1          | Indicazioni oggetto                                                              | 37 |
| 6.2          | Canoni di locazione e riserve d'affitto                                          | 37 |
| 6.2.1        | Canone di locazione                                                              | 38 |
| 6.2.2        | Canone di locazione teorico                                                      | 38 |
| 6.2.3        | Riserve d'affitto                                                                | 39 |
| 6.2.4        | Importo di locazione                                                             | 40 |
| 6.2.5        | Riduzione del canone di locazione                                                | 41 |
| 6.3          | Modifiche delle indicazioni della superficie in m2 totali, m2 effettivi          | 41 |
| 6.4          | Allegati standard                                                                | 41 |
| 6.5          | Registrazione di un contratto di locazione                                       | 43 |
| 6.5.1        | Tipo di contratto di locazione                                                   | 43 |
| 6.5.2        | Inizio della locazione / Locatario principale                                    | 44 |
| 6.5.3        | Dati di base                                                                     | 44 |
| 6.5.4        | Locatario                                                                        | 44 |
| 6.5.5        | Oggetti                                                                          | 45 |
| 6.5.6        | Inizio della locazione/Durata della locazione                                    | 46 |
| 6.5.7        | Canone di locazione base                                                         | 46 |
| 6.5.8        | Riserva per il canone di locazione                                               | 47 |
| 6.5.9        | Adequamenti del canone di locazione nei contratti indicizzati                    | 47 |
| 6.5.10       | Disdetta                                                                         | 48 |
| 6.5.11       | Opzioni di rinnovo                                                               | 49 |
| 6.5.12       | ,<br>Tipi di opzioni   Date                                                      | 50 |
| 6.5.13       | Prestazione di garanzia                                                          | 51 |
| 6.5.14       | Utilizzo previsto   Locali di servizio. locali uso singolo                       | 52 |
| 6.5.15       | Incasso                                                                          | 53 |
| 6.5.16       | Dati interni del contratto                                                       | 53 |
| 6.5.17       | Assicurazione di responsabilità civile                                           | 54 |
| 6.5.18       | Modello                                                                          | 54 |
| 6.5.19       | Creazione di una pendenza per la revisione del contratto                         | 54 |
| 6.5.20       | Obbligazioni IVA                                                                 | 55 |
| 6.5.21       | Modulo canone di locazione iniziale                                              | 56 |
| 6.5.22       | Indirizzo contrattuale                                                           | 57 |
| 6.5.23       | Affitto con aumenti scaglionati                                                  | 58 |
| 6.5.24       | Destinatari alternativi delle polizze di versamento                              | 61 |
| 6.5.25       | Adattamenti del contratto                                                        | 62 |
| 6.5.26       | Paragrafo Zusätzliche Vereinbarungen                                             | 62 |
| 6.5.27       | Elenco degli allegati al contratto di locazione                                  | 62 |
| 6.5.28       | Caricamento di allegati al contratto di locazione                                | 63 |
| 6.6          | Completamento di una lettera accompagnatoria e di altri documenti                | 63 |
| 6.7          | Stampa del contratto di locazione, della lettera accompagnatoria e dei documenti | 64 |
| 6.8          | Invio dei documenti di contratto di locazione firmati a Huwiler                  | 64 |
| 6.9          | Restituzione di un contratto firmato                                             | 65 |
| 6.10         | Tracciare le modifiche al contratto di locazione                                 | 66 |
| 6.11         | Impostate su Sì l'invio delle fatture QR                                         | 67 |
| 7            | Sumlemente                                                                       | 60 |
| 1            | Supplemento                                                                      | 69 |
| 7.1<br>7.4.1 | Supplementi con condizioni contrattuali adattate                                 | 69 |
| 1.1.1        | Preparazione del supplemento al contratto di locazione                           | 69 |

## Huwiler

| 7.1.2   | Registrazione delle condizioni del supplemento                                                     | 69  |
|---------|----------------------------------------------------------------------------------------------------|-----|
| 7.1.3   | Completamento del testo del supplemento                                                            | 70  |
| 7.1.4   | Caricamento di allegati al supplemento                                                             | 70  |
| 7.1.5   | Completamento di una lettera accompagnatoria e di altri documenti                                  | 71  |
| 7.2     | Stampa del supplemento, della lettera accompagnatoria e dei documenti                              | 71  |
| 7.2.1   | Invio dei documenti del supplemento firmati a Huwiler                                              | 71  |
| 7.3     | Supplementi alle condizioni contrattuali esistenti                                                 | 72  |
| 7.3.1   | Preparazione del supplemento sotto forma di una lettera                                            | 72  |
| 7.3.2   | Stampa del supplemento                                                                             | 73  |
| 7.3.3   | Cancellazione del supplemento                                                                      | 73  |
| 7.3.4   | Lettera accompagnatoria al supplemento                                                             | 73  |
| 7.3.5   | Invio dei documenti del supplemento firmati a Huwiler                                              | 73  |
| 8       | Esercizio di un'opzione                                                                            | 74  |
| 8.1     | Registrate l'esercizio di una opzione                                                              | 74  |
| 82      | Opzione impropria: definizione della data di negoziazione                                          | 75  |
| 8.3     | Prenarazione di un supplemento per l'esercizio dell'opzione                                        | 75  |
| 0.0     |                                                                                                    |     |
| 9       | Investimenti di valorizzazione WVI                                                                 | 76  |
| 9.1     | Creazione di un calcolo WVI                                                                        | 76  |
| 9.1.2   | Selezione e salvataggio                                                                            | 77  |
| 9.1.3   | Esportazione, modifica ed eliminazione                                                             | 78  |
| 9.1.4   | Conversione degli investimenti di valorizzazione (WVI) in riserve                                  | 78  |
| 9.1.5   | Visualizzazione investimenti di valorizzazione (WVI) tramite adeguamento del canone di             |     |
|         | locazione                                                                                          | 79  |
| 10      | Adeguamento del canone di locazione (ACL risp. MZA)                                                | 80  |
| 10.1    | Creazione di un intero immobile a struttura multifunzionale                                        | 80  |
| 10.2    | Crea contratto di locazione per struttura multifunzionale                                          | 81  |
| 10.2.1  | Configurazione di un adeguamento generale                                                          | 81  |
| 10.2.2  | Parametri generali                                                                                 | 81  |
| 10.2.3  | Canone di locazione                                                                                | 82  |
| 10.2.4  | Altri adeguamenti dell'affitto netto                                                               | 82  |
| 10.2.5  | Componenti delle spese accessorie                                                                  | 82  |
| 10.2.6  | Investimenti di valorizzazione - Applicazione del calcolo degli investimenti di valorizzazione (WV | VI) |
| 4007    | ·····                                                                                              | 83  |
| 10.2.7  | Applicazione delle riserve per l'affitto                                                           | 83  |
| 10.2.8  | Mantenere o creare nuove riserve d'affitto                                                         | 83  |
| 10.2.9  |                                                                                                    | 84  |
| 10.2.10 | Adeguamenti individuali: selezione di locatari                                                     | 84  |
| 10.2.11 | Stampa di un adeguamento provvisorio del canone di locazione                                       | 85  |
| 10.3    | Adeguamenti del canone di locazione su più immobili                                                | 86  |
| 10.4    | Modifica della data Valido da                                                                      | 86  |
| 10.5    | Invio dell'adeguamento provvisorio del canone di locazione a Huwiler                               | 87  |
| 10.6    | Stampa e invio dell'adeguamento definitivo del canone di locazione                                 | 87  |
| 10.7    | Invio dell'ACL definitivo a Huwiler   Locatario principale e locatari solidali                     | 88  |
| 10.8    | Eliminazione di un adeguamento del canone di locazione                                             | 88  |
| 10.9    | Adeguamento individuale del canone di locazione: per la comunicazione di modifiche                 | 00  |
|         | dei canone di locazione gia concordate contrattualmente                                            | 89  |
| 11      | Bollettini di versamento e fatture                                                                 | 91  |
| 11.1    | Stampa e invio della gestione tecnica immobiliare                                                  | 91  |

## Huwiler

| 11.1.1 | Bollettini di versamento su richiesta dei locatari                             |     |
|--------|--------------------------------------------------------------------------------|-----|
| 11.1.2 | Bollettini di versamento per le fatture debitorie   Rifatturazioni             |     |
| 11.1.3 | Bollettini di versamento per gli accordi di pagamento in acconto               |     |
| 11.1.4 | Ricevuta OP-QR per posizioni di credito aperte                                 |     |
| 11.2   | Stampa e invio da parte di Huwiler Services AG                                 |     |
| 12     | Fattura debitore   Rifatturazione                                              |     |
| 12.1   | Creazione di una fattura debitore                                              |     |
| 12.2   | Avviso GARAIO REM «Limite superato   Kompetenzlimite überschritten»            |     |
| 12.3   | Rifatturazione di una fattura fornitore                                        |     |
| 12.4   | Eliminazione di una fattura debitore   Rifatturazione                          |     |
| 12.5   | Invio di una fattura debitore   rifatturazione con un bollettino di versamento | 100 |
| 13     | Nota di credito del debitore   pagamento locatario                             | 101 |
| 13.1   | Creazione di una nota di credito del debitore                                  | 101 |
| 13.2   | Avviso GARAIO REM «Limite superato   Kompetenzlimite überschritten»            | 104 |
| 13.3   | Eliminazione di una nota di credito del debitore   un pagamento locatario      | 104 |
| 13.4   | Invio di una nota di credito del debitore                                      | 104 |
| 13.5   | Copiare una nota di credito del debitore                                       | 105 |
| 14     | Accordo di pagamento in acconto                                                | 107 |
| 14.1   | Accordo di pagamento tramite la funzione Zahlungsvereinbarung                  | 107 |
| 14.1.2 | Disattivare gli accordi di pagamento:                                          | 110 |
| 14.1.3 | Panoramica sul debitore                                                        | 111 |
| 14.1.4 | Solleciti                                                                      | 111 |
| 14.2   | Accordo di pagamento tramite modello di lettera al livello Person              | 112 |
| 14.2.1 | Creazione e invio di un accordo di pagamento in acconto                        | 112 |
| 14.2.2 | Invio di un accordo di pagamento in acconto firmato a Huwiler                  |     |
| 14.2.3 |                                                                                |     |
| 14.2.4 | AVVISO GARAIO REM «Limite superato   Kompetenziimite uberschritten»            |     |
| 14.2.5 |                                                                                | 115 |
| 14.2.0 |                                                                                |     |
| 15     |                                                                                |     |
| 15.1   | Solleciti mensili   solleciti individuali                                      |     |
| 15.2   | Proparazione dei sellesiti                                                     | 110 |
| 15.5   | Principio dei «solleciti severi»                                               |     |
| 15.4   | Rispetto delle scadenze   Responsabilità della gestione tecnica immobiliare    | 110 |
| 15.5   | Panoramica dei solleciti                                                       | 119 |
| 15.7   | Esame delle proposte di sollecito, modifiche                                   |     |
| 15.8   | Stato del sollecito                                                            |     |
| 15.9   | Conclusione del sollecito                                                      |     |
| 15.10  | Rilascio delle proposte di sollecito                                           | 123 |
| 15.11  | Solleciti tramite raccomandata verso l'estero                                  | 123 |
| 16     | Richiesta di esecuzione                                                        |     |
| 16.1   | Creazione di una richiesta di esecuzione                                       |     |
| 16.2   | Stampa e invio di una richiesta di esecuzione                                  | 125 |
| 16.3   | Creare una richiesta di continuazione                                          | 125 |
| 16.4   | Stampare e inviare la domanda di continuazione                                 | 127 |
| 17     | Disdetta                                                                       | 128 |

| 17.1   | Disdetta da parte del locatore                                                                 | 128 |
|--------|------------------------------------------------------------------------------------------------|-----|
| 17.2   | Registrazione in GARAIO REM della disdetta da parte del locatore risp. locatario               | 128 |
| 17.3   | Creazione della conferma di una disdetta presentata dal locatario                              | 129 |
| 17.4   | Stampa della conferma di disdetta                                                              | 130 |
| 17.5   | Registrazione della data di uscita                                                             | 131 |
| 17.6   | Invio dei documenti di disdetta a Huwiler                                                      | 131 |
| 18     | Espulsione del locatario                                                                       | 132 |
| 19     | Annuncio via GARAIO REM                                                                        | 133 |
| 19.1   | Piattaforme di annunci online                                                                  | 133 |
| 19.2   | Flatfox con adattatore                                                                         | 133 |
| 19.3   | Ricerca dell'oggetto da pubblicare                                                             | 133 |
| 19.4   | Sintesi degli oggetti disponibili                                                              | 135 |
| 19.4.1 | Selezione di un oggetto                                                                        | 135 |
| 19.5   | Registrazione del contenuto della pubblicazione                                                | 136 |
| 19.5.1 | Livello Immobile                                                                               | 136 |
| 19.5.2 | Livello Casa                                                                                   | 137 |
| 19.5.3 | Livello oggetto: registrazione di un testo specifico                                           | 138 |
| 19.5.4 | Testi di risposta per le richieste sul marketplace                                             | 141 |
| 19.6   | Inserimento di immagini tramite trascinamento della selezione                                  | 142 |
| 19.6.1 | Copia di immagini sull'ambiente RDS                                                            | 142 |
| 19.6.2 | Trascinamento della selezione nel GARAIO REM                                                   | 143 |
| 19.6.3 | Gestione delle immagini in una pubblicazione                                                   | 143 |
| 19.7   | Verifica dell'annuncio                                                                         | 144 |
| 19.8   | Attivazione   disattivazione dell'annuncio                                                     | 145 |
| 19.9   | Continuate l'inserizione durante le trattative di locazione fino all'attivazione del contratto | 146 |
| 19.10  | Richieste delle persone interessate                                                            | 147 |
| 19.11  | Lettere di risposta alle persone interessate                                                   | 148 |
| 19.12  | Risposte tramite l'indirizzo e-mail «Noreply» di GARAIO REM                                    | 148 |
| 20     | Riservazione di un oggetto                                                                     | 150 |
| 20.1   | Registrazione di una riservazione                                                              | 150 |
| 20.2   | Cancellazione della riservazione salvata                                                       | 151 |
| 21     | Inoltro di un ordine fornitore tramite GARAIO REM                                              | 152 |
| 21.1   | Registrazione di un ordine fornitore                                                           | 152 |
| 21.2   | Stampa di un ordine fornitore                                                                  | 155 |
| 21.3   | Inoltro dell'ordine fornitore tramite e-mail                                                   | 155 |
| 21.4   | Marcatura di un ordine fornitore come completato                                               | 156 |
| 21.5   | Panoramica di tutti gli ordini fornitori in corso                                              | 157 |
| 22     | Sistema di gestione dei documenti (DMS) KENDOX                                                 | 158 |
| 22.1   | Punti di accesso                                                                               | 158 |
| 22.1.1 | Punto di accesso per il livello Contabilità                                                    | 158 |
| 22.1.2 | Punto di accesso per il livello Immobile                                                       | 159 |
| 22.1.3 | Punto di accesso per il livello Casa                                                           | 160 |
| 22.1.4 | Punto di accesso per il livello Oggetto                                                        | 160 |
| 22.1.5 | Punto di accesso per il livello Contratto di locazione                                         | 161 |
| 22.1.6 | Punto di accesso per il livello Persona                                                        | 162 |
| 22.2   | Documenti in GARAIO REM / KENDOX                                                               | 163 |
| 22.3   | Funzione di ricerca nell'archivio KENDOX                                                       | 164 |
|        |                                                                                                |     |

| 22.3.2 | Ricerca KENDOX di più documenti                                                      | 164 |
|--------|--------------------------------------------------------------------------------------|-----|
| 22.3.3 | Campi di ricerca in KENDOX                                                           | 165 |
| 23     | Inviare documenti par e-mail                                                         | 166 |
| 23.1   | Comporre un messaggio e-mail                                                         | 166 |
| 23.2   | Anteprima di stampa del messaggio e-mail                                             | 167 |
| 23.3   | Invio messaggio e-mail                                                               | 168 |
| 24     | Valutazioni                                                                          | 169 |
| 25     | Registrazione di un budget                                                           | 170 |
| 25.1   | Componenti manuali del canone di locazione: somma forfettaria, ribasso, ammortamento | 172 |
| 25.2   | Commenti sulle varianze importanti rispetto all'esercizio precedente                 | 172 |
| 25.3   | Budgeting mese per mese                                                              | 172 |

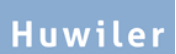

#### 1 Pagina iniziale Dashboard

La Dashboard nella pagina iniziale di GARAIO REM consente a ogni utente di configurare individualmente e selezionare i pannelli più rilevanti per lui.

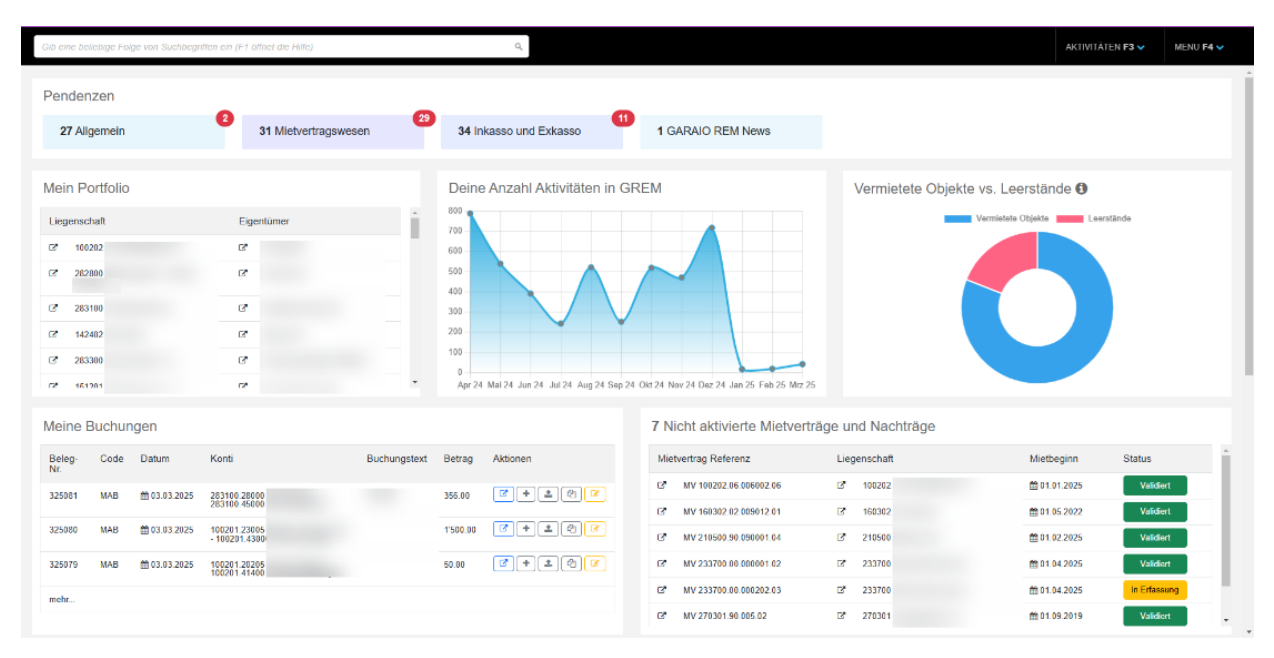

#### 1.1 Configurazione della Dashboard

Come impostazione predefinita, esistono quattro tipi di configurazione predefiniti che includono già una proposta di Dashboard per il gruppo di utenti corrispondente. Tuttavia è anche possibile selezionare una delle proposte e aggiungervi poi dei pannelli propri. A tale scopo, selezionare il tipo di configurazione che meglio soddisfa le esigenze.

#### Facendo clic su Benutzername in basso a sinistra cambiare utente in Benutzerkonfiguration

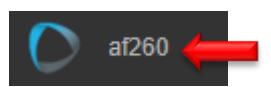

#### Selezionare la scheda Startseitenkonfiguration

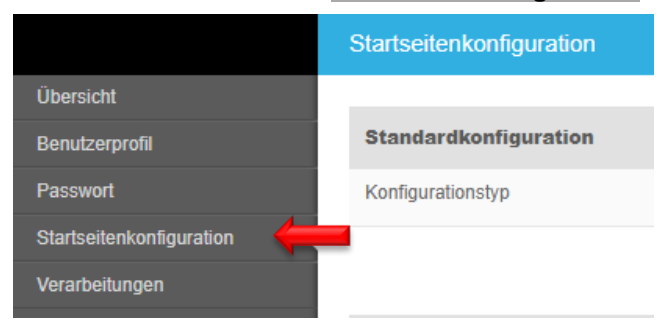

#### Selezionare Standardkonfigurationstyp

| Gib eine beliebige Folge von S | Suchbegriffen ein (F1 öffnet die Hilfe) |    |  |  |  |  |
|--------------------------------|-----------------------------------------|----|--|--|--|--|
| Startseitenkonfiguration       |                                         |    |  |  |  |  |
| Übersicht                      |                                         |    |  |  |  |  |
| Grunddaten                     | Standardkonfiguration                   |    |  |  |  |  |
| Benutzerprofil                 | Konfigurationstyp                       |    |  |  |  |  |
| Passwort                       |                                         |    |  |  |  |  |
| Gruppen                        | Administrator                           | 21 |  |  |  |  |
| Kompetenzen                    | Panel Breite (1-6) Bewirtschafter       |    |  |  |  |  |
| Uploads                        | E Pendenzen                             | :  |  |  |  |  |
| Startseitenkonfiguration       | ■ Meine Buchungen v 3                   | X  |  |  |  |  |

#### Pulsante Standardkonfiguration übernehmen

| Standardkonfiguration übernehmen | - |
|----------------------------------|---|
|----------------------------------|---|

 Se lo si desidera, modificare, integrare, cancellare, spostare, ecc. il tipo di configurazione selezionato.

|   | Panel                            |   | Breite (1-6) |             |   |  |
|---|----------------------------------|---|--------------|-------------|---|--|
| V | Pendenzen                        | • | 6            |             | х |  |
| ≡ | Nicht aktivierte Mietverträge un | • | 3            | Schlagworte | х |  |
| ≡ | Leerstände                       | • | 3            | Schlagworte | х |  |

#### - Se necessario, memorizzare la parola chiave memorizzata su tutti gli oggetti gestiti

|   | Panel                            | Breite (1-6) |             |   |
|---|----------------------------------|--------------|-------------|---|
| ≡ | Pendenzen                        | ▼ 6          |             | х |
| ≡ | Nicht aktivierte Mietverträge un | v 3          | Schlagworte | х |
| ≡ | Leerstände                       | ▼ 3          | Schlagworte | х |

Pulsante Speichern in basso a destra

#### 2 Ricerca di testo qualsiasi

Potete ricercare e selezionare compiti, immobili, case, persone, debiti verso fornitori, valutazioni, ecc.

| Gib eine beliebige Folge von Suchbegriffen ein (F1 öffnet die Hilfe) |  | Q, |
|----------------------------------------------------------------------|--|----|
|----------------------------------------------------------------------|--|----|

#### 2.1 Criteri d'affinamento della ricerca

Ricerca mirata eseguita in base a criteri d'affinamento; il tasto **F1** apre la Guida.

Esempio: Ricerca di una persona che si chiama Giovanni Modello *→* pe:Giovanni Modello

| Gib eine beliebige Folge von Suchbegriffen ein (F1 öffnet die Hilfe)                                                                                                    | Q |
|----------------------------------------------------------------------------------------------------|---|
| Gib eine beliebige Folge von Suchbegriffen, "!", oder "=" ein                                                                                                    | 6 |
| Sucheinschränkungen                                                                                                    |   |
| au: Auswertungen<br>be: Benutzer<br>bh: Buchhaltungen<br>bu: Buchungen<br>dg: Debitorgutschriften<br>fr: Potiorrechnungen<br>fp: Forderungen<br>ha: Häuser<br>ka: Kreditorenaufträge<br>kr: Kreditorrechnungen<br>kb: Kündigungsbestätigung<br>lg: Liegenschaften<br>mt: Mietvertrag-Vorlagen<br>mt: Mietverträge<br>nkg: NK-Gutschriften<br>nkr: NK-Relege<br>kg: NK-Gutschriften<br>nkr: NK-Rechnungen<br>hkb: KK-Honorarbelege<br>ob: Objekte<br>pe: Personen<br>rt: Beleg-Vorlagen<br>tb: Textbausteine<br>tb: Textbausteine |   |
| "!" - Suche innerhalb des Menus, z.B. "!pers" für "Person erfassen"                                                                                                    |   |
| "=" - Interaktiver Rechner, z.B. "= 1022 * 0.08"                                                                                                    |   |

#### 2.2 Comando d'esperto

Consultate direttamente le schermate o avviate le elaborazioni con il Comando d'esperto .

Esempio: registrazione di una persona  $\rightarrow$  !pers

#### 3 Pendenze e commenti

Esistono varie possibilità per utilizzare questi strumenti in modo pertinente ed efficace.

#### 3.1 Pulsante Home per la panoramica delle pendenze

Il pulsante **Home** si trova sempre in basso a destra in GARAIO REM e consente di ritornare alla panoramica delle pendenze.

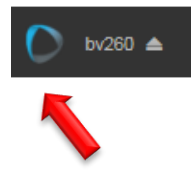

#### 3.2 Pendenze automatiche

Queste pendenze si cancellano automaticamente in base a una regola memorizzata. Esempio:

- Contratti di locazione a tempo determinato  $\rightarrow$  14 mesi prima della data di scadenza
- Deposito cauzionale non pagato  $\rightarrow$  fino a pagamento
- Domande sul marketplace  $\rightarrow$  all'arrivo di una domanda

#### 3.3 Pendenze manuali

Gli utenti creano pendenze manuali specifiche, per essi stessi o per altri utenti. Esempi:

- Pendenza personale  $\rightarrow$  Chiamare il locatario e porre la domanda riguardo alla connessione TV.
- Pendenza personale  $\rightarrow$  Chiamare il pittore riguardo alla visita dell'appartamento
- Pendenze per utilizzatori terzi → Verificare il contratto e inviarmi feedback

#### 3.4 Panoramica delle pendenze

- Tutte le pendenze in corso sono raggruppate per categoria.
- Le cifre colorate che compaiono accanto alle pendenze indicano le nuove pendenze.
- Fate clic sulla pendenza di interesse per accedere direttamente alla «sezione disbrigo» della pendenza in GARAIO REM.

|                |                     | AKTIVITÄTEN <b>F3</b>           | ✓ MENU F4 ✓            |
|----------------|---------------------|---------------------------------|------------------------|
| PENDENZEN      |                     |                                 | <b>4</b>               |
| Allgemein      | Stammdaten-Inkasso  | Unvisierte Mietzinse            | Mietvertragswesen<br>3 |
| Mehrwertsteuer | Auswertungen        | Interessenten-<br>Anfragen<br>2 | Inkasso und Exkasso    |
| Mahnwesen      | Optionale Pendenzen | Buchhaltung                     |                        |

Fate clic sull'**icona persona** en nella panoramica delle pendenze per visualizzare le pendenze di tutti gli utenti GARAIO REM. Questa funzione è indispensabile per le rappresentanze e per assicurarsi che tutte le pendenze verranno evase nel termine convenuto.

|           |                    | AKTIVITĀTEN F3       | ✓ MENU <b>F4 ∨</b> |   |
|-----------|--------------------|----------------------|--------------------|---|
| PENDENZEN |                    |                      | <b>4</b>           | - |
| Allgemein | Stammdaten-Inkasso | Unvisierte Mietzinse | Mietvertragswesen  |   |

- La responsabilità per l'espletamento dei compiti e l'osservanza delle date convenute ricade sulla persona deputata.
- Il sistema di pendenze in GARAIO REM è unicamente un ausilio all'espletamento dei compiti contrattuali.

Con un clic sulla categoria pendenze passate allo strumento pendenze

| Aufga   | aben und Vorgänge                    |                           |                                      |
|---------|--------------------------------------|---------------------------|--------------------------------------|
| Gib ein | ne beliebige Folge von Suchbegriffen | ein (F1 öffnet die Hilfe) | ٩                                    |
| •       | Eingang                              | 🔲 🔍 Was suchst Du?        |                                      |
| D       | Markiert                             |                           | OB 12301.03 10206. Wohnung - Mar     |
| Ļ       | Wichtig                              |                           | MVN 12701.02.20302.02 V2 (validie)   |
| ^       | Kategorien                           |                           | MV 12701.02.20107.01 (validiert) - N |
| •       | Mietvertragswesen                    |                           | Kreditorenauftrag PE 11282           |
| •       | Interessenten-Anfragen               |                           | Kreditorenauftrag PE 107259          |
| •       | Inkasso und Exkasso                  |                           | Kreditorenauftrag PE 107419          |

- Controllate le pendenze per categoria o passate alla posta in arrivo per visualizzare tutte le pendenze
- Cercate pendenze / selezionatele tutte insieme

#### 3.5 Contrassegnate le pendenze

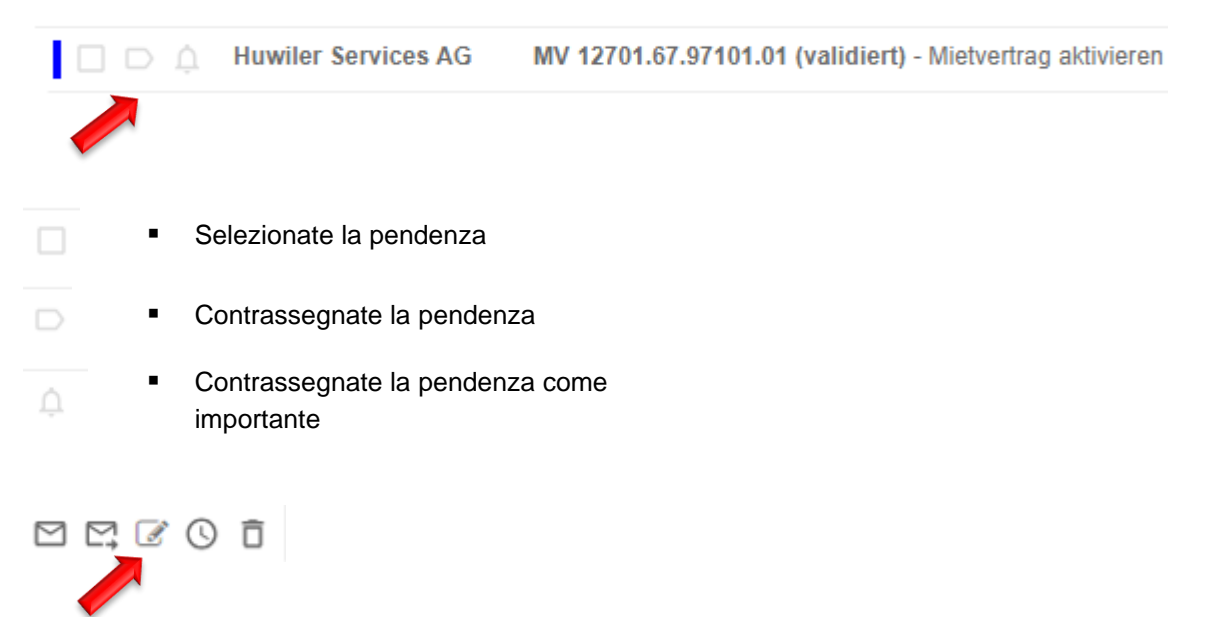

#### 3.6 Modifica delle pendenze

| Pendenz bearbeiten                                              |                                            |
|-----------------------------------------------------------------|--------------------------------------------|
| Kreditorenauftrag PE                                            | <ul> <li>Modificate il commento</li> </ul> |
| Bemerkungen<br>Offert-Anfrage / Kreditorenauftrag wurde visiert | <ul> <li>Pulsante SPEICHERN</li> </ul>     |
| ABBRECHEN SPEICHERN                                             |                                            |

#### 3.7 Trasmissione di una pendenza

Inoltrate la pendenza ad un'altra persona con un commento.

| Lange Construction Construction AG MV 12701.67.97101.01 (validient      | t) - Mietvertrag aktivieren 03.08                                                                                                    | .2024 |
|-------------------------------------------------------------------------|----------------------------------------------------------------------------------------------------|-------|
|                                                                         |                                                                                                    |       |
| Pendenz delegieren<br>OB Wohnung - Marktplatz-Anfrage für ein<br>Objekt | <ul> <li>Selezionate il destinatario della pendenza</li> <li>Inserite il commento per il destinatario</li> <li>Pulsante DELEGIEREN</li> </ul> |       |
| Bemerkungen                                                             |                                                                                                    |       |
| ABBRECHEN DELEGIEREN                                                    |                                                                                                    |       |

#### 3.8 Ripristino delle pendenze

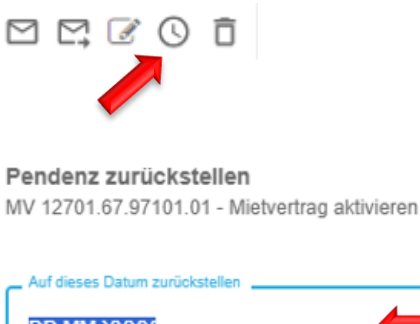

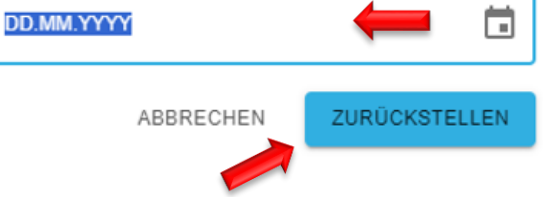

- Selezionate la data
- Pulsante ZURÜCKSTELLEN

#### 3.9 Cancellazione delle pendenze

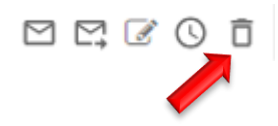

#### 3.10 Contrassegnare le pendenze come "non lette"

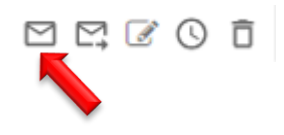

#### 3.11 Creazione di una pendenza manuale

Ovunque in GARAIO REM potete creare pendenze manuali per voi stessi o da inviare ad altri. *Esempio: a livello di un contratto, di una persona, di una casa, di un immobile, ecc.* 

Nella «sezione disbrigo», per la quale volete creare la pendenza, fate clic sul fumetto giallo

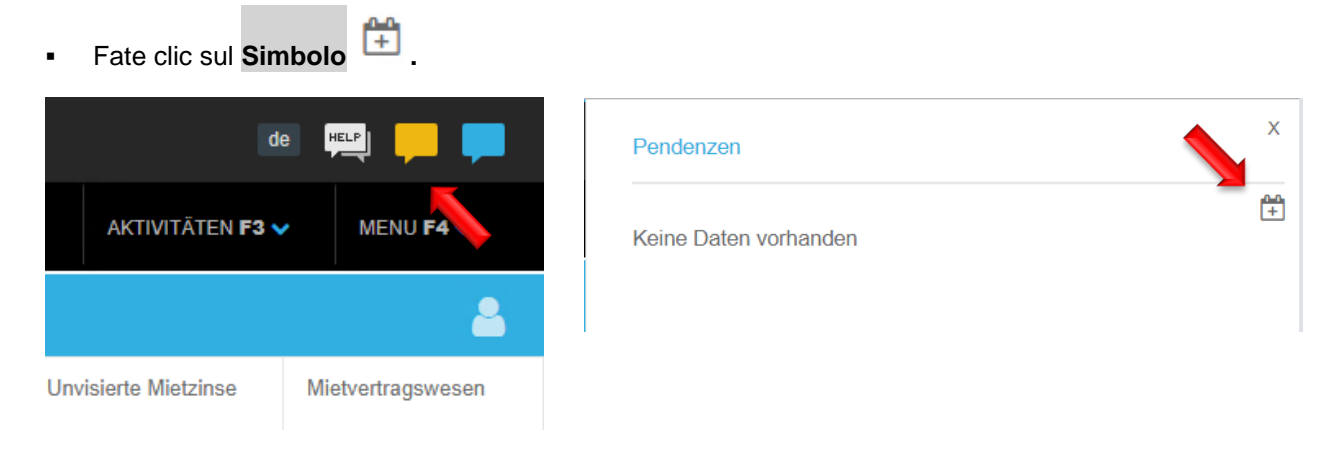

| Pendenzen             |                                | Tutti i campi sono obbligatori.                                                   |
|-----------------------|--------------------------------|-----------------------------------------------------------------------------------|
| Titel                 | Mieter anrufen                 |                                                                                   |
| Beschreibung          | Küche muss erneuert werden     | Kategorie: selezionate la<br>categoria desiderata per la<br>visualizzazione delle |
| Kategorie             | 03 • Mietvertragswesen v       | pendenze.                                                                         |
| Empfänger             | admind - Huwiler Services AG v | • Fällig per: inserite la data a                                                  |
| Fällig per            | 06.09.2024                     | partire dalla quale le<br>sospensioni devono essere                               |
| Wiederkehrend         | Nein                           | visualizzate.                                                                     |
| Periodizität          | Code oder Bezeichnung 🔹        | Non compare a una data anteriore.                                                 |
|                       | Speichern                      | <b>—</b>                                                                          |
| Keine Daten vorhanden |                                | <ul> <li>Pulsante Speichern</li> </ul>                                            |

Il destinatario fa clic sulla pendenza e accede direttamente alla «sezione disbrigo» della pendenza in GARAIO REM.

#### 3.12 Notifica di una nuova pendenza

Quando create una pendenza per la prima volta, vi verrà chiesto se GARAIO REM è autorizzato a visualizzare le notifiche.

Pulsante **Zulassen**  $\rightarrow$  Ricevete d'ora in poi un avviso in basso a destra della schermata indicante le pendenze non sbrigate.

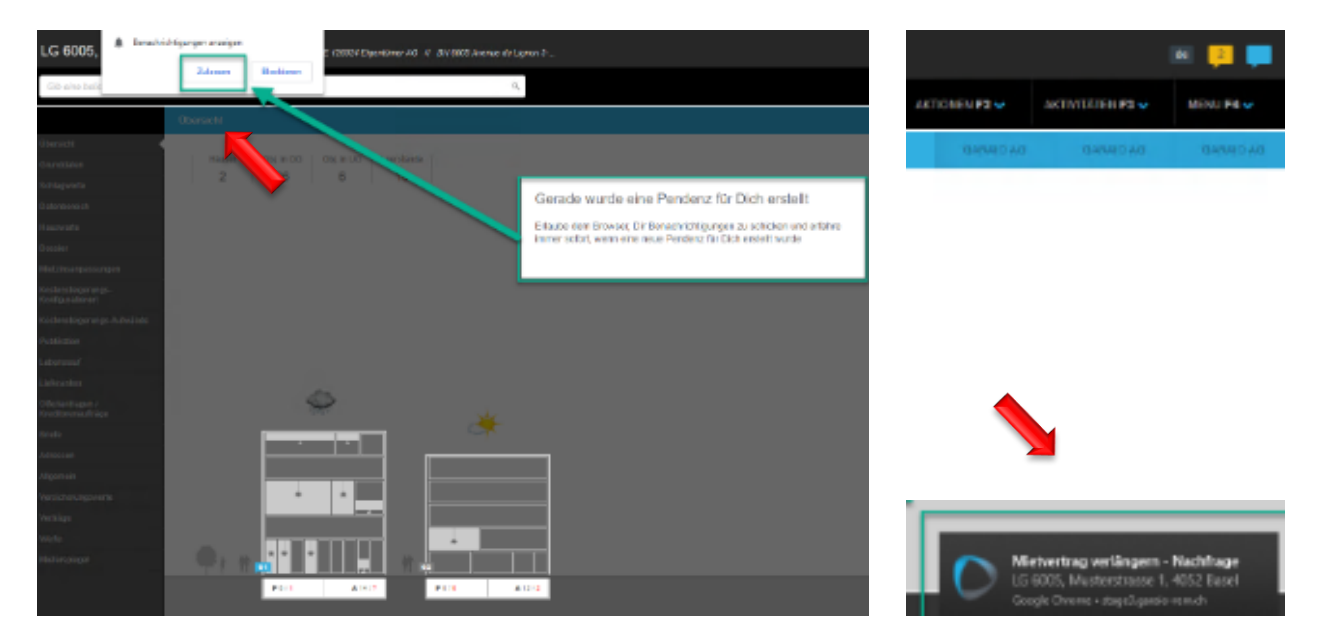

#### 3.13 Creazione di un commento

Ovunque in GARAIO REM potete aggiungere commenti. Esempio: a livello di un contratto, di una persona, di una casa, di un immobile, ecc.

I commenti servono esclusivamente ad aiutarvi in GARAIO REM; non possono essere né analizzati né stampati.

- Fate clic sul fumetto blu 
   in alto a destra, nella sezione disbrigo desiderata.
- Fate clic sull'icona commento 💬

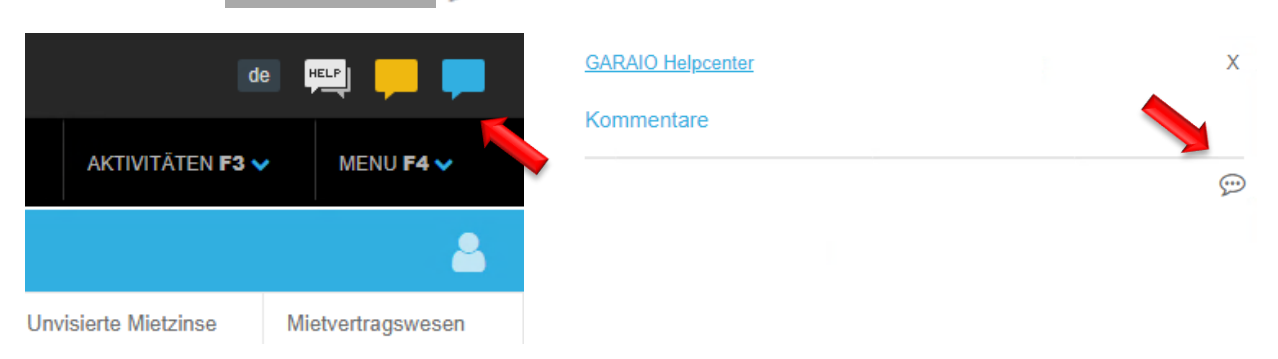

Se la sezione disbrigo contiene già dei commenti o delle pendenze, il relativo numero compare nel fumetto corrispondente.

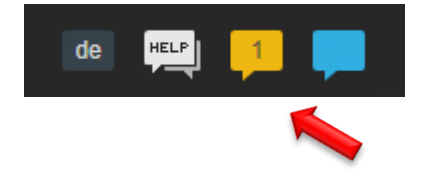

#### 3.14 Pulsante HELP Helpcenter GARAIO REM

Il pulsante **HELP** è visibile ovunque in GARAIO REM. Facendo clic sul pulsante è possibile aprire l'Helpcenter di GARAIO REM. L'Helpcenter risponde alle domande quotidiane su campi e funzioni in GARAIO REM

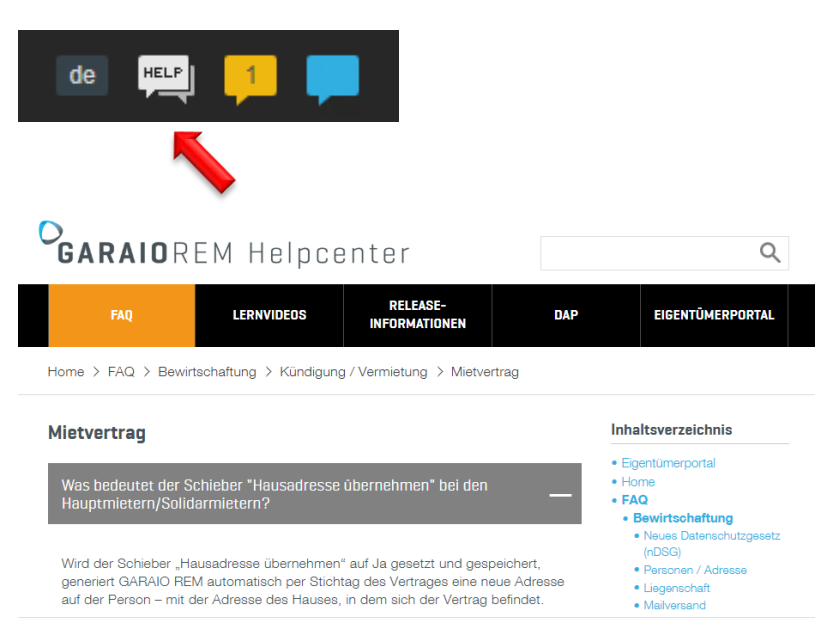

#### 3.15 Pulsante HELP Manuale Huwiler Services AG

Selezionando il pulsante **HELP** sulla pagina iniziale di GARAIO REM, si apre il manuale di Huwiler Services AG. Il manuale contiene le istruzioni relative ai processi di Huwiler Services AG e agli argomenti di registrazione in GARAIO REM.

#### 3.16 Monitoraggio delle modifiche al contratto di locazione

Le modifiche possono essere monitorate al livello Mietvertrag.

• Fate clic sulla **nuvoletta di dialogo verde** in alto a destra nel contratto di locazione desiderato

Х

• Il numero sulla nuvoletta di dialogo indica il numero di modifiche apportate dalla creazione

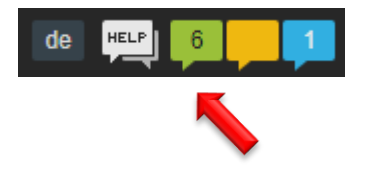

#### Änderungen

| 06.08.2024 09:10<br>Mietvertrag aktual | isiert                   |        |              |
|----------------------------------------|--------------------------|--------|--------------|
| Feld                                   |                          | vorher | nachher      |
| Einbezahlt in CH                       | F                        |        | 1.00         |
|                                        |                          |        |              |
| 16.07.2024 17:01<br>Mietvertrag aktual | isiert                   |        |              |
| Feld                                   | vorher                   |        | nachher      |
| Depot-Art                              | Keine Sicherheitsleistun | g      | Bankgarantie |
|                                        |                          |        |              |
|                                        |                          |        |              |

#### 4 Creazione di una lettera in GARAIO REM

GARAIO REM vi consente di creare lettere a differenti livelli e di utilizzare i modelli del proprietario.

- Tutte le lettere vengono salvate automaticamente nella scheda Briefe del livello corrispondente.
- Dopo la stampa, un file PDF non modificabile viene salvato automaticamente nella scheda Dossier del livello corrispondente.

#### 4.1 Lettere al livello Immobile

A livello Liegenschaft esistono i seguenti modelli di lettera:

- Serienbrief Miete Circolare canone di locazione
- Serienbrief STWE Circolare proprietà per piani (PPP)
- Liegenschaft Blanko Immobile bianco
- Consigliamo di utilizzare il modello di lettera Serienbrief Miete.
   Questo consente di selezionare individualmente singole case o destinatari.
- Nel caso del modello di lettera Liegenschaft Blanko non è possibile alcuna selezione dei destinatari.

#### Fate clic sull'immobile / tasto F2 / Brief erfassen.

| AKTIONEN F2 A AKTIVI                  | <ul> <li>Selezionate Serienbrief Mieter<br/>basso.</li> </ul> | e facendo clic sulla piccola freccia verso il |
|---------------------------------------|---------------------------------------------------------------|-----------------------------------------------|
| Kostensteinerung-Aufwände             |                                                               |                                               |
| Kostensteigerungs-Aufwand erfassen    |                                                               |                                               |
| Inkasso / Exkasso                     |                                                               | -                                             |
| Mietzins-ESR drucken                  | Brief                                                         |                                               |
| Mietzinsanpassungen                   | Sachbearbeiter                                                | bv300 • von Kaenel Benjamin                   |
| MZA erstellen für RefZinssatz-Vertrag | Brief-Vorlage                                                 | · · · ·                                       |
| MZA erstellen für Indexvertrag        |                                                               | Liegenschaft Blanko 3                         |
| MZA über alle Mietverträge erstellen  |                                                               | Serienbrief Miete                             |
| Diverses                              |                                                               | Serienbrief STWE                              |
| Integrierte Auswertungen              |                                                               |                                               |
| Kreditorenauftrag erfassen            | Pulsante Sneichern (in basso                                  | a destra)                                     |
| Offertanfrage erfassen                |                                                               |                                               |
| Briefe<br>Brief erfassen              | Speichern                                                     |                                               |

#### 4.1.1 Registra circolare

Tutti i campi contrassegnati da una freccia rossa sono obbligatori:

| Serienbrief Miete                   |                              |          |          |
|-------------------------------------|------------------------------|----------|----------|
| Priof Covionbriof Misto             |                              |          |          |
| brief - Serienbrief Miete           |                              |          |          |
| Brief-Vorlage                       | Serienbrief Miete            | <b>v</b> |          |
| Sachbearbeiter                      | admin_af100 • Fecker Alissia | •        | 4        |
| Stichtag                            | 22.04.2021                   |          | 4        |
| Beschreibung                        |                              |          | <b>(</b> |
| Dokument-Datum                      | 22.04.2021                   |          | 4        |
| Kopftext                            |                              |          |          |
| BIU¶ ✔ ≔                            |                              | ~        |          |
|                                     | Textkonserven-Auswahl        |          |          |
| Bewirtschafterwechsel               |                              |          | 4        |
| Liegenschaft: {{buchhaltung.label}} |                              |          |          |

| Brieftext                                                                                                    |   |
|----------------------------------------------------------------------------------------------------|---|
| BIU¶ ✔ ☷ ☷ ☷ ☶ ₩ ▼                                                                                                    |   |
| Textkonserven-Auswahl                                                                                                    |   |
| {{begruessung}}                                                                                                    | - |
| Als Beilage erhalten Sie das gegengezeichnete Mietvertragsdoppel zu Ihren Akten zurück.                                                                                                    |   |
| Für die Bezahlung des Mietzinses via E-Banking oder Dauerauftrag erhalten Sie<br>einen Einzahlungsschein. Falls Sie weitere Einzahlungsscheine benötigen, bitten wir<br>Sie, uns dies mitzuteilen. |   |
| Bezüglich Terminvereinbarung der Objektübergabe, werden wir zu gegebener Zeit mit<br>Ihnen Kontakt aufnehmen.                                                                                      |   |
| Wir freuen uns auf ein angenehmes Mietverhältnis und wünschen Ihnen in der Zwischenzeit alles Gute.                                                                                                |   |
|                                                                                                    |   |

| Fusstext                |  |
|-------------------------|--|
| BIU I EE E E            |  |
| Textkonserven-Auswahl   |  |
| Hier kommt der Fusstext |  |
|                         |  |

#### 4.1.2 Seleziona destinatario

Empfänger

Pulsante Empfänger

.

Fate clic sull'abitazione desiderata o su singoli destinatari

#### Ruoli

- ET Proprietaria
- HW Custodia
- HM Locatario principale

#### Serienbrief Miete

#### Empfänger

| + | Haus     | Mietvertrag       | Objektart | Rolle |
|---|----------|-------------------|-----------|-------|
|   | ~        | ~                 | ~         | ~     |
|   |          |                   |           | ET    |
|   |          |                   |           | HW    |
|   |          |                   |           | HW    |
| ▼ | 25103.01 |                   |           |       |
|   | 25103.01 | 25103.01.10000.01 | Wohnung   | HM    |
|   | 25103.01 | 25103.01.10001.01 | Wohnung   | HM    |
|   |          | 25103.01.10002.01 | Wohnung   | HM    |
|   | 25103.01 | 25103.01.10100.01 | Wohnung   | HM    |
|   |          | 25103.01.19101.01 | Zimmer    | HM    |
|   | 25103.01 | 25103.01.19102.01 | Zimmer    | HM    |
| ► | 25103.02 |                   |           |       |

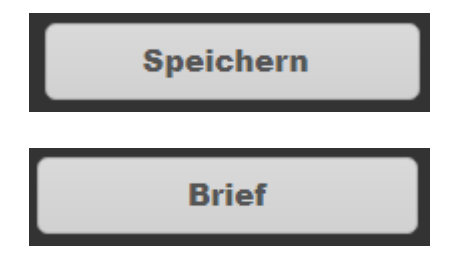

- Salvate la selezione con il pulsante Speichern
- Verificate la lettera con il pulsant Brief

#### 4.1.3 Stampa di una circolare

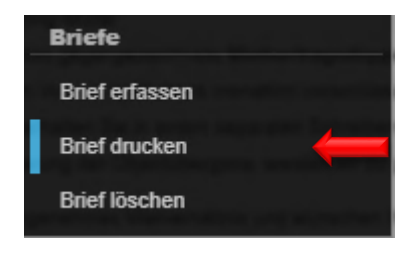

- Tasto F2 / Brief drucken
- Il documento della circolare viene generato in formato PDF e salvato
  - al livello Liegenschaft / scheda Dossier nonché come lettera singola al livello Mietvertrag / scheda Dossier.
- Se effettuate delle correzioni e stampate di nuovo la circolare
   → Cancellate la versione precedente del file PDF della circolare al
   livello Liegenschaft / scheda Dossier
- Aprite il documento creato facendo clic sull'icona del foglio bianco in basso a sinistra, accanto al pulsante Home.
- Per stampare, fate clic sull'icona della stampante 👼 .
- Chiudete la finestra del browser facendo clic sull'icona di cancellazione x in alto a destra.

#### 4.2 Lettere al livello Casa

Create singole case come destinatario con modello di lettera Serienbrief Miete al livello Liegenschaft.

Istruzione alla sezione 3.1 Lettere al livello Immobilie.

In GARAIO REM non è possibile creare lettere al livello Haus.

#### 4.3 Lettere al livello Persona

Fate clic sull'immobile / tasto F2 / Brief erfassen.

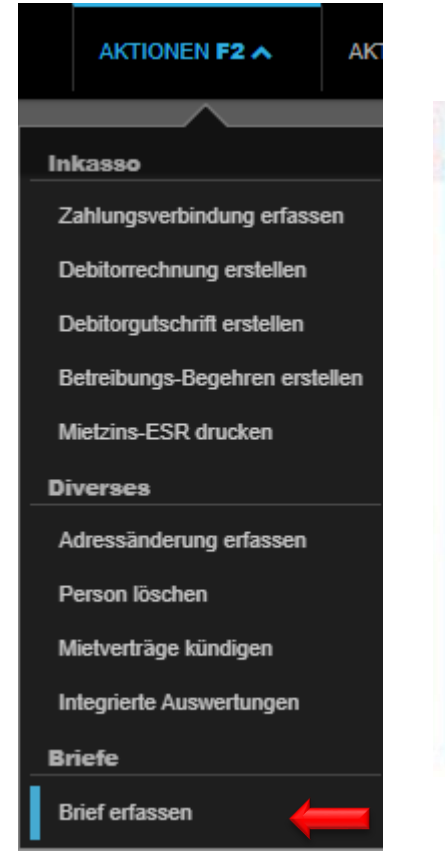

Selezionate Brief-Vorlage facendo clic sulla piccola freccia verso il basso.

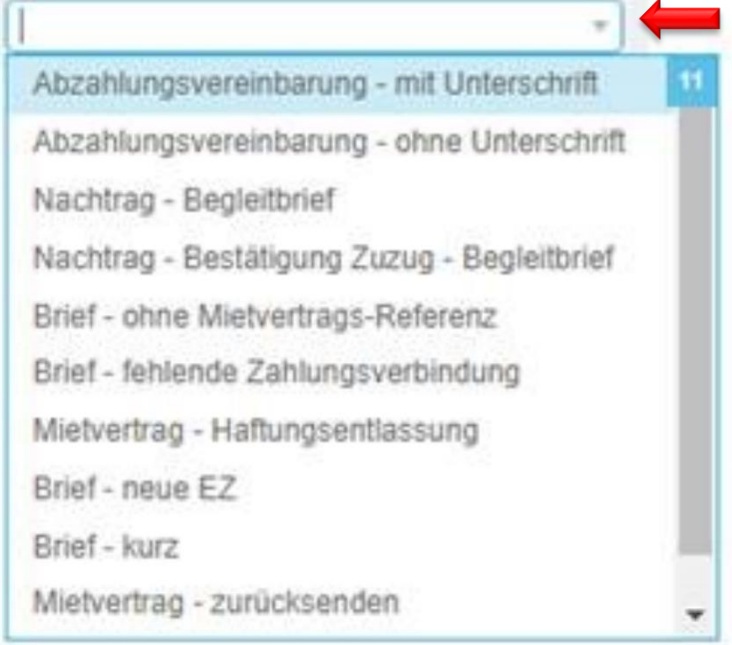

Pulsante Speichern (in basso a destra)

Speichern

- Modificate i blocchi di testo.
- Pulsante Speichern (in basso a destra)

Speichern

#### 4.4 Spiegazioni relative ai blocchi di testo

#### 4.4.1 Raccomandata

- Aggiunta di "Raccomandat" come Textkonserven-Auswahl.
   Per selezionarli, fate clic sulla freccia verso il basso.
- Non disponibile per i supplementi e gli accordi di rateizzazione.

| Einschreiben |  |
|--------------|--|
|              |  |
| Einschreiben |  |

#### 4.4.2 Testo testata

Intestazione dell'area modificabile della lettera.

#### 4.4.3 Testo lettera

- Alcuni modelli di lettera offrono inoltre blocchi di testo come Textkonserven-Auswahl.
   Per selezionarli, fate clic sulla freccia verso il basso.
- È possibile personalizzare i blocchi di testo.

| Brieftext                                          |                                           |  |  |  |  |
|----------------------------------------------------|-------------------------------------------|--|--|--|--|
|                                                    |                                           |  |  |  |  |
|                                                    | Textkonserven-Auswahl                     |  |  |  |  |
|                                                    | Neue Einzahlungsscheine MZA               |  |  |  |  |
| Neue Einzahlungsscheine                            | Neue Einzahlungsscheine Eigentümerwechsel |  |  |  |  |
|                                                    | Neue Einzahlungsscheine Kontosaldierung   |  |  |  |  |
| {{begruessung}}                                    | ∢                                         |  |  |  |  |
| Besten Dank für Ihre regelmässige Mietzinszahlung. |                                           |  |  |  |  |

#### 4.4.4 Testo a piè di pagina

- Tutti i modelli di lettera includono una scelta di formule di saluto e di firmatari nel riquadro dei blocchi di testo.
- Per la scelta «responsabile del team / gestore», inviate un'e-mail indicante nome, cognome, funzione del responsabile del team a <u>XXXzam@huwiler.ch</u>. I dati verranno inclusi in GARAIO REM. È possibile personalizzare i dati per ogni immobile.
- Inoltre è possibile la sovrascrittura di ogni singolo nome.

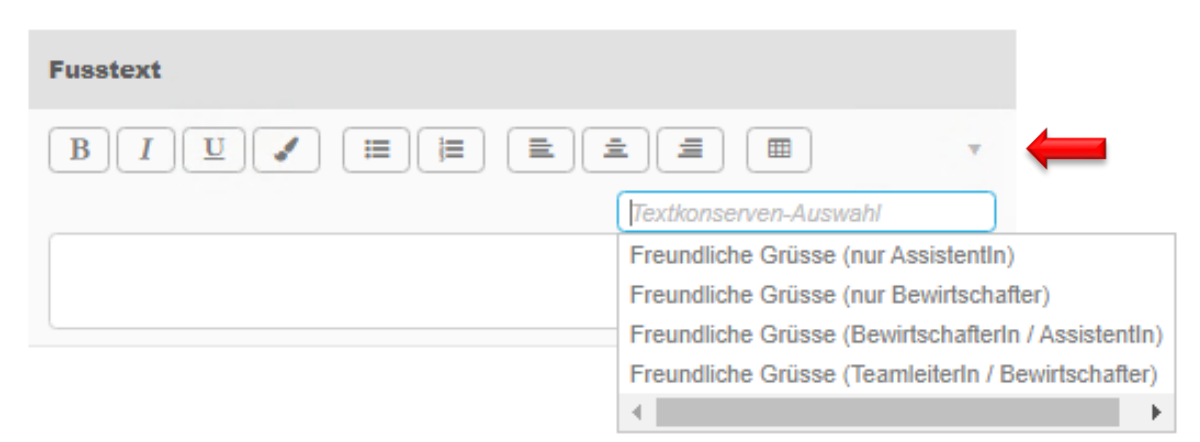

#### 4.5 Stampa di una lettera

Selezionate la scheda Briefe al livello in cui la lettera è stata immessa. / Fate clic sulla lettera desiderata.

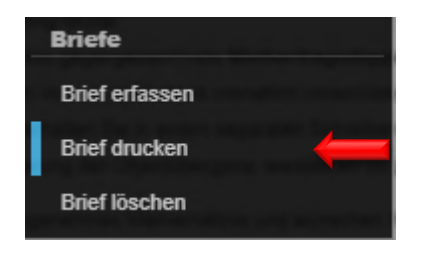

- Tasto F2 / Brief drucken
- Il documento viene generato in formato PDF e salvato nella scheda Dossier al livello in cui la lettera è stata registrata.
- Se effettuate delle correzioni e stampate di nuovo la lettera
   → Cancellate la versione precedente del file PDF nella scheda
   Dossier

al livello in cui la lettera è stata immessa.

- Aprite il documento creato facendo clic sull'icona del foglio bianco in basso a sinistra, accanto al pulsante Home.
- Per stampare, fate clic sull'icona della stampante 🙃
- Chiudete la finestra del browser facendo clic sull'icona di cancellazione x in alto a destra.

#### 4.6 Eliminazione di una lettera

Selezionate la scheda Briefe al livello in cui la lettera è stata immessa. / Fate clic sulla lettera desiderata.

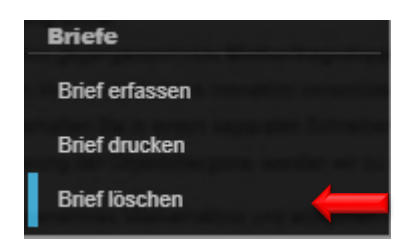

- Tasto F2 / Brief löschen
- Confermate l'eliminazione facendo clic su pulsante Ok

#### 4.7 Richieste di modifica dei modelli

Se avete delle proposte di miglioramento da suggerire o delle integrazioni da apportare ai modelli di documenti o lettere, non esitate a contattare Huwiler Services AG.

Il proprietario concede libero accesso a tutti i modelli inclusi in GARAIO REM. Huwiler Services AG presenta al proprietario tutte le proposte essenziali implementabili. Huwiler Services AG vi informa non appena l'implementazione è autorizzata e completata.

Huwiler Services AG processa rapidamente gli adeguamenti minori.

#### 5 Registrazione di una persona

# Per prima cosa, verificate sempre se la persona esiste già → Immettete il rispettivo nome nella Ricerca di testo qualsiasi.

Se non esiste già, registratela.

 Accesso rapido alla schermata di immissione: registrate il Comando d'esperto I nella Ricerca di testo qualsiasi: Person erfassen

#### Selezionate Person erfassen

| Person erfassen | <b>—</b> | Q |
|-----------------|----------|---|
| Person erfassen | <b>—</b> |   |

#### 5.1 Persona e indirizzi

| Person                 |                                                                      |                                                                                                    |
|------------------------|----------------------------------------------------------------------|----------------------------------------------------------------------------------------------------|
| Personenart            | natürlich                                                            | <ul> <li>Selezionate il tipo di persona.</li> </ul>                                                   |
|                        | juristisch                                                           | <ul> <li>In caso di modifica di una</li> </ul>                                                        |
| Sprache                | deutsch                                                              | persona giuridica                                                                                     |
| Anrede                 | 1 • Herr 🔻                                                           | Anredezusatz e Vorname                                                                                |
| Anrede-Zusatz          |                                                                      | devono essere vuoti.                                                                                  |
| Name                   | Muster                                                               | <ul> <li>Cambiate la lingua.</li> </ul>                                                               |
| Vorname                | Hans                                                                 | <ul> <li>Selezionate il titolo.</li> </ul>                                                            |
| Namene_7ueatz 1        |                                                                      | <ul> <li>Registrate il nome e il cognome</li> </ul>                                                   |
| Numeria-Luadiz 1       |                                                                      |                                                                                                    |
| Adresse                |                                                                      | <ul> <li>Registrate l'indirizzo.</li> </ul>                                                           |
| Adresszusatz           |                                                                      | Immissione manuale di un indirizzo                                                                    |
| Adresse                | Bernstrasse 102<br>3072 Ostermundigen<br>Schweiz                     | <ul> <li>Pulsante Nein →Google Maps<br/>cerca l'indirizzo e lo completa.</li> </ul>                   |
| manuelle Adresseingabe | Nein                                                                 | <ul> <li>Pulsante Ja → Potete registrar<br/>l'indirizzo manualmente.</li> </ul>                       |
| Postfach               | Postfach (optional)                                                  | Postfach: inserite solo il nume                                                                       |
| Briefkasten-Nummer     | Nummer des Briefkastens (optional)                                   | della casella postale.                                                                                |
|                        |                                                                      | Indirizzo e titolo della lettera                                                                      |
| Anschrift              |                                                                      |                                                                                                    |
| Anschrift              | Herr Hans Mustermann<br>Musterstr. 15<br>1234 Irgendwo<br>Wunderland | <ul> <li>Solo a titolo eccezionale</li> <li>Registrate un indirizzo e/o un titolo diverso.</li> </ul> |
| Briefanrede            | Sehr geehrter Herr Mustermann                                        | <ul> <li>Pulsante Speichern</li> </ul>                                                                |

# ATTENZIONE: gli indirizzi immessi nel campo Anschrift non vengono sovrascritti in caso di future modifiche.

Pertanto vi consigliamo, se possibile, di registrare i dati in tutti i campi della sezione **Adresse** e di lasciare la sezione **Anschrift vuota.** 

#### GARAIO REM verifica i dati immessi.

Dopo il primo salvataggio compare il seguente messo in alto a destra:

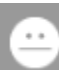

Deine Adresseingaben wurden komgiert. Bitte überprüfe die Adresse und bestätige durch erneutes Klicken auf 'Speichern'

- Verificate i dati in quanto Google Maps può aver apportato delle modifiche.
- Se tutto è corretto → Pulsante Speichern

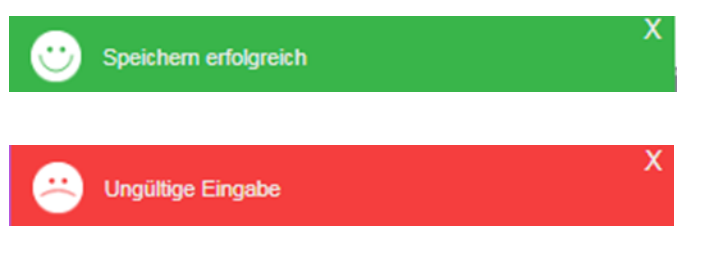

Tutti i dati sono stati immessi correttamente.

#### Dati non validi o incompleti

- I campi non validi o erroneamente acquisiti sono marcati in rosso.
- Correggete i dati.
- Pulsante Speichern

#### Immissione manuale di un indirizzo

- Se Google Maps ha corretto erroneamente l'indirizzo dopo il primo salvataggio → registrate manualmente l'indirizzo senza verifica automatica.
- A tal fine, nel campo manuelle Adresseingabe impostate il pulsante su Ja.

| Adresse                |                                    |
|------------------------|------------------------------------|
| Adresszusatz           |                                    |
| Postfach               | Postfach (optional)                |
| Briefkasten-Nummer     | Nummer des Briefkastens (optional) |
| Strasse                | Bernstrasse 102                    |
| PLZ                    | 3072                               |
| Ort                    | Ostermundigen                      |
| Land                   | Schweiz                            |
| manuelle Adresseingabe | Ja                                 |

#### 5.2 Dati obbligatori

#### 5.2.1 Dati supplementari

- Dopo il salvataggio della schermata Personen erfassen
- Scheda Persönliche Daten / Zusätzliche Angaben

|                      | Persönliche Daten             |              |  |  |
|----------------------|-------------------------------|--------------|--|--|
| Übersicht            |                               |              |  |  |
| Persönliche Daten    | Person                        |              |  |  |
| Branchenzuordnung    | Personenart                   | natürlich    |  |  |
| Finanzielle Angaben  | Sprache                       | de • deutsch |  |  |
| Kommunikation        | Person pur ale Personen Admin |              |  |  |
| Zahlungsverbindungen | mutierbar                     |              |  |  |
| OP bearbeiten        | Anrede                        | Herr         |  |  |
| Betreibungs-Begehren | Anrede-Zusatz                 |              |  |  |
| Dossier              | Name                          | Muster       |  |  |

Tutti i campi contrassegnati da una freccia rossa sono obbligatori:

| Zusätzliche Angaben |                       |   |          |  |
|---------------------|-----------------------|---|----------|--|
| Zivilstand          | Code oder Bezeichnung | • | <b>—</b> |  |
| Geburtsdatum        |                       |   | -        |  |
| Nationalität        | Code oder Bezeichnung | • | -        |  |
| Heimatort           |                       |   | -        |  |
| Beruf               |                       |   |          |  |
| Todesdatum          |                       |   |          |  |
| Rechtsform          | Code oder Bezeichnung | • | ←        |  |

#### 5.2.2 Telefono e indirizzo e-mail della persona

#### Scheda Kommunikation.

Registrate sempre i numeri di telefono come segue: +41 | prefisso senza (0) | spazi Esempio: + 41 31 300 30 30

|                      | Kommunikation |          |                       |   |
|----------------------|---------------|----------|-----------------------|---|
| Übersicht            |               |          |                       |   |
| Persönliche Daten    | Telefon       | Geschäft | +41 31 300 30 30      | × |
| Branchenzuordnung    |               | privat   |                       |   |
| Finanzielle Angaben  | Telefax       | Geschäft |                       |   |
| Kommunikation        |               |          |                       |   |
| Zahlungsverbindungen | Email         | Geschäft | hans.muster@muster.ch | × |
| OP bearbeiten        |               | privat   |                       |   |
| Betreibungs-Begehren | Web           | Geschäft |                       |   |
| Dossier              |               | oosnan   |                       |   |
| Kreditorenprofil     | Kontakte      | Name     | Telefon, Email        |   |

#### 5.2.3 Coordinate di pagamento per il pagamento dei crediti

#### Scheda Zahlungsverbindungen / tasto F2 / Zahlungsverbindung erfassen.

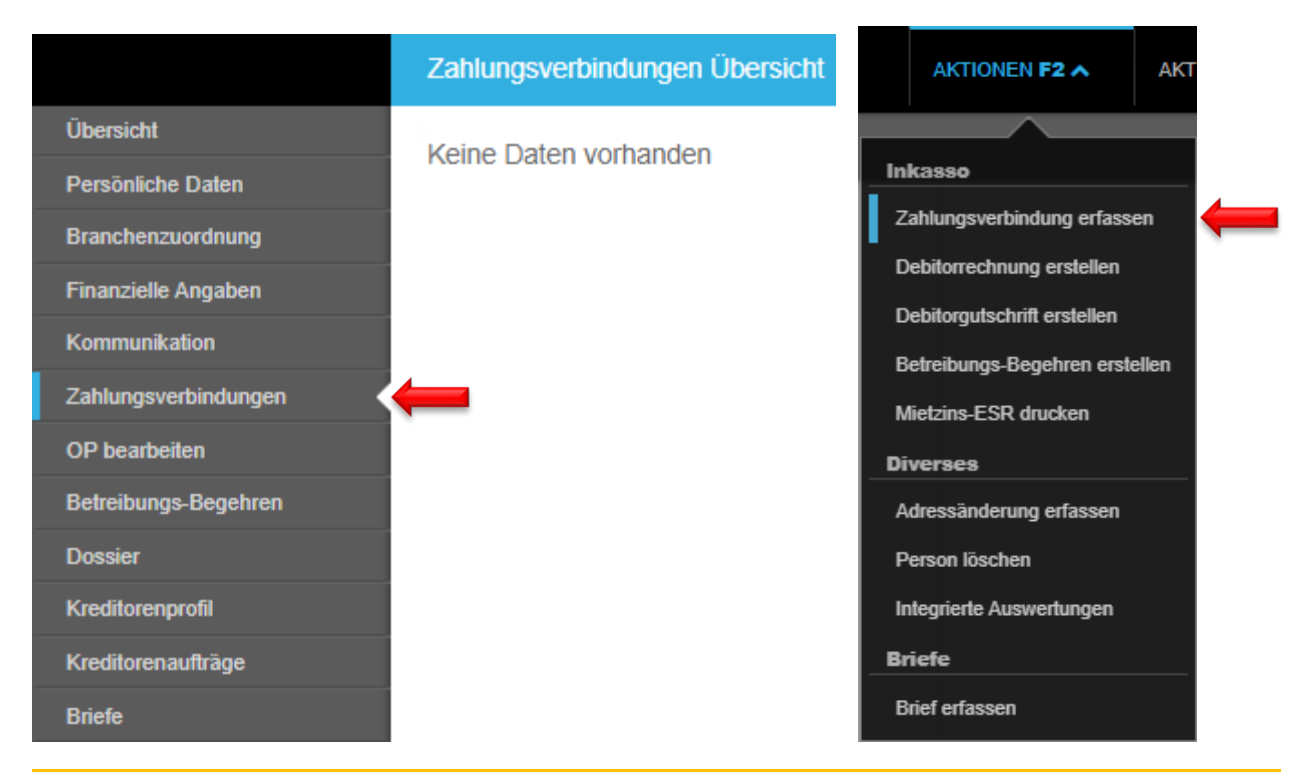

In caso di codice IBAN estero, inserire sempre il codice BIC (SWIFT).

| IBAN                       |                        |      |
|----------------------------|------------------------|------|
| Bezeichnung                | ВЕКВ                   |      |
| IBAN                       | CH99 9999 9999 9999 9  |      |
| BIC (SWIFT Code)           | Wenn ausländische IBAN |      |
| Zahlung-Sperre             |                        |      |
| Gesperrt                   |                        | Nein |
| Sperrgrund                 |                        |      |
| Default                    |                        |      |
| Default-Zahlungsverbindung |                        | Nein |
| Status: 'nicht visiert'    |                        |      |
| Visiert durch              |                        |      |
| Visiert am                 |                        |      |
|                            |                        |      |

Pulsante Speichern in basso a destra
 Tasto F2 / Zahlungsverbindung Visum anfordern

- Le coordinate di pagamento possono essere utilizzate solo dopo essere state verificate e convalidate da un secondo utente → Punto 4.2.4 Apposizione del visto sulle coordinate di pagamento
- L'utente di Escalation riceve automaticamente un articolo in sospeso in GARAIO REM dopo la richiesta di visto.

#### 5.2.4 Apposizione del visto sulle coordinate di pagamento

- Aprite l'operazione in sospeso nella categoria Inkasso und Exkasso.
- Pulsante Visieren in basso a destra.
- Verificate che le coordinate di pagamento abbiano lo stato visiert.

| IBAN                       |                            |
|----------------------------|----------------------------|
| Bezeichnung                | Test                       |
| IBAN                       | CH39 0079 0016 2580 3150 6 |
| BIC (SWIFT Code)           | Wenn ausländische IBAN     |
|                            |                            |
| Zahlung-Sperre             |                            |
| Gesperrt                   | Nein                       |
| Sperrgrund                 |                            |
|                            |                            |
| Default                    |                            |
| Default-Zahlungsverbindung | Ja                         |
|                            |                            |
| Status: 'visiert'          |                            |
| Visiert durch              | admin_                     |
| Visiert am                 | 05.09.2024                 |

#### 5.2.5 Per le persone giuridiche: Estremi finanziari

**NON registrate il n. di partita IVA internazionale**, se la persona giuridica è in regime di **esonero** per la partita IVA o ha **più** numeri di partita IVA: GARAIO REM estrae automaticamente un numero di partita IVA.

Solo Huwiler Services AG elabora i campi MWST-Befreit, Mahnsperre, Zahlsperre.

|                      | Finanzielle Angaben   |                      |
|----------------------|-----------------------|----------------------|
| Übersicht            | 1                     |                      |
| Persönliche Daten    | UID Nummer            | CHE-999.999.999      |
| Branchenzuordnung    | MWST Nummer           | CHE-999.999.999 MWST |
| Finanzielle Angaben  | MWST-Befreit          | Nein                 |
| Kommunikation        | Mahnsperre            | Nein                 |
| Zahlungsverbindungen | Zahlsperre            | Nein                 |
| OP bearbeiten        | Begründung Zahlsperre |                      |
| Betreibungs-Begehren |                       |                      |

#### 5.3 Registrazione di un cambiamento di indirizzo

Fate clic sull'immobile / tasto F2 / Adressänderung erfassen.

|                      | Übersicht        |                                  | AKTIONEN F2 A                 |
|----------------------|------------------|----------------------------------|-------------------------------|
| Übersicht            |                  |                                  |                               |
| Persönliche Daten    | Aktuelle Adresse | Herr                             | Inkasso                       |
| Branchenzuordnung    |                  | Hans Muster                      | Zahlunguyachindung orfannon   |
| Finanzielle Angaben  |                  | Bernstrasse 102                  |                               |
| Kommunikation        |                  | 3072 Ostermundigen               | Debitorrechnung erstellen     |
| Zahlungsverbindungen |                  |                                  | Debitorgutschrift erstellen   |
| OP bearbeiten        | Kommunikation    | +41 31 300 30 30 (Geschäft)      | Betreibungs-Begehren erstelle |
| Betreibungs-Begehren |                  | hans.muster@muster.ch (Geschäft) | Mietzins-ESR drucken          |
| Dossier              |                  |                                  | Diverses                      |
| Kreditorenprofil     | Inkasso          | Debitoren-Saldo: 0.00            | Adressänderung erfassen       |
| Kreditorenaufträge   |                  | Kreditoren-Saldo: 0.00           | Person löschen                |
| Briefe               |                  | Saldo-Total: 0.00                | Integrierte Auswertungen      |
|                      |                  |                                  | Briefe                        |
|                      |                  |                                  | Brief erfassen                |

La data del campo Gültig ab deve corrispondere alla data del giorno o a una data successiva.

#### 5.4 Registrazione di un fornitore per ordine conti fornitori

Normalmente è Huwiler Services AG che provvede a registrare i fornitori per il pagamento delle fatture.

La gestione tecnica immette solo le persone nuove come fornitore per ordini conti fornitore i cui destinatari non sono ancora registrati in GARAIO REM.

#### Per prima cosa, verificate sempre se il fornitore esiste già → Registrate il suo nome nella Ricerca di testo qualsiasi.

Se non esiste già, registrate il fornitore  $\rightarrow$  Istruzione alla <u>sezione 4 Registrazione di una persona</u>.

#### Attivazione di una persona immessa come fornitore

Selezionate la persona / scheda Kreditorenprofil / impostate il pulsante su Ja.

|                      | Kreditorenprofil               |  |
|----------------------|--------------------------------|--|
| Übersicht            |                                |  |
| Persönliche Daten    | Die Person ist ein Kreditor Ja |  |
| Branchenzuordnung    |                                |  |
| Finanzielle Angaben  |                                |  |
| Kommunikation        |                                |  |
| Zahlungsverbindungen |                                |  |
| OP bearbeiten        |                                |  |
| Betreibungs-Begehren |                                |  |
| Dossier              |                                |  |
| Kreditorenprofil     |                                |  |
| Kreditorenaufträge   |                                |  |
# 6 Contratto di locazione

# 6.1 Indicazioni oggetto

Le persone (i locatari) e gli oggetti associati sono i dati fondamentali per l'immissione di un contratto di locazione.

# I dati salvati per ogni oggetto sono:

- Canone di locazione netto
- Account \*
- Somma forfettaria \*
- Ammortamenti \*
- Sconti \*
- m2 secondo contratto (m2 totali)
- m2 per il calcolo dell'IVA (m2 effettivi)
- Riserve d'affitto
- \* Se mancano campi obbligatori, contattate Huwiler Services AG.

# 6.2 Canoni di locazione e riserve d'affitto

Prima di preparare il contratto di locazione, verificate tutte le schede contrassegnate da una freccia rossa dell'oggetto in locazione interessato.

|                                        | 3 Zimmer-Wohnung - EG |                                                                                                    |
|----------------------------------------|-----------------------|----------------------------------------------------------------------------------------------------|
| Übersicht                              |                       |                                                                                                    |
| Grunddaten                             | Mieter                | Canone di locazione<br>Canone di locazione in «posizione in                                                        |
| Dossier                                |                       | dare» attualmente in vigore.                                                                                       |
| Mietzins 🦊                             | aktueller Mietzins    | Se l'oggetto rimane vacante, il canone di<br>locazione è analogo a quello del contratto<br>di locazione procedente |
| Theoretischer Mietzins                 |                       | di locazione precedente.                                                                                           |
| Mietzinsreserven                       | Verwaltungszeitraum   | Canone di locazione teorico<br>Affitto stabilito alle normali condizioni di                                        |
| Vermietungszins 🛛                      |                       | mercato, approvato dalla gestione di<br>portafoglio                                                                |
| Publikation                            | Vermietung            | Riserve d'affitto                                                                                                  |
| Marktplatz-Anfragen                    |                       | Eventuali riserve d'affitto                                                                                        |
| Lebenslauf                             |                       | Importo di locazione<br>Per l'inserzione e la stesura del contratto                                                |
| Offertanfragen /<br>Kreditorenaufträge |                       |                                                                                                    |
| Mietzinsen                             |                       |                                                                                                    |
| Kostanstandmiatzine                    |                       |                                                                                                    |

Manuale del GARAIO REM

# 6.2.1 Canone di locazione

# La gestione tecnica non può apportare alcuna modifica nella scheda Mietzins.

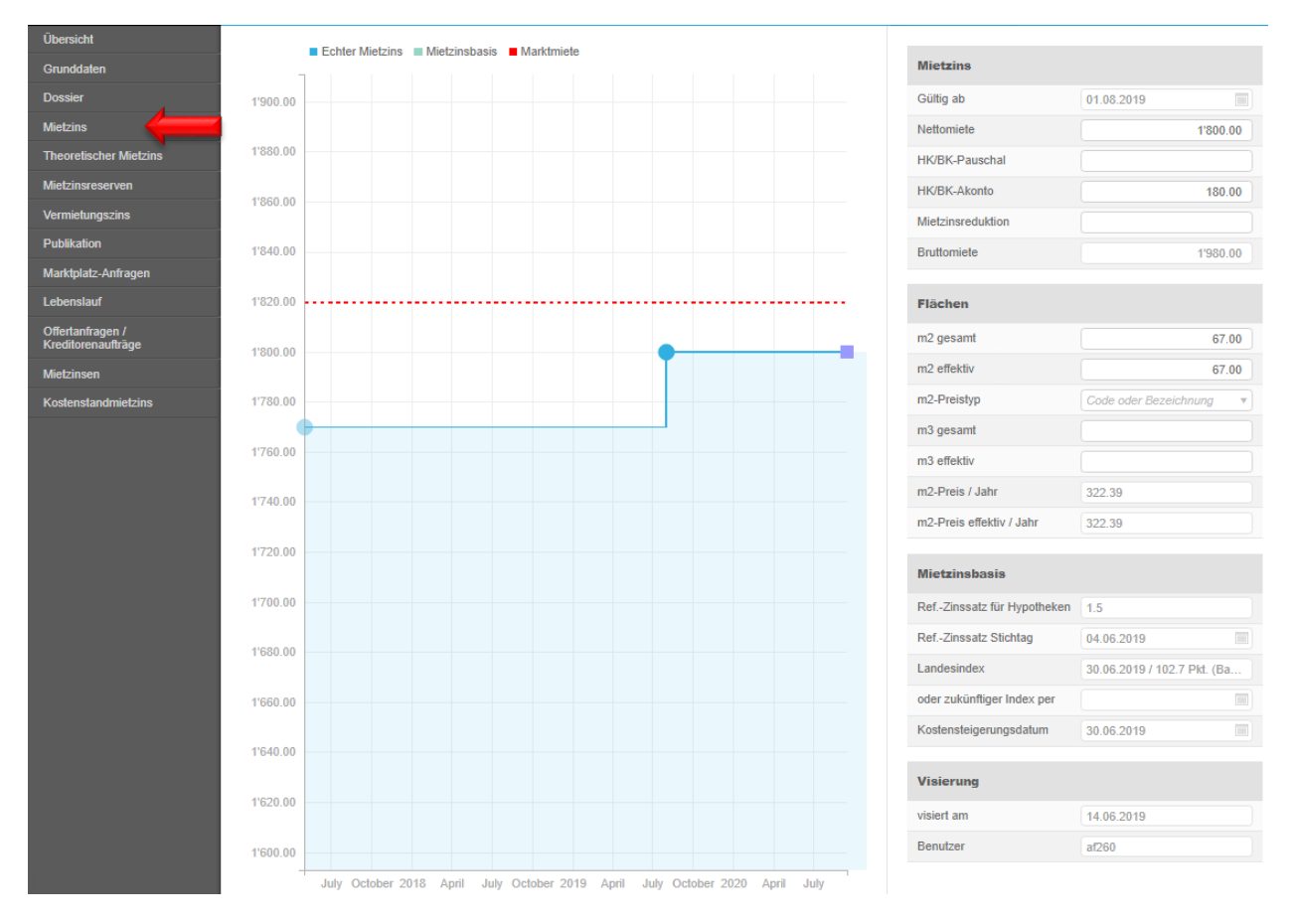

# 6.2.2 Canone di locazione teorico

Registrate qui l'affitto libero approvato dalla gestione di portafoglio.

| Übersicht              | _      |            |   |        |            |
|------------------------|--------|------------|---|--------|------------|
| Grunddaten             |        | ٩          |   |        |            |
| Dossier                | Status | Тур        | ~ | Betrag | Gültig ab  |
| Mietzins               |        | Marktmiete |   | 1820.0 | 01.05.2017 |
| Theoretischer Mietzins |        |            |   |        |            |
| Mietzinsreserven       |        |            |   |        |            |

La persona responsabile della gestione di portafoglio deve approvare preventivamente un affitto libero inferiore all'affitto libero.

# 6.2.3 Riserve d'affitto

Registrate sempre eventuali riserve d'affitto

Attulamente, solo il tipo **Mietzins-Reserve aufgrund ungenügender Nettorendite** è disponibile. Una richiesta di modifica è stata inoltrata a GARAIO REM AG.

Le riserve d'affitto relative a contratti di locazione precedenti o di riduzioni d'affitto deve pertanto essere registrate per il momento come **Mietzins-Reserve aufgrund ungenügender Nettorendite**.

In caso di adeguamenti del canone di locazione quando esiste ancora una riserva, verificate sistematicamente la designazione della riserva e, se del caso, create una modifica manuale dell'affitto al di fuori di GARAIO REM.

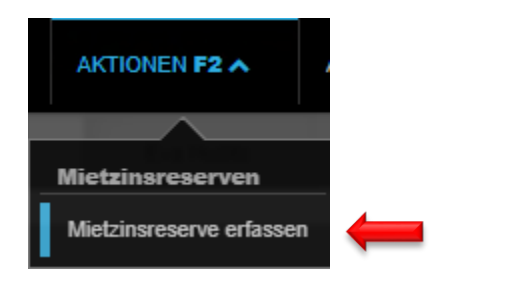

| Mietzinsreserve |                           |
|-----------------|---------------------------|
| Тур             | 07 • Mietzins-Reserve a v |
| Betrag          | 50                        |
| Gültig ab       | 01.04.2021                |
| Bemerkung       |                           |

- Selezionate il tipo di persona.
- Immettete l'importo in CHF (non la percentuale).
- Registrate la data Valido da.

# 6.2.4 Importo di locazione

- Sezione Mietzins: registrate gli importi forfait in CHF nei campi Nettomiete (Noleggio netto), HK/BK-Pauschal (somma forfettaria costi di riscaldamento/esercizio), HK/BK-Akonto (acconto costi di riscaldamento/esercizio), Amortisationen (ammortamenti), Mietzinsreduktion (riduzione del canone di locazione) ecc. per il nuovo contratto di locazione.
- Se mancano campi obbligatori, contattate Huwiler Services AG.
- Sezione Flächen: compilate il campo m2 effektiv con il numero di m2 riportato nel campo m2 gesamt.

| Übersicht                              |                   |                         |          |
|----------------------------------------|-------------------|-------------------------|----------|
| Grunddaten                             | Mietzins          |                         |          |
| Dossier                                | Nettomiete        | 1'800.00                | -        |
| Mietzins                               | HK/BK-Pauschal    |                         |          |
| Theoretischer Mietzins                 | HK/BK-Akonto      | 180.00                  | è        |
| Mietzinsreserven                       | Mietzinsreduktion |                         | <b>—</b> |
| Vermietungszins                        |                   |                         |          |
| Publikation                            | Flächen           |                         |          |
| Marktplatz-Anfragen                    | m2 gesamt         | 67.00                   |          |
| Lebenslauf                             | m2 effektiv       | 67.00                   |          |
| Offertanfragen /<br>Kreditorenaufträge | m2-Preistyp       | Code oder Bezeichnung 🔹 |          |
| Mietzinsen                             | m3 gesamt         |                         |          |
| Kostenstandmietzins                    | m3 effektiv       |                         |          |
|                                        |                   |                         |          |
|                                        | Visierung         |                         |          |
|                                        | visiert am        | 19.08.2020              |          |
|                                        | Benutzer          | rha260                  |          |

- In caso di disdetta, l'affitto di mercato attualmente valido viene automaticamente memorizzato nella scheda Vermietungszins.
- Se l'oggetto non deve essere riaffittato all'affitto di mercato, adeguate un nuovo affitto netto.
- La gestione tecnica non può vistare le riduzioni del canone di locazione. Viene emessa una pendenza.
- Discutete il più presto possibile delle riduzioni del canone di locazione con la persona responsabile della gestione di portafoglio, registrate il canone di locazione concordato e fatelo vistare nel GARAIO REM.
- Non appena la persona responsabile del portafoglio o del key account management ha vistato il nuovo canone d'affitto, è possibile preparare l'inserzione o il contratto di locazione.

# 6.2.5 Riduzione del canone di locazione

Al momento dell'attivazione del contratto di locazione, Huwiler Services AG indica una riduzione temporanea del canone di locazione alla data di inizio del contratto.

- In questo caso, registrate il canone di locazione senza riduzione nel contratto di locazione.
- Annotate la riduzione temporanea del canone di locazione nell'apposita sezione del contratto.

Menzionate i contratti che prevedono una riduzione del canone di locazione nell'e-mail che inviate unitamente al contratto di locazione firmato a XXXzam@huwiler.ch.

# 6.3 Modifiche delle indicazioni della superficie in m2 totali, m2 effettivi

Solo Huwiler Services AG può effettuare modifiche alle indicazioni dei m2.

- A tal fine, compilate il modulo «Modifiche oggetto», firmatelo e inviatelo per e-mail a XXXzam@huwiler.ch.
- Per i moduli «Modifiche oggetto», potete rivolgervi anche a Huwiler Services AG

# 6.4 Allegati standard

Gli allegati, che vengono sempre acclusi a tutti o a un determinato tipo di contratto di locazione, possono essere salvati come allegati standard al livello **Liegenschaft**. Gli allegati vengono acclusi automaticamente al momento della creazione di un contratto di locazione del tipo corrispondente e quindi stampati.

# Cercate Liegenschaft / selezionate la scheda Standard Mietvertragbeilagen / pulsante F2 / Standard Mietvertragsbeilage erstellen

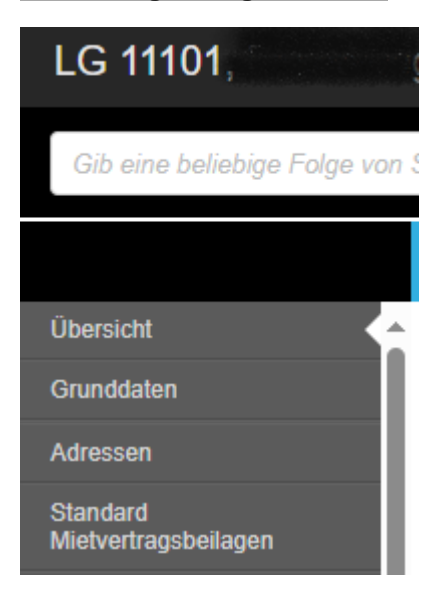

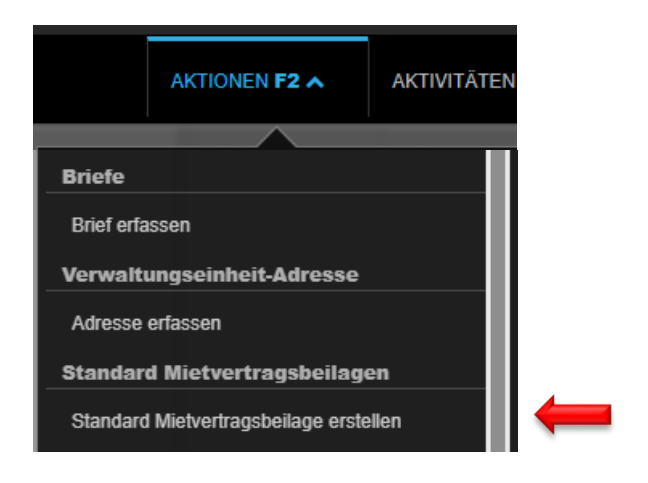

- Archiviate l'allegato PDF
- Data a partire dalla quale l'allegato deve essere accluso al contratto di locazione (data rilevante: inizio della locazione)

- Inserite il commento
- Selezionate uno o più tipi di contratto di locazione

| Beilage hochladen            |                               |       |
|------------------------------|-------------------------------|-------|
| Datum                        | 29.11.2024                    |       |
| Bezeichnung                  |                               |       |
| Mietvertrags-Typ             |                               |       |
| r                            |                               |       |
| Beilagen können hier abgeleg | t werden (oder Klick für Ausv | vahl) |
|                              |                               |       |
|                              |                               |       |
|                              |                               |       |
|                              |                               |       |
| L                            |                               |       |

Gli allegati al contratto di locazione salvati come standard possono essere verificati e/o eliminati nella scheda **Beilagen** al livello **Mietvertrag**. Non è possibile personalizzare o modificare l'allegato.

|                       | Beilagen MV 11101.01.10000.04 (validiert)                                                                                                    |
|-----------------------|----------------------------------------------------------------------------------------------------|
| Mietvertrag           |                                                                                                    |
| Beilagen 🗧            | Standard Beilagen von der Liegenschaft                                                                                                    |
| Staffelmietzinse      | The second second secon                                                                                                    |
| Historik              | Hereine<br>Hereine<br>Her |
| Inkasso / Exkasso     | Norden Services                                                                                                    |
| MWST-Pflicht-Historik | 1017<br>1017                                                                                                    |
| Briefe                | 04.07.2024                                                                                                    |
| Brief-Anschriften     | 04.07.2024 Le<br>TEST                                                                                                    |

# 6.5 Registrazione di un contratto di locazione

Selezionate l'oggetto principale in locazione / tasto F2 / Mietvertrag erstellen.

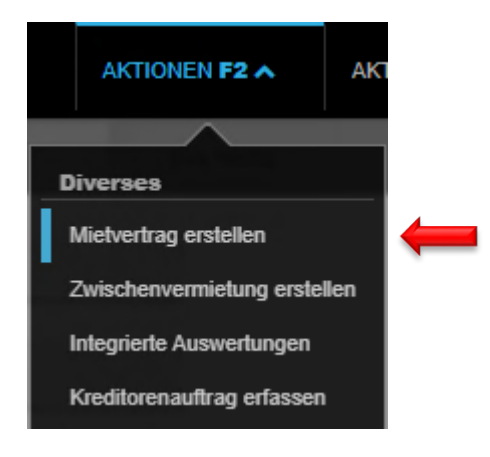

- In linea di massima, per un contratto riguardante più oggetti, l'oggetto principale è quello più costoso o quello di superficie più ampia.
- L'oggetto principale non può essere disdetto separatamente.
- Compare come riferimento alle polizze di versamento e altra corrispondenza.

# 6.5.1 Tipo di contratto di locazione

Selezionate il contratto desiderato facendo clic sulla piccola freccia verso il basso. Il tipo di contratto proposto è sempre il più appropriato.

| Hauptobjekt    | 3 Zimmer-Wohnung - EG links - F      |
|----------------|--------------------------------------|
| Mietvertragtyp | 1 • Mietvertrag Wohnung              |
| Mietbeginn     | 2 • !nicht verwenden! (kurz) 7       |
|                | 5 • Mietvertrag Datenübernahme       |
| Hauptmieter    | 4 • Mietvertrag Fahrzeugabstellplatz |
|                | 10 · Mietvertrag Gewerbe             |
|                | 6 • Mietvertrag möblierte Zimmer     |
|                | 3 · Mietvertrag Nebenobjekt          |
|                | 1 • Mietvertrag Wohnung              |

Ν

Non utilizzate mai il tipo di contratto Mietvertrag Datenübernahme.

# 6.5.2 Inizio della locazione / Locatario principale

- Registrate la data di inizio della locazione
- Selezionate il Hauptmieter.

| Hauptobjekt    | 3 Zimmer-Wohnung - EG links - F |    |   |
|----------------|---------------------------------|----|---|
| Mietvertragtyp | Mietvertrag Wohnung             | •  | - |
| Mietbeginn     | 01.01.2021                      |    | - |
| Hauptmieter    | 105284 • Hans Muster, Oste      | Q, |   |

I locatari devono essere registrati prima della preparazione del contratto di locazione  $\rightarrow$  Istruzione alla sezione 4 Registrazione di una persona.

#### 6.5.3 Dati di base

- Immettete la data del contratto e selezionate la lingua del contratto.
- IVA il pulsante del campo optiert deve indicare: → impostate il pulsante su Ja se il contratto di locazione è stato scelto.

| Grunddaten     |                             |   |
|----------------|-----------------------------|---|
| Mietvertragtyp | Mietvertrag Wohnung         |   |
| Hauptobjekt    | 3 Zimmer-Wohnung - EG links |   |
| Vertragsdatum  | 14.09.2020                  | 4 |
| Sprache        | deutsch                     | 4 |
| optiert        | Nein                        |   |
| visiert am     | 14.09.2020                  |   |
| visiert durch  |                             |   |

Se un posteggio appartenente a un proprietario soggetto a IVA viene dato in locazione senza **oggetto principale** 

 $\rightarrow$  Campo **optiert** = impostate il pulsante su **Nein**. GARAIO REM lo identifica automaticamente.

# 6.5.4 Locatario

Per il campo Hausadresse übernehmen, fate clic su ja  $\rightarrow$  L'indirizzo della persona viene modificato automaticamente alla data di inizio della locazione e indica l'indirizzo dell'oggetto in locazione.

#### Locatario principale

Nel campo **Hausadresse übernehmen**, impostate il pulsante su **Nein**, se l'indirizzo precedente del locatario principale continua ad essere valido.

#### Locatario solidale

Selezionate gli eventuali locatori solidali e indicate se è necessario riprendere l'indirizzo immesso.

| Mieter                 |                      |      |
|------------------------|----------------------|------|
| Hauptmieter            | 105284 • Hans Muster | ٩    |
| Hausadresse übernehmen |                      | Nein |
| 1. Solidarmieter       | Referenz oder Name   | ٩    |
| Hausadresse übernehmen |                      | Ja   |

# 6.5.5 Oggetti

- Selezionate la modalità di pagamento.
- Selezionate gli altri oggetti previsti per il contratto se del caso.

| Objekte   |                          |         |
|-----------|--------------------------|---------|
| Zahlmodus | monatlich vorschüssig v  | -       |
| Objekte   | 11101.01.10000 • Wohnung |         |
|           | Referenz                 | <b></b> |

Se la modalità di pagamento dell'affitto non è a cadenza mensile anticipata, procedete come segue:

#### Esempio: pagamento a cadenza trimestrale anticipata

- Per le locazioni di una durata inferiore a un trimestre fino alla prossima fine di trimestre, registrate la modalità di pagamento monatlich vorschüssig.
- Registrate in seguito la modalità di pagamento quartalsweise vorschüssig che sarà effettiva il primo giorno del trimestre successivo.
- La posizione in dare della modalità di pagamento quartalsweise vorschüssig ha luogo ogni anno a fine marzo, a fine giugno, a fine settembre e a fine dicembre.

Altrimenti non ha luogo alcuna posizione in dare fino al trimestre successivo e non è possibile stampare il bollettino di versamento (PVR).

Lo stesso processo si applica alle modalità di pagamento **semesterweise vorschüssig** e **jährlich** vorschüssig.

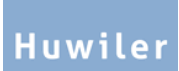

# 6.5.6 Inizio della locazione/Durata della locazione

Se il contratto di locazione è a tempo determinato  $\rightarrow$  registrate la data di fine nel campo Befristet bis.

| Mietbeginn / Mietdauer |            |  |
|------------------------|------------|--|
| Mietbeginn             | 01.01.2021 |  |
| Befristet bis          |            |  |

# **Contratti di locazione non indicizzati e a tempo indeterminato** Non immettete alcuna data nel campo **Befristet bis**.

# Contratti di locazione indicizzati o a tempo determinato

La registrazione della data di fine è obbligatoria. Alcuni mesi prima della data di fine, il gestore immobiliare responsabile riceve automaticamente una pendenza, che lo sollecita a definire la seguente procedura.

# 6.5.7 Canone di locazione base

Questa registrazione è obbligatoria per tutti i tipi di oggetti ad eccezione dei parcheggi.

| Mietzinsbasen              |                                           |   |              |
|----------------------------|-------------------------------------------|---|--------------|
| RefZinssatz suchen         | Code oder Bezeichnung                     | • | <b>—</b>     |
| RefZinssatz für Hypotheken | 1.25                                      |   |              |
| RefZinssatz Stichtag       | 02.09.2020                                |   |              |
| Landesindex                | 31.08.2020 / 101.2 Pkt. (Basisjahr: 2015) | • | -            |
| oder zukünftiger Index per |                                           |   |              |
| Kostensteigerungsdatum     | 31.08.2020                                |   | $\leftarrow$ |

# Contratti di locazione non indicizzati

Registrate i campi Referenzzinssatz, Landesindex e Kostensteigerungsdatum.

# Contratti di locazione indicizzati

Registrati unicamente il campo Landesindex.

#### 6.5.8 Riserva per il canone di locazione

Questa sezione visualizza le riserve d'affitto calcolate automaticamente o registrate al livello degli oggetti.

| Mietzinsreserve                                           |                  |
|-----------------------------------------------------------|------------------|
| aufgrund Mietzinsbasis (%)                                | 0.46%, 4.82 CHF  |
| Reserven aus theoretischen Mietzinsen                     |                  |
| aufgrund ungenügender Bruttorendite                       | -                |
| aufgrund Orts- und Quartierüblichkeit                     | -                |
| Betragsreserven                                           |                  |
| Mietzins-Reserve aufgrund Orts- und<br>Quartierüblichkeit | 4.75%, 50.00 CHF |

## 6.5.9 Adeguamenti del canone di locazione nei contratti indicizzati

- Contratti di locazione non indicizzati: registrate tutti i campi vuoti.
- Contratti di locazione indicizzati: Tutti i campi contrassegnati da una freccia rossa sono obbligatori.

| Mietzinsanpassung bei indexierten Verträ | ägen        |   |
|------------------------------------------|-------------|---|
| Index berechnen zu (in %)                |             |   |
| Anpassung erstmals möglich per           |             | • |
| danach wiederk. jeweils am (TTMM)        |             |   |
| Anzeigefrist (Anzahl Monate)             |             |   |
| Anpassung jeweils nach (Anzahl Monate)   |             |   |
| Anpassung jeweils nach (%)               |             |   |
| Anpassung jeweils nach (Punkte)          |             |   |
| Index-Kalkulationsbasis                  | Bezeichnung |   |
| Kalkulation per                          |             |   |

- Se il canone di locazione può essere adattato solamente 1 volta per anno a una data definita,
   → registrate nel campo danach wiederk. jeweils am la data fissata, ad es. sempre 01.01.
- Se il campo danach wiederk. jeweils am è vuoto → Adeguamento possibile ad ogni primo del mese.
- Se necessario: registrate solo il campo 1 dei 3 campi: Anpassung jeweils nach (Anzahl Monate)
   o Anpassung jeweils nach (%) o Anpassung jeweils nach (Anzahl Punkte)

Se i 3 campi Anpassung jeweils nach (Anzahl Monate / % / Punkte) sono vuoti
 → Adeguamento possibile a qualsiasi modifica dell'indice nazionale

#### 6.5.10 Disdetta

- Tutti i campi contrassegnati da una freccia rossa sono obbligatori.
- Per i contratti di locazione con durata minima → registrate inoltre i campi contrassegnati da una freccia gialla.
- In caso di condizioni di disdetta diverse per il locatario e il locatore, → compilare il campo evidenziato dalla freccia blu, altrimenti lasciare vuota questa sezione.

| Kündigung                                                                                                    |                                                                                       |   |          |
|----------------------------------------------------------------------------------------------------|---------------------------------------------------------------------------------------|---|----------|
| Kündigungstermine                                                                                                    | 07 • jedes Monatsende                                                                 |   | -        |
| Kündigungsfrist Vermieter (Mte)                                                                                                    | 3                                                                                     |   | -        |
| Frühester Kündigungstermin Vermieter                                                                                                    | 31.12.2021                                                                            |   |          |
| Kündigungstermine Mieter                                                                                                    | Code oder Bezeichnung                                                                 | • | -        |
| Kündigungsfrist Mieter (Mte)                                                                                                    | 3                                                                                     |   |          |
|                                                                                                    |                                                                                       |   |          |
| Früheste / vorzeitige Kündigungsmöglich                                                                                                    | nkeit(en) Mieter                                                                      |   |          |
| Früheste / vorzeitige Kündigungsmöglich<br>Datum per                                                                                         | <b>hkeit(en) Mieter</b><br>31.12.2021                                                 | x | <b>—</b> |
| Früheste / vorzeitige Kündigungsmöglich<br>Datum per                                                                                         | nkeit(en) Mieter<br>31.12.2021                                                        | × |          |
| Früheste / vorzeitige Kündigungsmöglich         Datum per         Datum per         Stillschweigende Vertragserneuerung                      | Akeit(en) Mieter<br>31.12.2021<br>Code oder Bezeichnung                               | × |          |
| Früheste / vorzeitige Kündigungsmöglich         Datum per         Datum per         Stillschweigende Vertragserneuerung         Einzugsdatum | Akeit(en) Mieter          31.12.2021         Code oder Bezeichnung         01.01.2021 |   |          |

#### Campo Stillschweigende Vertragserneuerung

- In linea di massima, Huwiler Services AG raccomanda di rinunciare a questo tipo di contratti.
- Altrimenti sarebbe necessario, soprattutto per i contratti indicizzati che si rinnovano ogni 5 anni, adeguare sempre le scadenze di disdetta più prossime dopo la scadenza del contratto.
- Per i contratti con rinnovo tacito → è obbligatorio registrare una pendenza prima della scadenza del contratto nella sezione Vertragsüberprüfung per aggiornare la scadenza di disdetta.

#### Durate minime dei contratti

- Effettuate sempre la registrazione al livello di locatore e locatario, altrimenti la durata si applica solo per il locatore
- Il diritto di locazione non autorizza una durata minima di contratto unicamente a carico del locatario.
- Nella sezione Interne Vertragsdaten, compilate anche i campi Mietzins gesperrt bis e
   Grund der Sperrung, affinché il canone di locazione non possa essere modificato per errore.

Huwile

# 6.5.11 Opzioni di rinnovo

- È obbligatorio indicare se l'opzione è impropria o propria.
- È possibile registrare più opzioni.

| Erneuerungsoptionen |            |     |  |
|---------------------|------------|-----|--|
| Option bis          | 31.12.2032 | ×   |  |
| auszuüben bis       | 31.12.2025 |     |  |
| echte Option        | Neir       | • 🔸 |  |
| Option bis          | 31.12.2037 | ×   |  |
| auszuüben bis       | 31.12.2030 |     |  |
| echte Option        | Neir       |     |  |
| Option bis          |            |     |  |
| auszuüben bis       |            |     |  |
| echte Option        | Nei        | 1   |  |

- Inoltre è obbligatorio definire il tipo di opzione (impropria o propria) nel campo Optionentypen.
- Se l'opzione è impropria, definite una data di negoziazione nel campo Termine.

# 6.5.12 Tipi di opzioni | Date

- Iniziate compilando Erneuerungsoptionen / pulsante Speichern
- Tasto F2 della scheda corrispondente / Optionentyp o Termin.

| Mietvertrag           | AKTIONEN F2 A                    | AKTIVI   | AKTIONEN F2 A                  | AKTIVI   |
|-----------------------|----------------------------------|----------|--------------------------------|----------|
| Beilagen              |                                  |          |                                |          |
| Staffelmietzinse      | Diverses                         |          | liverses                       |          |
| Historik              | Mietvertrag bearbeiten           |          | Mietvertrag bearbeiten         |          |
| Inkasso / Exkasso     | Mietvertrag drucken              |          | Mietvertrag drucken            |          |
|                       | Mietvertrag drucken inkl. Beilag | jen i    | Mietvertrag drucken inkl. Beil | agen     |
| MWST-Pflicht-Historik | Mietvertrag löschen              |          | Mietvertrag löschen            |          |
| Briefe                | Beilagen wiederherstellen        |          | Beilagen wiederherstellen      |          |
| Dossier               | MWST-Pflicht-Historik neu bere   | echnen I | MWST-Pflicht-Historik neu be   | erechnen |
|                       | Briefe                           | B        | riefe                          |          |
| Optionentypen         | Brief erfassen                   |          | Brief erfassen                 |          |
| Termine 🔶 🧰           | Optionentypen                    | т        | ermine                         |          |
| Untermiete            | Optionentyp erfassen             |          | Termin erfassen                | -        |

• È obbligatorio indicare nel campo **Optionentyp** se l'opzione è impropria o propria.

| Option bis      | 31.12.2032     |      |   |
|-----------------|----------------|------|---|
| Optionentyp     | unechte Option | •    | - |
| Option ausgeübt |                | Nein |   |

# **Opzione impropria**

- Nel campo Termin erfassen, selezionate il tipo di data Verhandlungsdatum.
- Indicate la data limite di negoziazione del nuovo canone di locazione.

| Termintyp | Verhandlungsdatum | •    | - |
|-----------|-------------------|------|---|
| Termin    | 31.12.2024        |      | - |
| erledigt  | (                 | Nein |   |

#### 6.5.13 Prestazione di garanzia

- Deposito concordato: tutti i campi contrassegnati da una freccia rossa sono obbligatori.
- Senza deposito: è obbligatorio selezionare nel campo Depot-Art: Nessun deposito cauzionale.

| Sicherheitsleistung        |                                     |     |   |
|----------------------------|-------------------------------------|-----|---|
| Depot-Adresse              | 101098 • Crédit Suisse (Schweiz) AG | ٩   | ( |
| Depot-Einzahlungsschein an | Referenz oder Name                  | ٩   |   |
| Depot-Art                  | Sparkontos                          | -   | ( |
| Konto-Nummer               | CH99999999999999999999999           |     |   |
| Ablauf Bankgarantie        |                                     |     |   |
| Soll in CHF                | 4'000                               | .00 | ( |
| Einbezahlt in CHF          |                                     |     |   |
| Rückbezahlt am             |                                     |     |   |
| Rückzahler-Info            |                                     |     |   |

Per prima cosa, verificate sempre se la persona, la banca o la società assicurativa esiste già → Registrate i nomi nella Ricerca di testo qualsiasi.

In caso negativo, registrate una nuova persona, banca o società assicurativa  $\rightarrow$  Istruzione alla <u>sezione 4</u> <u>Registrazione di una persona</u>.

- Completata la registrazione, inviate sistematicamente i certificati di deposito e/o gli estratti conto per e-mail all'indirizzo XXXzam@huwiler.ch per farli registrare in GARAIO REM.
- Huwiler Services AG, quindi, completa i campi Konto-Nummer e Einbezahlt in CHF.
- Se questi dati mancano dopo l'attivazione del contratto di locazione, la persona responsabile della gestione tecnica riceve una pendenza automatica, che scompare non appena Huwiler Services AG riceve la conferma di pagamento.

I documenti di apertura della banca non costituiscono una prova di versamento del deposito.

# 6.5.14 Utilizzo previsto | Locali di servizio, locali uso singolo

Registrate i campi contrassegnati da una freccia rossa.

| Gebrauchszweck / Nebenräume |                       |       |  |
|-----------------------------|-----------------------|-------|--|
| Verwendungszweck            | Wohnung               | - 4   |  |
| Anzahl Personen             | 2                     | - 4   |  |
| Zweitwohnung?               | Ne                    | ein   |  |
| Konkurenz-Klausel?          | Ne                    | ein   |  |
| Anlagen zur Mitbenutzung    | Waschküche, Veloraum  | - 4   |  |
| Räume zur Alleinbenutzung   |                       |       |  |
| Objektart                   | Keller                | 📼 x 🖕 |  |
| Nummer                      | Nr. 01                | - 4   |  |
| Objektart                   | 18 • Estrich          | 🔻 🔶   |  |
| Nummer                      | Nr. 01                | - +   |  |
| Objektart                   | Code oder Bezeichnung | •     |  |
| Nummer                      |                       |       |  |

- Compilate il campo Anzahl Personen esclusivamente per i contratti di locazione di appartamento.
- In assenza di installazioni a uso comune e / o locali uso singolo
   → nel campo Anlagen zur Mitbenutzung e / o Objektart, registrate il testo: «Keine»

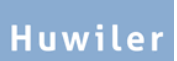

# 6.5.15 Incasso

- Huwiler Services AG modifica il campo Ungerechtfertigte Benutzung ab se il locatario deve essere espulso.
- Il campo In/Exkasso-Konfiguration indica il destinatario del bollettino di versamento.
   Adeguamenti → Istruzione alla sezione 5.4.22 Destinatari alternativi delle polizze di versamento.
- Il campo Inkasso eingefordert bis indica fino a quale mese il locatario ha ricevuto le polizze di versamento per la locazione → Non compilate questo campo.

| Inkasso                        |                                    |
|--------------------------------|------------------------------------|
| Finanz Kto-Nr Mieter-BH        |                                    |
| Finanz Kst-Nr Mieter-BH        |                                    |
| Ungerechtfertigte Benutzung ab |                                    |
| In/Exkasso-Konfiguration       | 01.01.2021:ESR, 105284 Hans Muster |
| Inkasso eingefordert bis       |                                    |

# 6.5.16 Dati interni del contratto

Campo Mietart: selezionate sempre Fremdmiete.

Pertanto, per la durata minima del contratto, non sono necessari adeguamenti del canone di locazione:

- Campo Mietzins gesperrt bis: immettete l'ultimo giorno della durata minima del contratto.
- Campo Grund der Sperrung: immettete il testo: «Mindestvertragsdauer».

| Interne Vertragsdaten |                      |   |
|-----------------------|----------------------|---|
| Mietart               | Fremdmiete           | - |
| Mietzins gesperrt bis | 31.12.2021           | - |
| Grund der Sperrung    | Mindestvertragsdauer | - |

- Se il canone di locazione non è bloccato, i relativi adeguamenti sono calcolati senza avviso per la durata minima del contratto.
- La data Frühesten Kündigungstermin Mieter non è presa in considerazione da GARAIO REM in caso di adeguamento del canone di locazione.

#### 6.5.17 Assicurazione di responsabilità civile

Qui è possibile selezionare se l'inquilino ha fornito la prova di un'assicurazione di responsabilità civile.

| Haftpflichtversicherung         |      |
|---------------------------------|------|
| Haftpflichtversicherung geprüft | Nein |

# 6.5.18 Modello

Questa sezione indica il tipo di contratto di locazione e la data di registrazione del contratto stesso.

| Vorlage     |                           |   |
|-------------|---------------------------|---|
| Bezeichnung | Mietvertrag für Wohnungen |   |
| Stichtag    | 14.09.2020                | ] |

# 6.5.19 Creazione di una pendenza per la revisione del contratto

GARAIO REM crea automaticamente delle pendenze in base ai campi registrati nella sezione **Vertragsüberprüfung**.

- Per i contratti indicizzati, siete obbligati a registrare nel campo Aufgrund Mietzinsanpassung am una data di circa 3 mesi prima del prossimo adeguamento possibile dell'indice, affinché la gestione tecnica riceva puntualmente una pendenza sulla revisione dell'adeguamento.
- Non appena la pendenza visualizzata è sbrigata, registratela di nuovo per il prossimo adeguamento possibile.

| Vertragsüberprüfung            |   |
|--------------------------------|---|
| Aufgrund                       | - |
| am                             | - |
| Aufgrund Mietzinsanpassung am  | - |
| Anpassung am Markt möglich per |   |

Per tutti i contratti speciali non rappresentabili in GARAIO REM, registrate **sempre** una revisione del contratto. *Esempio: contratti indicizzati con rinnovo tacito ogni 5 anni.* 

- Campo Aufgrund: immettete il testo: «Verificare se il locatore ha disdetto, messaggio a Huwiler Services AG».
- Campo am: immettete la data del primo giorno dopo la scadenza della data di invio della disdetta.

# 6.5.20 Obbligazioni IVA

Questa sezione vi permette di revisionare le obbligazioni del contratto di locazione in fatto di IVA.

| MWST-Pflichten |                |              |
|----------------|----------------|--------------|
| gültig ab      | MWST-Pflichtig | Hauptvertrag |
| 01.01.2021     | Nein           |              |

- Se il proprietario dell'immobile è soggetto all'IVA, la locazione del parcheggio è soggetta all'IVA per le persone che non affittano alcun oggetto principale nello stesso immobile.
- Automaticamente, GARAIO REM rileva questo stato, prende nota dell'IVA sul contratto e la calcola sulla base di questi importi.

Se il contratto di locazione deve essere optato, dovete menzionarlo nella scheda Grunddaten  $\rightarrow$  Istruzione alla <u>sezione 5.4.3 Dati di base</u>.

# 6.5.21 Modulo canone di locazione iniziale

Il modulo canone di locazione iniziale deve essere utilizzato nei cantoni che ne prevedono l'utilizzo obbligatorio.

- Eccezioni) cantoni di Ginevra, Vaud e Neuchâtel
   →Per questi cantoni, il modulo deve essere compilato manualmente e non in GARAIO REM.
- Tutte le modifiche del canone di locazione devono essere giustificate.
- Senza giustificazione, il contratto non può essere registrato.

| Anfangsmietzinsformular             |                       |
|-------------------------------------|-----------------------|
| Mögliche Auswahlen für Begründungen | Textkonserven-Auswahl |
| Anpassung an die aktuellen Stände   |                       |
| Mit Förderbeiträgen                 | Nein                  |

|   | Textkonserven-Auswahl 🔹 🔻     | Po | ssib<br>Se |
|---|-------------------------------|----|------------|
| 7 | Aktuelle Stände               |    | fac        |
| ł | Keine Begründung              | •  | Pu         |
| ( | Orts- und Quartierüblichkeit  | •  | Ag         |
| l | Jngenügender Rendite          |    |            |
| 1 | Vertvermehrende Investitionen |    |            |
|   |                               |    |            |
|   |                               |    |            |

# Possibile scelta di giustificazioni

- Selezionate il blocco di testo (il testo predefinito). facendo clic sulla piccola freccia verso il basso.
- Pulsante Speichern
- Aggiungete il testo o una data.

# 6.5.22 Indirizzo contrattuale

Se un locatario ha un indirizzo specificato che non corrisponde all'indirizzo registrato a livello **Person**, immettetelo qui in via eccezionale. Ulteriori delucidazioni <u>Sezione 4.1 Persona e indirizzi</u>.

Questo indirizzo compare solo sul contratto di locazione e sul bollettino di versamento del canone di locazione.

- Fate clic sulla freccia nel campo Anschrift
- Modificate l'indirizzo manualmente.
- Compilate il campo Briefanrede per la lettera accompagnatoria del contratto di locazione.

| Anschrift                         |                                                                      |   |   |
|-----------------------------------|----------------------------------------------------------------------|---|---|
| Anschrift (gültig vor Mietbeginn) | Herr Hans Mustermann<br>Musterstr. 15<br>1234 Irgendwo<br>Wunderland | 0 | - |
| Anschrift (ab Mietbeginn)         | Herr Hans Mustermann<br>Musterstr. 15<br>1234 Irgendwo<br>Wunderland | 0 | - |
| Briefanrede                       |                                                                      |   |   |
| Briefanrede                       | Sehr geehrter Herr Muster                                            |   | - |

Gli indirizzi immessi nel campo Anschrift non vengono sovrascritti in caso di future modifiche.

# 6.5.23 Affitto con aumenti scaglionati

Se gli affitti con aumenti scaglionati previsti sono inferiori all'attuale affitto di mercato, la persona responsabile della gestione del portafoglio deve approvarli **obbligatoriamente prima di concordare il contratto di locazione con aumenti scaglionati.** 

Tale responsabilità ricade sulla gestione tecnica.

Al livello **Objekt** / scheda **Vermietungszins** è registrato il canone di locazione netto target (importo massimo dello scaglionamento).

I canoni di locazione scaglionati possono essere registrati o modificati solo in contratti di locazione convalidati.

Registrate i singoli canoni di locazione scaglionati nel Mietvertrag / scheda Staffelmietzinse / tasto F2 / Staffelmietzins erfassen.

|                                        | validiert (01.02.2022 - ) - visiert -                                       | AKTIONEN F2 A               |
|----------------------------------------|-----------------------------------------------------------------------------|-----------------------------|
| Mietvertrag                            | Koino Daton vorbandon                                                       |                             |
| Beilagen                               | Reine Daten vonlanden                                                       | Diverses                    |
| Staffelmietzinse                       |                                                                             | Diverses                    |
| Historik                               |                                                                             | Staffelmietzins erfassen    |
| Inkasso / Exkasso                      |                                                                             |                             |
| <ul> <li>Campo gültig ab</li> </ul>    | Registrate la data a partire dalla quale vale il o<br>scaglionato più basso | canone di locazione         |
| Campo Nettomiete                       | Registrate la pigione netta minima del contrat                              | to di locazione scaglionato |
| <ul> <li>Pulsante Speichern</li> </ul> |                                                                             |                             |
| Staffelmietzinse                       |                                                                             |                             |
| Gültig ab                              | 01.02.2022                                                                  |                             |
| Nettomiete 23101.01.1030               | 0 1'500.00 🦛                                                                | Speichern                   |
| Ripetete il passaggio per t            | utti gli altri scaglionamenti.                                              |                             |
| Staffelmietzinse                       |                                                                             |                             |
| Gültig ab                              | 01.02.2023                                                                  |                             |
| Nettomiete 23101.01.1030               | 0 1'750.00                                                                  | Speichern                   |

Registrate anche i canoni di locazione netti target (importo massimo dello scaglionamento) come canone di locazione scagionato.

| Staffelmietzinse          |            |          |   |           |
|---------------------------|------------|----------|---|-----------|
| Gültig ab                 | 01.02.2024 |          | - |           |
| Nettomiete 23101.01.10300 |            | 2'000.00 |   | Speichern |

| Gültig ab  | Ŧ | Objekt         | Nettomiete |
|------------|---|----------------|------------|
| 01.02.2022 |   | 23101.01.10300 | 1'500.00   |
| 01.02.2023 |   | 23101.01.10300 | 1'750.00   |
| 01.02.2024 |   | 23101.01.10300 | 2'000.00   |

Verificate nell'anteprima del contratto di locazione la corretta registrazione delle pigioni scagionate (può trattarsi di una cifra - del contratto di locazione - diversa dal punto 5.1.)

## 5.1. Staffelmiete

| Objektart | Etage                   | Obj-Nr. | Referenz-Nr.   | Nettomiete | Nettomiete/Jahr | Gültig ab  |
|-----------|-------------------------|---------|----------------|------------|-----------------|------------|
| Wohnung   | 3. Stock                | 10300   | 23101.01.10300 | 1'500.00   | 18'000.00       | 01.02.2022 |
| Wohnung   | <ol><li>Stock</li></ol> | 10300   | 23101.01.10300 | 1'750.00   | 21'000.00       | 01.02.2023 |
| Wohnung   | <ol><li>Stock</li></ol> | 10300   | 23101.01.10300 | 2'000.00   | 24'000.00       | 01.02.2024 |

Al livello Objekt / scheda Mietzins sono visibili i canoni di locazione scaglionati.

Facendo clic sul simbolo <> della rappresentazione grafica del canone di locazione, alla sezione Staffelmietzins viene visualizzato il canone di locazione scaglionato valido e la data di entrata in vigore.

| Staf   | ffelmietzins         |               |          |
|--------|----------------------|---------------|----------|
| Gültiç | tig ab               | 01.02.2022    |          |
| Netto  | tomiete              |               | 1'500.00 |
| HK/B   | BK-Akonto            |               | 230.00   |
| Paus   | schale Nebenkoste    | en            |          |
| Brutto | ttomiete             |               | 1'730.00 |
| Fläc   | chen                 |               |          |
| m2 g   | gesamt               |               | 78.00    |
| m2 ef  | effektiv             |               | 78.00    |
| m2-P   | Preistyp             | Code oder Bez | eichnung |
| m3 g   | gesamt               |               |          |
| m3 ef  | effektiv             |               |          |
| m2-P   | Preis / Jahr         | 230.77        |          |
| m2-P   | Preis effektiv / Jah | ır            |          |
| Miet   | etzinsbasis          |               |          |
| Ref2   | -Zinssatz für Hypo   | otheken       |          |
| Ref2   | -Zinssatz Stichtag   |               |          |
| Land   | desindex             |               |          |
| oder   | r zukünftiger Index  | c per         |          |
| Koste  | tensteigerungsdatu   | um            |          |

Create un modulo ACL individuale per il nuovo canone di locazione scaglionato più elevato applicabile per il locatario principale e i locatari solidali → Istruzione alla <u>sezione 8.8</u> Adeguamento individuale del canone di locazione: per la comunicazione di modifiche del canone di locazione già concordate contrattualmente.

I

T

# 6.5.24 Destinatari alternativi delle polizze di versamento

Per prima cosa, verificate sempre se la persona (le persone) esiste già → Immettete il rispettivo nome nella Ricerca di testo qualsiasi.

Se non esiste già, registrate la persona  $\rightarrow$  Istruzione alla <u>sezione 4 Registrazione di una persona</u>.

- Livello Mietvertrag / scheda Inkasso/Exkasso
- Destinatario alternativo della PVR a partire dall'inizio della locazione → Fate clic per modificare l'immissione attuale.
- Successivi adeguamenti → Create una nuova immissione con il tasto F2

| wiewernag                 |         |                   |          |        |                                               |                                                                                |                       |
|---------------------------|---------|-------------------|----------|--------|-----------------------------------------------|--------------------------------------------------------------------------------|-----------------------|
| Beilagen                  |         | Gültig ab 👻       | Art      | ESR dr | ucken                                         | ESR-Empfänger                                                                  |                       |
| Staffelmietzinse          |         | 01.01.2021        | ESR      | Ja     |                                               |                                                                                | $\leftarrow$          |
| Historik                  |         |                   |          |        |                                               |                                                                                |                       |
| Inkasso / Exkasso         | -       |                   |          |        |                                               |                                                                                |                       |
|                           |         |                   |          |        |                                               |                                                                                |                       |
| Zahlungsart               |         |                   |          |        |                                               |                                                                                |                       |
| Zahlungsart               | ESR     |                   |          | -      | <ul> <li>Camp<br/>modified</li> </ul>         | bo <mark>Zahlungsart: non</mark>                                               |                       |
| gültig ab                 | 01.01.2 | 2021              | I        |        | <ul> <li>Camp</li> </ul>                      | po gültig ab: registrat                                                        | e la data             |
|                           |         |                   |          | _      | di ent                                        | trata in vigore della mo                                                       | odifica.              |
| ESR                       |         |                   |          |        |                                               |                                                                                |                       |
| MZ-ESR drucken            |         |                   | Ja       |        | <ul> <li>Camp<br/>modified</li> </ul>         | bo <b>MZ-ESR drucken:</b><br>ficare                                            | non                   |
| MZ-ESR Empfänger          | 105284  | • Hans Muster     | c        | 2      | Camp                                          | oo MZ-ESR Empfäng                                                              | er:                   |
| ESR-Gruppe                | Leer la | ssen für Standar  | d-Gruppe |        | alterr<br>locaz                               | nativo a quello sul con<br>ione.                                               | tratto di             |
| Alternativer Nebenkosten- | Empfäng | jer               |          |        | <ul> <li>Camp<br/>modif</li> </ul>            | bo <mark>ESR-Gruppe: non</mark><br>ficare                                      |                       |
| Nebenkosten-Empfänger     | Refere  | nz oder Name      | c        | 2      |                                               |                                                                                |                       |
| Exkasso                   |         |                   |          |        | <ul> <li>Camp<br/>selez<br/>alterr</li> </ul> | bo <b>Nebenkosten-Emp</b><br>ionate un destinatario<br>nativo a quello sul con | ofänger:<br>tratto di |
| Exkasso-ZV                | Leer la | ssen für Default- | ZV       | -      | locaz                                         | ione.                                                                          |                       |

 Campo Exkasso-ZV: non modificare

# 6.5.25 Adattamenti del contratto

In linea di massima, il proprietario desidera contratti di locazione standard senza adattamenti individuali.

- Adattamenti del contratto sono possibili, se necessari.
- Lo sfondo di una sezione modificabile o cancellabile cambia in blu, quando passate sopra di essa il cursore. In alto a destra della sezione trovate le icone documento bianco e di cancellazione x.
- I singoli capitoli possono essere ripristinati dopo una modifica facendo clic su questa icona in modalità di modifica

# 6.5.26 Paragrafo Zusätzliche Vereinbarungen

Il proprietario desidera adattamenti del contratto per maggiore chiarezza nel paragrafo **Zusätzliche** Vereinbarungen.

- Non effettuate mai adattamenti del contratto che sono in contrasto con la schermata di immissione delle condizioni di contratto di GARAIO REM.
- L'inclusione, la valutazione o l'associazione a una pendenza automatica di adattamenti del contratto non sono consentite dalla logica di GARAIO REM.

Esempio di un adattamento errato del contratto:

- Il contratto di locazione prevede una notifica di disdetta di 3 mesi.
- La sezione Zusätzliche Vereinbarungen è stata completata manualmente e indica una notifica di disdetta di 2 mesi.

Registrate manualmente gli adattamenti nella sezione Zusätzliche Vereinbarungen.

• Selezionate l'icona documento bianco 📑 e immettete il testo desiderato.

# 6.5.27 Elenco degli allegati al contratto di locazione

- Livello Mietvertrag / scheda Mietvertrag / sezione Beilagen
- Passate il cursore sul blocco di testo. Il blocco di testo diventa blu.
- Fate clic sull'icona documento bianco
- Elencate tutti gli allegati rilevanti per il contratto.
- Pulsante Ok
- Per annullare, fate clic sul pulsante Cancel X.

# 6.5.28 Caricamento di allegati al contratto di locazione

Potete caricare dei documenti specifici in GARAIO REM, ad es. regolamento condominiale, piani, documenti d'interfaccia, ecc.

- A tal fine, iniziate con il copiare i documenti sull'ambiente RDS.
   → Istruzione alla sezione 17.6.1 Copia di immagini sull'ambiente RDS.
- Livello Mietvertrag / scheda Beilagen
- Campo Bezeichnung: registrate il nome dell'allegato.
- Trascinate la selezione di documenti nel campo degli allegati.

| Mietvertrag           | Beilage hochladen                 |                                                     |
|-----------------------|-----------------------------------|-----------------------------------------------------|
| Beilagen 🗧            | Datum                             | 15 09 2020                                          |
| Staffelmietzinse      | Pezeichnung                       |                                                     |
| Historik              | Dezeichnung                       |                                                     |
| Inkasso / Exkasso     | l<br>I<br>Deilegen können hier ab | eelest worden (oder Klick für Auswehl)              |
| MWST-Pflicht-Historik | i Beilageri konnen hier ab        | igelegt werden (oder Kilck für Auswahl) i<br>I<br>I |
| Briefe                | '                                 | I                                                   |

# 6.6 Completamento di una lettera accompagnatoria e di altri documenti

Vari documenti preparati automaticamente sono visualizzati oltre al contratto di locazione.

- Scorrete verso il basso e aggiungete i documenti necessari.
- Eliminate i documenti obsoleti facendo clic sull'icona di cancellazione × in alto a destra del documento.

I documenti sono disponibili in funzione del tipo di contratto e del cantone.

- Lettera accompagnatoria del contratto di locazione.
- Ordine di targhetta con nome
- Dichiarazione di trasloco servizi tecnici municipali
- Dichiarazione di trasloco controllo abitanti
- Dichiarazione di trasloco portineria
- Certificato di residenza
- Dichiarazione riferimento bancario
- Modulo canone di locazione iniziale
- Registrazione del deposito cauzionale
- Regolamento condominiale standard → da utilizzare solo se l'immobile non ha regolamento proprio.
- Documenti specifici del proprietario

# 6.7 Stampa del contratto di locazione, della lettera accompagnatoria e dei documenti

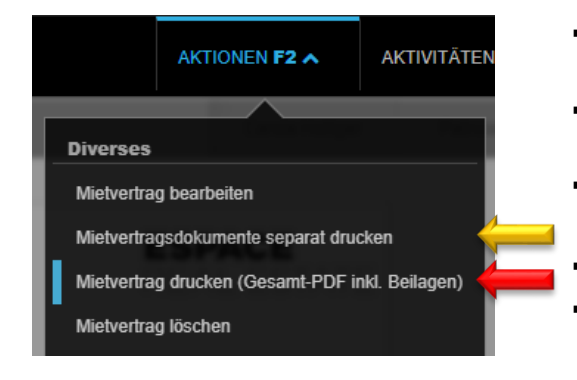

- Toccare il tasto F2 / Mietvertrag drucken (Gesamt-PDF inkl. Beilagen)
- Il documento viene generato in formato PDF 🔝 e registrato al livello **Person** nella scheda **Dossier.**
- Aprite il documento creato facendo clic sull'**icona del foglio** bianco in basso a sinistra, accanto al pulsante Home.
- Per stampare, fate clic sull'icona della stampante 👼.
- Chiudete la finestra del browser facendo clic sull'**icona di** cancellazione x in alto a destra.

I contratti di locazione di cui l'affitto annuo netto è superiore al limite superiore definito dal proprietario devono essere firmati dalla persona responsabile della gestione del portafoglio o del key account management in GARAIO REM.

- Completata la registrazione del contratto → tasto F2 / Visum anfordern.
- La persona responsabile riceve automaticamente una pendenza per la firma del contratto di locazione.
- Il contratto può essere stampato unicamente facendo apparire la dicitura «bozza» in filigrana e questo finché non sarà firmato.
- A contratto firmato, il gestore immobiliare riceve automaticamente una pendenza che lo sollecita a stampare il contratto.
- Se, una volta firmato, il contratto viene adattato di nuovo dalla gestione del portafoglio o dal key account management, il gestore dovrà obbligatoriamente ricominciare con la procedura della firma.

# 6.8 Invio dei documenti di contratto di locazione firmati a Huwiler

Dopo che tutte le parti hanno firmato il contratto, inviate tutti i documenti in formato PDF per e-mail a <u>XXXzam@huwiler.ch</u>.

Huwiler Services AG verifica la plausibilità del contratto, lo attiva, invia eventuali bollettini di pagamento e salva i documenti contrattuali in Kendox  $\rightarrow$  Istruzioni sezione <u>21 Sistema di gestione documenti (DMS)</u> <u>KENDOX</u>.

Vengono inviati solo i bollettini di pagamento per un mese. Se il locatario desidera continuare a ricevere fatture QR per il canone di locazione, deve comunicarlo attivamente.

# 6.9 Restituzione di un contratto firmato

# Selezionate la persona Hauptmieter / tasto F2 / Brief erfassen.

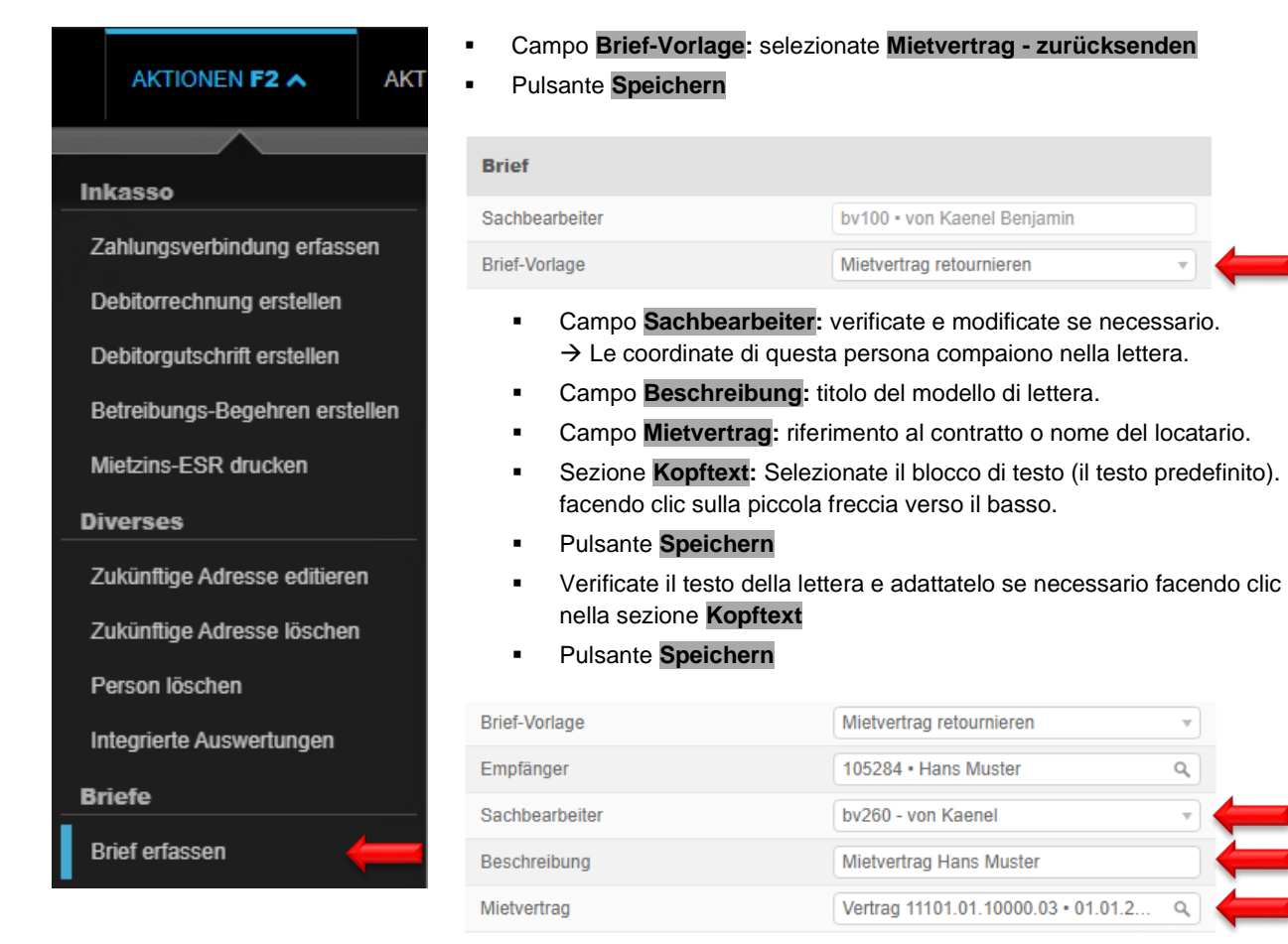

| opftext                                                                                                    |   |
|----------------------------------------------------------------------------------------------------|---|
| BIU/ III E É É II II                                                                                                    | v |
| Textkonserven-Auswahl                                                                                                    |   |
| {{begruessung}}                                                                                                    |   |
| Als Beilage erhalten Sie den von uns unterzeichneten Mietvertrag für Ihre Unterlagen.                                                        |   |
| Wir erinnern Sie, dass Sie den Einzahlungsschein für den Mietzins direkt von unserer<br>zentralen Liegenschaftenbuchhaltung erhalten werden. |   |

| Briefe         |  |
|----------------|--|
| Brief erfassen |  |
| Brief drucken  |  |
| Brief löschen  |  |
|                |  |

- Tasto F2 / Brief drucken
- Il documento viene generato in formato PDF e registrato al livello Person nella scheda Dossier.
- Se effettuate delle correzioni e stampate di nuovo la lettera

   → cancellate la versione precedente del file PDF al livello Person / scheda Dossier.

Huwiler

- Aprite il documento creato facendo clic sull'icona del foglio bianco in basso a sinistra, accanto al pulsante Home.
- Per stampare, fate clic sull'icona della stampante 👼 .
- Chiudete la finestra del browser facendo clic sull'icona di cancellazione x in alto a destra.

# 6.10 Tracciare le modifiche al contratto di locazione

Fare click sulla **nuvoletta di dialogo verde** in alto a destra a livello Contratto di locazione per richiamare la cronologia delle modifiche al contratto di locazione.

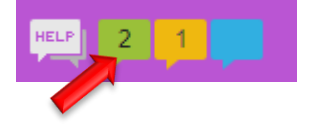

# Änderungen

| 22.09.2022 10:50<br>Mietvertrag aktualisiert           |        |           |         |
|--------------------------------------------------------|--------|-----------|---------|
| Feld                                                   |        | vorher    | nachher |
| Kündigungsfrist Mieter (Mte)                           |        | 12.00     | 36.00   |
|                                                        |        |           |         |
| 27.04.2021 15:24<br>Mietvertrag-MWST-Pflichten neu ber | echnet |           |         |
| Feld                                                   | vorher | nachher   |         |
| Gültig ab                                              |        | 01.10.202 | 7       |
| MWST-Pflichtig                                         |        | Nein      |         |

# 6.11 Impostate su Sì l'invio delle fatture QR

Con il contratto di locazione viene generato l'allegato Coordinate di pagamento / Fatture QR per posta. Se il locatario desidera l'invio semestrale delle fatture QR per posta, ciò deve essere registrato su ogni contratto di locazione del locatario.

- Consultate il contratto di locazione
- Aprite la scheda Inkasso / Exkasso

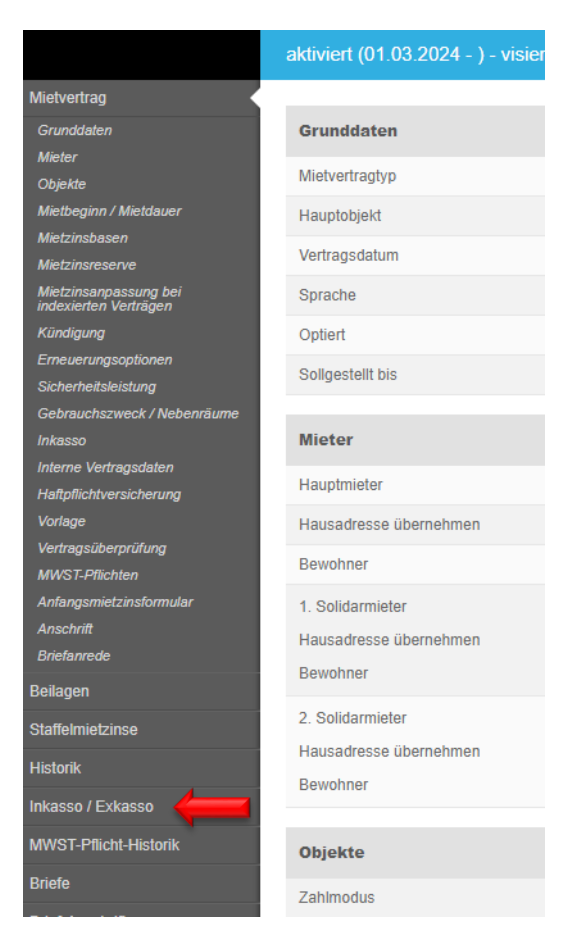

T

# Pulsante F2 / In-Exkasso-Konfiguration erfassen

| Zahlungsart                                 |                                 |
|---------------------------------------------|---------------------------------|
| Zahlungsart                                 | QR-Rechnung v                   |
| gültig ab                                   | 09.09.2024                      |
| QR-Rechnung                                 |                                 |
| MZ-Rechnung drucken<br>(Massenaufbereitung) | Ja                              |
| MZ-Rechnungs Empfänger                      | 10532 • Q                       |
| QR-Rechnungs-Gruppe                         | Leer lassen für Standard-Gruppe |
| Alternativer Nebenkosten-E                  | mpfänger                        |
| Nebenkosten-Empfänger                       | Referenz oder Name Q            |
| Exkasso Nebenkostengutha                    | ben                             |
| Exkasso-ZV                                  | Leer lassen für Default-ZV 🔹    |

- Registrate gültig ab alla data odierna
- Impostate MZ-Rechnung drucken su Ja
- Pulsante **Speichern** in basso a destra

Se un locatario con **contratto di locazione a tempo determinato** desidera l'invio delle fatture QR per posta ogni sei mesi, è importante registrare una nuova **In-/Exkasso-Konfiguration** nel giorno successivo alla scadenza e impostare nuovamente su **Nein** il pulsante **MZ-Rechnung drucken**. In caso contrario, il locatario continuerà a ricevere il PVR nell'invio in massa se non è stata registrata alcuna disdetta entro il momento dell'invio.

.

# 7 Supplemento

In GARAIO REM ci sono due tipi di clausole addizionali.

- Le clausole addizionali che riguardano i termini di un contratto → Da creare sotto forma di supplemento al contratto di locazione.
- Clausole addizionali che non modificano le condizioni contrattuali attuali → Lettera.
   Queste clausole addizionali sono disponibili al livello Person sotto forma di modello di lettera di tipo
   Nachtrag erstellen | Supplemento.
   Esempi:
  - Accordo per la detenzione di animali domestici / Nachtrag Haustier
  - Accordo per l'installazione di un elettrodomestico / Nachtrag Haushaltsgerät
  - Accordo sugli ampliamenti e sulle modifiche costruttive / Nachtrag Ausbauten und bauliche Änderungen

# 7.1 Supplementi con condizioni contrattuali adattate

# 7.1.1 Preparazione del supplemento al contratto di locazione

Selezionate il contratto che richede un'addizionale / tasto F2 / Nachtrag erstellen.

|      | AKTIONEN F2 A                | ΑΚΤΙVΙΊ | •          | Campo <b>Nachtrag p</b><br>supplemento.                   | <b>ber:</b> inserite la data di                            | entrata in v    | /igore del  |        |
|------|------------------------------|---------|------------|-----------------------------------------------------------|------------------------------------------------------------|-----------------|-------------|--------|
|      |                              |         | Ca<br>Qu   | mpo <b>Nachtragtext:</b> r<br>lesto testo <b>non</b> comp | egistrate perché è ne<br>are sul contratto.                | ecessario ur    | 1 supplerr  | iento. |
| Mie  | tvertrag drucken             |         | Ca<br>prir | mpo <b>Vertragsumsch</b><br>ncipale. → impostate          | <b>reibung:</b> in caso di d<br>il pulsante su <b>Ja</b> . | cambiament      | to di locat | tario  |
| Mie  | tvertrag drucken inkl. Beila | igen    | Ca         | mpo <b>Nachtragsdok</b> u                                 | iment: selezionate il                                      | modello de      | l supplem   | iento  |
| Nac  | htrag erstellen              | -       | Pul        | Isante Speichern                                          |                                                            |                 |             |        |
| Mie  | tvertrag kündigen            |         | Nachtra    | ag per                                                    | 01.01.2022                                                 |                 |             |        |
| MZ   | A für Mietvertrag            |         | Nachtra    | agtext                                                    | Austritt                                                   |                 |             |        |
| MW   | ST-Pflicht-Historik neu bei  | rechnen | Vertrage   | sumschreibung                                             |                                                            | Nein            |             |        |
| Brie | fe                           |         | Nachtra    | aasdokument                                               |                                                            |                 |             |        |
| Brie | f erfassen                   |         | Nuchtra    | agouokument                                               | Nachtrag                                                   |                 | _           | 12     |
|      |                              |         |            |                                                           | Nachtrag Ausbauten und                                     | l bauliche Ände | erungen     |        |
|      |                              |         |            |                                                           | Nachtrag aufgrund Austr                                    | itt Mieter      |             |        |
|      |                              |         |            |                                                           | Nachtrag Eintritt / Austritt                               | t Mieter        |             |        |
|      |                              |         |            |                                                           | Nachtrag aufgrund Eintri                                   | tt Mieter       |             |        |
|      |                              |         |            |                                                           | Nachtrag Haushaltsgerät                                    | t               |             |        |
|      |                              |         |            |                                                           | Nachtrag nach Eheschlie                                    | essung          |             |        |
|      |                              |         |            |                                                           | Nachtrag nach Scheidun                                     | g               |             |        |

# 7.1.2 Registrazione delle condizioni del supplemento

Procedura identica a quella del contratto di locazione  $\rightarrow$  Istruzione alla <u>sezione 5.4 Registrazione di un</u> <u>contratto di locazione</u>.

Nachtrag Optionseinlösung Nachtrag nach Todesfall

# 7.1.3 Completamento del testo del supplemento

A seconda del tipo de supplemento, i nuovi elementi contrattuali registrati non vengono acquisiti automaticamente nel testo del supplemento.

- Passate il cursore sul blocco di testo. Il blocco di testo diventa blu.
- Selezionate l'icona documento bianco 📑 e completate le posizioni riservate segnalate.
- Pulsante Speichern

| 6. Supplemento per subentro di un locatario                                                                                                    |
|----------------------------------------------------------------------------------------------------|
| II GG.MM.AAAA subentra                                                                                                    |
|                                                                                                    |
| con tutti i diritti e i doveri (in solido) nel suddetto contratto di locazione. Il presente supplemento costituisce pertanto parte integrante del contratto di locazione.                                                                                                    |
| Se le parti contraenti sono sposate o vivono in unione domestica registrata, ai sensi dell'art. 266m CO<br>l'appartamento viene considerato abitazione familiare. Ciò vale anche se il matrimonio o la registrazione<br>dell'unione domestica avvengono in un secondo momento.                                                   |
| Con l'ingresso del nuovo locatario non verrà redatto né un rapporto sui vizi né un conteggio provvisorio dei<br>costi di riscaldamento e di esercizio. I locatari in solido sono tenuti a regolare tra loro eventuali saldi a<br>credito o pagamenti successivi per tutti i periodi di conteggio aperti.                         |
| Il locatario uscente rinuncia ai suoi eventuali diritti al deposito cauzionale. Il deposito cauzionale esistente<br>presso la banca depositaria per un importo di CHF, compresi gli interessi maturati, viene sciolto e trasferito<br>in un nuovo deposito cauzionale con un nuovo numero di conto intestato al nuovo locatario. |
| Particolarità:<br>Il locatario entrante conferma con la sua firma di essere a conoscenza del contratto di locazione e di<br>eventuali supplementi. Conferma inoltre che l'immobile locato si trova nello stato come da contratto e che il<br>locatore non effettua alcuna riparazione.                                           |

# 7.1.4 Caricamento di allegati al supplemento

Potete caricare dei documenti specifici in GARAIO REM, ad es. regolamento condominiale, piani, documenti d'interfaccia, ecc.

- A tal fine, iniziate con il copiare i documenti sull'ambiente RDS.
   → Istruzione alla sezione 17.6.1 Copia di immagini sull'ambiente RDS.
- Livello Mietvertrag / scheda Beilagen
- Campo Bezeichnung: registrate il nome dell'allegato.
- Trascinate la selezione di documenti nel campo degli allegati.

| Mietvertrag           | Beilage hochladen       |                               |              |
|-----------------------|-------------------------|-------------------------------|--------------|
| Beilagen 🧧            | Datum                   | 21.09.2020                    | mail         |
| Staffelmietzinse      | Dessistence             | 21.03.2020                    |              |
| Historik              | Bezeichnung             |                               |              |
| Inkasso / Exkasso     |                         |                               |              |
| MWST-Pflicht-Historik | Beilagen können hier ab | gelegt werden (oder Klick für | r Auswahl) I |
| Briefe                | i i                     |                               | i            |

# 7.1.5 Completamento di una lettera accompagnatoria e di altri documenti

Vari documenti preparati automaticamente sono visualizzati oltre al supplemento.

- Scorrete verso il basso e aggiungete i documenti necessari.
- Eliminate i documenti obsoleti facendo clic sull'icona di cancellazione in alto a destra del documento.

# 7.2 Stampa del supplemento, della lettera accompagnatoria e dei documenti

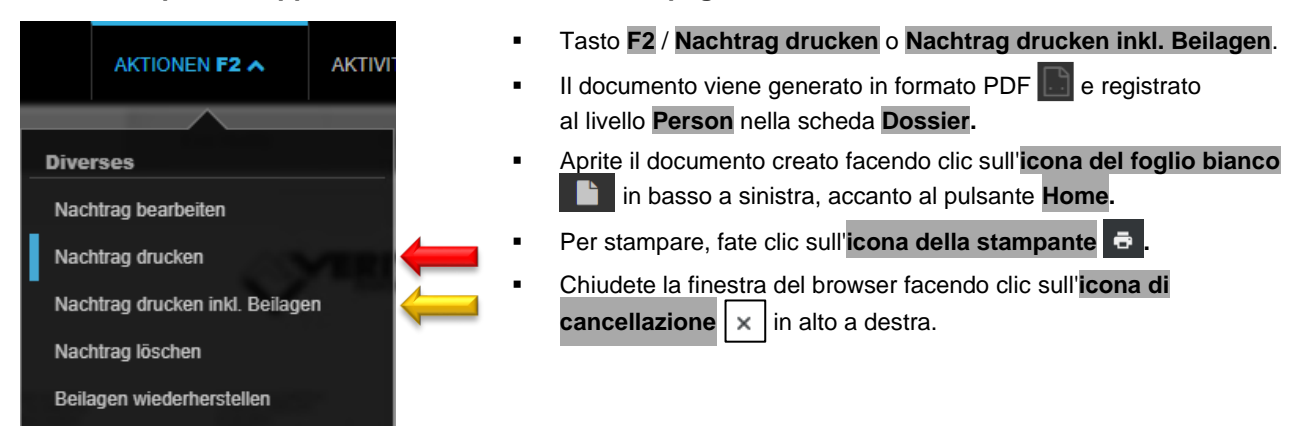

# 7.2.1 Invio dei documenti del supplemento firmati a Huwiler

Dopo che tutte le parti hanno firmato il supplemento, inviate tutti i documenti in formato PDF per e-mail a XXXzam@huwiler.ch.

Huwiler Services AG verifica le plausibilità del supplemento, la attiva e invia eventuali polizze di versamento e salva i documenti del supplemento in Kendox.

# 7.3 Supplementi alle condizioni contrattuali esistenti

# 7.3.1 Preparazione del supplemento sotto forma di una lettera

Selezionare la persona Hauptmieter / tasto F2 / Brief erfassen / selezionate il modello di lettera Nachtrag – erstellen | supplemento.

| Brief - Nachtrag |                              |   |
|------------------|------------------------------|---|
| Brief-Vorlage    | Nachtrag                     | • |
| Empfänger        | 100003 • Benjamin von Kaenel | ٩ |
| Sachbearbeiter   | admind • Huwiler Services AG | • |
| Beschreibung     | Nachtrag Haustier            |   |
| Dokumentdatum    | 01.01.2021                   |   |
| Mietvertrag      | 12704.01.10102.01 •          | ٩ |
|                  | Textkonserven-Auswahl        |   |
| Brieftext        |                              | Ļ |
|                  |                              |   |
|                  | Textkonserven-Auswann        |   |
|                  |                              |   |

In casi eccezionali, potete creare testi specifici per il supplemento.

- Immettete un testo personalizzato nei campi vuoti Kopftext e Brieftext, senza selezionare testi predefiniti.
- Pulsante Speichern
# 7.3.2 Stampa del supplemento

| Briefe         | <ul> <li>Tasto F2 / Brief drucken</li> </ul>                                                                                                |
|----------------|----------------------------------------------------------------------------------------------------|
| Brief erfassen | <ul> <li>Il documento viene generato in formato PDF </li> <li>Person nella scheda Dossier.</li> </ul>                                       |
| Brief drucken  | <ul> <li>Se effettuate delle correzioni e stampate di nuovo il supplemento</li> </ul>                                                       |
| Brief löschen  | → cancellate la versione precedente del file PDF al livello Person / scheda Dossier.                                                        |
|                | <ul> <li>Aprite il documento creato facendo clic sull'icona del foglio bianco<br/>in basso a sinistra, accanto al pulsante Home.</li> </ul> |
|                | <ul> <li>Per stampare, fate clic sull'icona della stampante </li> </ul>                                                                     |
|                | <ul> <li>Chiudete la finestra del browser facendo clic sull'icona di cancellazione</li> <li>in alto a destra.</li> </ul>                    |

# 7.3.3 Cancellazione del supplemento

- Livello Person / scheda Dossier.
- Fate clic sul supplemento desiderato.

| Briefe         | <ul> <li>Tasto F2 / Brief löschen</li> </ul>          |
|----------------|-------------------------------------------------------|
| Brief erfassen | Confermate l'eliminazione facendo clic su pulsante Ok |
| Brief drucken  |                                                       |
| Brief löschen  |                                                       |

# 7.3.4 Lettera accompagnatoria al supplemento

Avete anche la possibilità di effettuare la registrazione nella scheda **Briefe**. La lettera non viene generata automaticamente per le clausole addizionali secondo le condizioni contrattuali.

 Selezionate la persona Hauptmieter / tasto F2 / Brief erfassen / modello di lettera Nachtrag – Begleitbrief.

### 7.3.5 Invio dei documenti del supplemento firmati a Huwiler

Dopo che tutte le parti hanno firmato il supplemento, inviate tutti i documenti in formato PDF per e-mail a XXXzam@huwiler.ch.

Huwiler Services AG verifica la plausibilità del supplemento e salva i relativi documenti in Kendox.

# 8 Esercizio di un'opzione

Se un locatario esercita la sua opzione  $\rightarrow$  create un supplemento al contratto di locazione in vigore.

# 8.1 Registrate l'esercizio di una opzione

- Selezionate la persona Hauptmieter / Mietvertrag / scheda Optionentypen
- Fate clic sull'opzione desiderata.

|                       | Optionentypen |   |                |  |                 |
|-----------------------|---------------|---|----------------|--|-----------------|
| Mietvertrag           |               |   |                |  |                 |
| Beilagen              |               |   | ٩              |  |                 |
| Staffelmietzinse      | Option bis    | Ŧ | Optionentyp    |  | Option ausgeübt |
| Historik              | 31.12.2032    | - | unechte Option |  | Ja              |
| Inkasso / Exkasso     | 31.12.2037    | 1 | unechte Option |  | Nein            |
| MWST-Pflicht-Historik |               |   |                |  |                 |
| Briefe                |               |   |                |  |                 |
| Dossier               |               |   |                |  |                 |
| Optionentypen         |               |   |                |  |                 |

# Se l'opzione è stata esercitata Campo Option ausgeübt: impostate il pulsante su Ja.

| Option bis      | 31.12.2032     |    |   |
|-----------------|----------------|----|---|
| Optionentyp     | unechte Option | •  |   |
| Option ausgeübt |                | Ja | - |

#### 8.2 Opzione impropria: definizione della data di negoziazione

- Selezionate la persona Hauptmieter / Mietvertrag / scheda Termine
- Fate clic sull'opzione desiderata.

|                       | Termine           |   |            |          |
|-----------------------|-------------------|---|------------|----------|
| Mietvertrag           |                   |   |            |          |
| Beilagen              | c                 | 2 |            |          |
| Staffelmietzinse      | Termintyp         | ~ | Termin     | erledigt |
| Historik              | Verhandlungsdatum |   | 31.12.2031 | Nein     |
| Inkasso / Exkasso     |                   |   |            |          |
| MWST-Pflicht-Historik |                   |   |            |          |
| Briefe                |                   |   |            |          |
| Dossier               |                   |   |            |          |
| Optionentypen         |                   |   |            |          |
| Termine 🗧             |                   |   |            |          |
| Untermiete            |                   |   |            |          |

Se le nuove condizioni contrattuali sono state concordate  $\rightarrow$  Campo erledigt: impostate il pulsante su Ja.

| Termintyp | Verhandlungsdatum | - |
|-----------|-------------------|---|
| Termin    | 31.12.2031        |   |
| erledigt  | Ja                |   |

#### 8.3 Preparazione di un supplemento per l'esercizio dell'opzione

- Selezionate la persona Hauptmieter / Mietvertrag / tasto F2 / Nachtrag erstellen
- Campo Nachtragsdokument: selezionate Nachtrag Optionseinlösung / pulsante Speichern
- Registrate le nuove condizioni contrattuali e adattate i test del supplemento.
- Se il locatario ottiene un'altra opzione → procedete conformemente all'istruzione alla sezione 5.4.11 Opzioni di rinnovo e alla sezione 5.4.12 Tipi di opzione | Date
- Stampate il supplemento e la lettera accompagnatoria e inviate il tutto al locatario.
- Inviate i documenti del supplemento firmati per e-mail a <u>XXXzam@huwiler.ch</u>.

Istruzione dettagliata  $\rightarrow$  sezione 6.1 Supplementi con condizioni contrattuali adattate.

# 9 Investimenti di valorizzazione WVI

Con GARAIO REM è possibile calcolare gli investimenti di valorizzazione e visualizzarli utilizzando l'adeguamento del canone di locazione. In alternativa, sulla base dei calcoli in GARAIO REM è possibile costituire le riserve anche sugli immobili.

Sono disponibili due metodi di calcolo. Il metodo di calcolo standard, che tiene conto della manutenzione del 10% delle due posizioni interessi e ammortamento e dell'approccio che considera il fatturato con l'1% della quota di valorizzazione. Gli importi possono essere ripartiti tra gli immobili in base alla superficie (m2), al numero di immobili o all'importo dei canoni di locazione netti.

È possibile eseguire più calcoli per lo stesso investimento di valorizzazione nella stessa data, ad esempio per determinare la configurazione più redditizia per la proprietaria. Finché un calcolo per investimento di valorizzazione (WVI) si trova nello stato "In fase di rilevamento" (vale a dire che non è stato utilizzato in un adattamento del canone di locazione (MZA) né sono state create riserve), non vengono effettuati adattamenti efficaci.

# 9.1 Creazione di un calcolo WVI

Selezionare Liegenschaft per il quale devono essere calcolati gli investimenti di valorizzazione / tasto F2 / WVI Berechnung erstellen

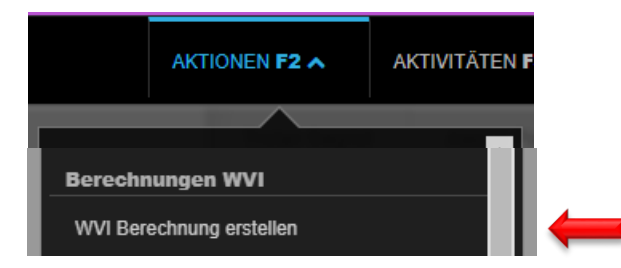

# 9.1.1 Compilazione della maschera di calcolo

| WVI Berechnung erstellen                               |                                               |
|--------------------------------------------------------|-----------------------------------------------|
| Gültig ab                                              | <ul> <li>Inserire la<br/>calcolo</li> </ul>   |
| Beschreibung                                           | <ul> <li>Inserire la</li> </ul>               |
| Mietzinsreserven-Typ für die Umwandlung                | <ul><li>Seleziona</li><li>Registrar</li></ul> |
| Kostentotal (CHF)<br>Förderbeiträge (CHF)              | <ul> <li>Inserire la guot</li> </ul>          |
| Anteil Unterhalt (%)<br>Anteil Wertvermehrung (%)      | <ul> <li>Registrar</li> </ul>                 |
| Referenzzinssatz für Hypothek (%)                      | <ul> <li>Inserire la</li> </ul>               |
| Zuschlag Referenzzinssatz (%)<br>Lebensdauer in Jahren | <ul> <li>Seleziona<br/>manuten</li> </ul>     |
| Berechnungsart Unterhalt<br>Berechnung aufgrund        | <ul> <li>Definire I</li> </ul>                |
| Runden auf                                             |                                               |

- Inserire la data a partire dalla quale viene effettuato il calcolo
- Inserire la descrizione relativa al contenuto
- Selezionare il tipo di riserve per affitti
- Registrare i costi totali e gli incentivi ricevuti in CHF
- Inserire la percentuale per la quota di manutenzione e la quota di valorizzazione
- Registrare tasso di riferimento e sovrapprezzo in % per ipoteca
- Inserire la durata dell'investimento
- Selezionare il tipo di calcolo relativo alla manutenzione e in base al calcolo
- Definire l'arrotondamento

Selezionare il tipo di riserva più preciso possibile e non utilizzare più volte lo stesso tipo di riserva per evitare di sovrascrivere i calcoli già esistenti.

Pulsante Speichern in basso a destra

### 9.1.2 Selezione e salvataggio

- Selezionare gli immobili interessati
- Pulsante Speichern in basso a destra

| Bere | chnungen WVI, In Er | fassung          |           |             |           |               |               |                        |                  |  |
|------|---------------------|------------------|-----------|-------------|-----------|---------------|---------------|------------------------|------------------|--|
| 3/7  |                     |                  |           |             |           |               |               |                        |                  |  |
|      | Referenz            | Objektart        | Stockwerk | Hauptmieter | m2 gesamt | Erhöhung p.a. | Erhöhung p.m. | Gespeicherte Erh. p.m. | Datum letzter MZ |  |
| ы    |                     | ×                | ×         |             |           |               |               |                        |                  |  |
|      | 11101.01.10000      | Wohnung          | EG        |             | 138.0     | 247.70        | 20.65         | 20.65                  | 01.11.2023       |  |
|      | 11101.01.10001      | Wohnung          | EG        |             | 114.0     | 204.60        | 17.05         | 17.05                  | 01.02.2024       |  |
|      | 11101.01.10002      | Wohnung          | EG        |             | 138.0     | 247.70        | 20.65         | 20.65                  | 01.12.2023       |  |
|      | 101.65.90016        | EHP Einstellhall | 1. UG     |             |           |               |               |                        |                  |  |
|      | 65.90020            | EHP Einstellhall | 1. UG     |             |           |               |               |                        |                  |  |
|      | 11101.0.90021       | EHP Einstellhall | 1. UG     |             |           |               |               |                        |                  |  |
|      | 11101.65.90022      | EHP Einstellhall | 1. UG     |             |           |               |               |                        |                  |  |

La data dell'ultimo adeguamento del canone di locazione (MZA) fornisce già in questa schermata un'indicazione se il l'investimento di valorizzazione (WVI) può essere trasferito al locatario.

#### 9.1.3 Esportazione, modifica ed eliminazione

- Con il tasto F2 / WVI Berechnung ins Excel exportieren è possibile esportare i dati in Excel
- Con il tasto F2 / WVI Berechnung bearbeiten possono essere modificati i dati per il calcolo, se necessario
- Con il tasto F2 / WVI Berechnung löschen è possibile cancellare il calcolo

| Berechnungen WVI                     |
|--------------------------------------|
| WVI Berechnung erstellen             |
| WVI Berechnung bearbeiten            |
| WVI Berechnung ins Excel Exportieren |
| WVI Berechnung in Reserven umwandeln |
| WVI Berechnung löschen               |

### 9.1.4 Conversione degli investimenti di valorizzazione (WVI) in riserve

Se gli investimenti di valorizzazione non vengono trasferiti direttamente, ma vengono formate riserve, queste ultime possono essere convertite in riserve nel calcolo utilizzando il tasto **F2 / WVI Berechnung in Reserven umwandeln**. Le riserve vengono salvate automaticamente per tutti gli immobili selezionati.

#### Tasto F2 / WVI Berechnung in Reserven umwandeln

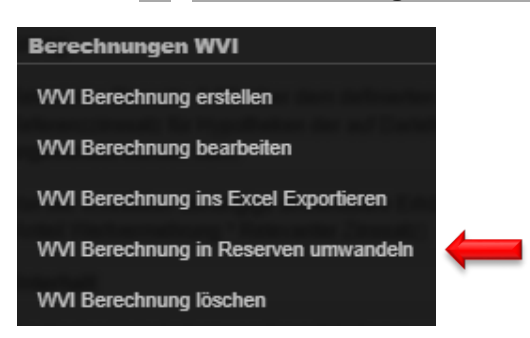

 Gli investimenti di valorizzazione convertiti possono essere richiamati al livello Liegenschaft nella scheda Berechnungen WVI

| Gib eine beliebige Folge von Suchbegriffen ein (F1 öffnet die Hilfe) ۹ |             |      |              |              |                                        |
|------------------------------------------------------------------------|-------------|------|--------------|--------------|----------------------------------------|
|                                                                        | Berechnunge | n WV | 1            |              |                                        |
| Übersicht                                                              |             |      |              |              |                                        |
| Grunddaten                                                             | Gültig ab   | -    | Objekte von  | Beschreibung | Berechnungsart Unterhalt               |
| Schlagworte                                                            | 01.01.2025  |      | Liegenschaft | Test         | SVIT (1% des wertvermehrenden Anteils) |
| Datenbereich                                                           |             |      |              |              |                                        |
| Hauswarte                                                              |             |      |              |              |                                        |
| Dossier                                                                |             |      |              |              |                                        |
| Mietzinsanpassungen                                                    |             |      |              |              |                                        |
| Berechnungen WVI                                                       |             |      |              |              |                                        |

# 9.1.5 Visualizzazione investimenti di valorizzazione (WVI) tramite adeguamento del canone di locazione

Dopo il salvataggio del calcolo, gli investimenti di valorizzazione possono essere visualizzati per i locatari tramite l'adeguamento del canone di locazione. Gli adeguamenti del canone di locazione possono essere creati in GARAIO REM al livello **Liegenschaft** con il tasto **F2 / MZA über alle Mietverträge erstellen**. Nella sezione **WVI Berechnung anwenden** è possibile selezionare gli investimenti di valorizzazione.

Istruzioni Sezione 9.1 Preparazione di un ACL per immobile o contratto di locazione.

Senza l'immissione di una percentuale, il 100% degli investimenti di valorizzazione viene trasferito. Se, ad esempio, solo il 50% dell'investimento di valorizzazione viene trasferito sul canone di locazione e il 50% viene depositato sotto forma di riserve sull'immobile, la percentuale può essere registrata al 50%. In questo modo si creano automaticamente riserve per il restante 50% e queste vengono visualizzate di conseguenza anche nell'adeguamento del canone di locazione.

# 10 Adeguamento del canone di locazione (ACL risp. MZA)

È possibile creare adeguamenti dell'affitto per una o più proprietà intere o per un singolo contratto di affitto.

### 10.1 Creazione di un intero immobile a struttura multifunzionale

→ Se si desidera modificare un singolo contratto di locazione, saltare questo punto e proseguire con 9.2 Creazione contratto di locazione per struttura multifunzionale.

Seleziona il **Liegenschaft** per cui si deve effettuare l'adeguamento/ Seleziona il tasto **F2** / tipo di adeguamento del canone di locazione

| AKTIONEN F2 A                       | AKTIVITÄTEN   |  |  |  |  |  |
|-------------------------------------|---------------|--|--|--|--|--|
| Pflege Lieferanten                  | â             |  |  |  |  |  |
| Lieferanten von anderer Liegensch   | naft kopieren |  |  |  |  |  |
| Dokument hochladen                  |               |  |  |  |  |  |
| Kostensteigerung                    |               |  |  |  |  |  |
| Kostensteigerungs-Konfiguration e   | rfassen       |  |  |  |  |  |
| Kostensteigerungs-Aufwand erfass    | sen           |  |  |  |  |  |
| Inkasso / Exkasso                   |               |  |  |  |  |  |
| Liegenschaft sollstellen            |               |  |  |  |  |  |
| Nebenkosten abrechnen               |               |  |  |  |  |  |
| Nebenkosten stornieren              |               |  |  |  |  |  |
| Mietzins-Rechnung drucken           |               |  |  |  |  |  |
| Mietzinsanpassungen                 |               |  |  |  |  |  |
| MZA erstellen für RefZinssatz-Ve    | rtrag 🗧 🔶     |  |  |  |  |  |
| MZA erstellen für Indexvertrag      |               |  |  |  |  |  |
| MZA über alle Mietverträge erstelle | en 🚽 🗧        |  |  |  |  |  |

• Continuare con 9.2.1 Configurazione generale dell'adattamento

#### 10.2 Crea contratto di locazione per struttura multifunzionale

Seleziona il **Mietvertrag** per cui deve essere eseguito l'adeguamento Tasto **F2** / **MZA für Mietvertrag.** 

|                                     | AKTIONEN F2 A                | AKTIVIT |  |  |  |  |  |
|-------------------------------------|------------------------------|---------|--|--|--|--|--|
|                                     |                              |         |  |  |  |  |  |
| Dive                                | erses                        |         |  |  |  |  |  |
| Mie                                 | lvertrag drucken             |         |  |  |  |  |  |
| Mie                                 | tvertrag drucken inkl. Beila | gen     |  |  |  |  |  |
| Nac                                 | htrag erstellen              |         |  |  |  |  |  |
| Mie                                 | Mietvertrag kündigen         |         |  |  |  |  |  |
| MZ/                                 | MZA für Mietvertrag          |         |  |  |  |  |  |
| MWST-Pflicht-Historik neu berechnen |                              |         |  |  |  |  |  |
| Briefe                              |                              |         |  |  |  |  |  |
| Brie                                | Brief erfassen               |         |  |  |  |  |  |

#### 10.2.1 Configurazione di un adeguamento generale

- Immettete la data di applicazione del nuovo canone di locazione.
- Fate clic sul pulsante **MZA erstellen** in basso a destra.

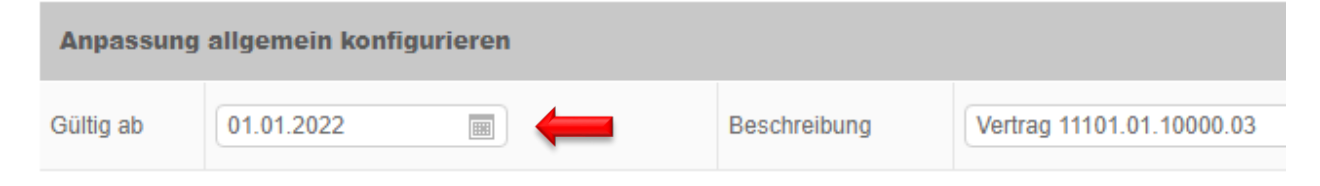

#### 10.2.2 Parametri generali

Selezionate i parametri per modalità di calcolo, stampa e tipo di invio.

Se si desidera, selezionare il calcolo automatico con la proposta della prossima data di adeguamento possibile e l'invio separato all'inquilino solidale.

| Allgemeine Parameter                  |                           |                                      |                                  |
|---------------------------------------|---------------------------|--------------------------------------|----------------------------------|
| Runden auf                            | Auf ganzen Franken runden | Ausgabe Mietzinsbasis                | Alte und neue Mietzinsbasis ausg |
| Berechnungsart                        | Individuelle Berechnung   | Ausgabe Reserve                      | Ausgabe Reserve                  |
| Anpassungstyp                         | Anpassung                 | Post-Versand                         | Normal-Versand •                 |
| Separater Versand an Solidarmieter    | Nein                      |                                      |                                  |
| Anpassung auf nächst möglichen Termin | Nein                      | Berechnungsdatum für Datumsvorschlag | 20.05.2022                       |

Nel campo **Runden** auf, selezionare **Auf 5er-Rappen runden** per evitare differenze tra il modulo di adeguamento dell'affitto e la posizione di debito.

### 10.2.3 Canone di locazione

Registrate la nuova base se l'adeguamento è effettuato sulla base del canone di locazione.

| Mietzins         |                    |                                |            |                  |            |
|------------------|--------------------|--------------------------------|------------|------------------|------------|
| Referenzzinssatz | 02.09.2020 (1.25%) | <ul> <li>Indexstand</li> </ul> | 31.08.2020 | Kostensteigerung | 31.08.2020 |

### 10.2.4 Altri adeguamenti dell'affitto netto

- Per gli altri adeguamenti → Adattate qui l'affitto netto registrando l'importo o una percentuale.
- La registrazione di un motivo è obbligatoria e compare su tutti i moduli ACL.

| Weitere Anpassungen der Nettomiete            |         |       |            |  |  |  |
|-----------------------------------------------|---------|-------|------------|--|--|--|
|                                               | +/- CHF | +/- % | Begründung |  |  |  |
| Anpassung Nettomiete                          |         |       |            |  |  |  |
| Förderbeiträge für wertvermehrende Verbesseru | Nein    |       |            |  |  |  |

### 10.2.5 Componenti delle spese accessorie

- Adattate le spese accessorie con un importo o una percentuale.
- La registrazione di un motivo è obbligatoria e compare su tutti i moduli ACL.

| Nebenkostenkomponenten  |         |              |       |            |
|-------------------------|---------|--------------|-------|------------|
| Komponente              | +/- CHF | $\checkmark$ | +/- % | Begründung |
| Code oder Bezeichnung 🔹 |         |              |       |            |

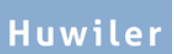

# 10.2.6 Investimenti di valorizzazione - Applicazione del calcolo degli investimenti di valorizzazione (WVI)

- Selezionare il calcolo dell'investimento di valorizzazione
- Registrare l'importo da trasferire al locatario o la percentuale di trasferimento al locatario
- Selezionare la motivazione della casella di testo o inserire manualmente la motivazione

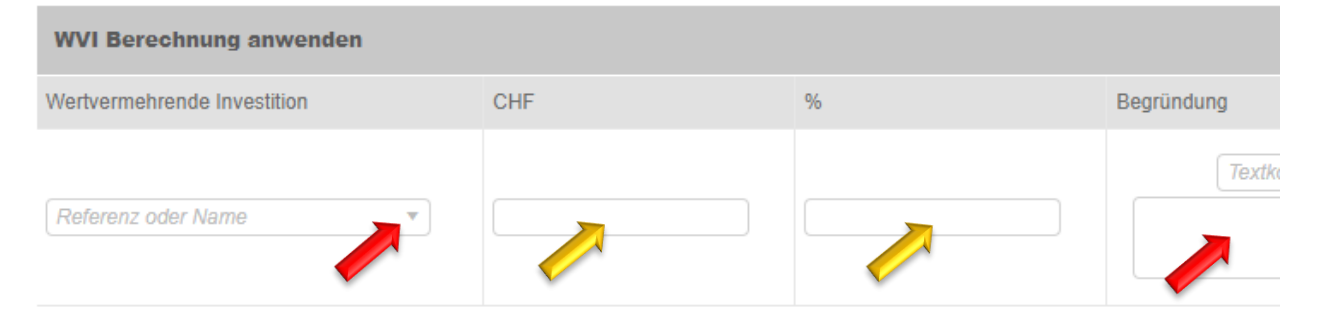

#### 10.2.7 Applicazione delle riserve per l'affitto

| Mietzinsreserven anwenden |     |   |            |
|---------------------------|-----|---|------------|
| Reserve                   | CHF | % | Begründung |
| Code oder Bezeichnung     |     |   |            |

#### 10.2.8 Mantenere o creare nuove riserve d'affitto

In caso di adeguamenti del canone di affitto quando esiste ancora una riserva, verificate sistematicamente la designazione della riserva e, se del caso, create una modifica manuale dell'affitto al di fuori di GARAIO REM.

Per motivi tecnici, le riserve d'affitto relative a precedenti contratti di affitto o di riduzioni d'affitto devono sono attualmente registrate solo come **Mietzins-Reserve aufgrund ungenügender Nettorendite**, anche se sono dovute ad un altro motivo.

Se, in seguito all'adeguamento del canone di locazione, le riserve d'affitto sussistono o sono ricostituite:

- Campo Reserve: selezionate Mietzins-Reserve aufgrund ungenügender Nettorendite.
- Campo Betrag: selezionate l'importo totale delle riserve in CHF.

| Mietzinsreserve(n) bilden |        |  |  |
|---------------------------|--------|--|--|
| Reserve                   | Betrag |  |  |
| Code oder Bezeichnung 🔹   |        |  |  |

Create il modulo ACL al di fuori del GARAIO REM per le riserve d'affitto costituite per una ragione DIVERSA da quella di un rendimento netto insufficiente.

- Inviate per e-mail il modulo ACL creato manualmente al di fuori del GARAIO REM in formato PDF all'indirizzo XXXzam@huwiler.ch
- Huwiler Services AG registra il nuovo canone di locazione nel GARAIO REM.
- Inviate al locatario il modulo ACL creato manualmente al di fuori del GARAIO REM.
- Huwiler Services AG invia eventuali polizze di versamento e salva l'adeguamento del canone di locazione in Kendox.

# 10.2.9 Motivi vari

La registrazione di un motivo è obbligatoria e compare su tutti i moduli ACL.

| Diverses               |                       |            |                       |          |
|------------------------|-----------------------|------------|-----------------------|----------|
| Neuer Kündigungstermin | Code oder Bezeichnung | Begründung |                       |          |
| Neu indexiert zu (%)   |                       | Begründung |                       |          |
| sonstige Begründung    |                       |            | Textkonserven-Auswahl | <b>V</b> |

### 10.2.10 Adeguamenti individuali: selezione di locatari

Se il canone di locazione deve essere adattato per l'intero immobile  $\rightarrow$  selezionate qui tutti i locatari per i quali desiderate stampare un adeguamento del canone di locazione.

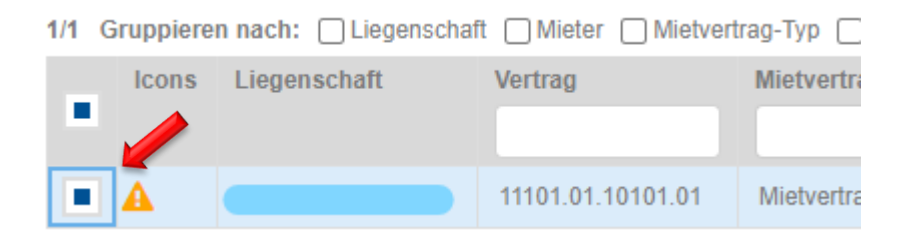

#### 10.2.11 Stampa di un adeguamento provvisorio del canone di locazione

| NK Tot. neu |   | <ul> <li>Fate clic sull'icona della stampante nella riga a destra.</li> </ul> |
|-------------|---|-------------------------------------------------------------------------------|
| 180.00      | ₽ | ←                                                                             |

- Nella scheda Verarbeitungen compare un nuovo compito.
- Aggiornate la pagina con il tasto **F5** e attendete che il processo sia completato.

| – In Bearbeitung | Verarbeitet         | A Verarbeitet mit Warnungen        | × Fehler        | × Storniert |          |                  |             |                  |   |
|------------------|---------------------|------------------------------------|-----------------|-------------|----------|------------------|-------------|------------------|---|
|                  | ٩                   |                                    |                 |             |          |                  | -           |                  | ♥ |
| Beschreibung     |                     |                                    |                 |             | Benutzer | Gestartet um     | Fortschritt | Beendet um       |   |
| MZ-Anpassung vo  | on Liegenschaft 111 | 01 - 'Bail 11101.01.10000.03' prov | visorisch druck | ken         |          | 21.09.2020 13:03 | _           | 21.09.2020 13:03 |   |

- In alto a destra, nella sezione Erstellte Dokumente, aprite l'adeguamento del canone di locazione in una nuova finestra del browser facendo clic sul file PDF Mz-Anpassung Vertrag [Nummer] (provisorisch).
- Stampate il modulo ACL.

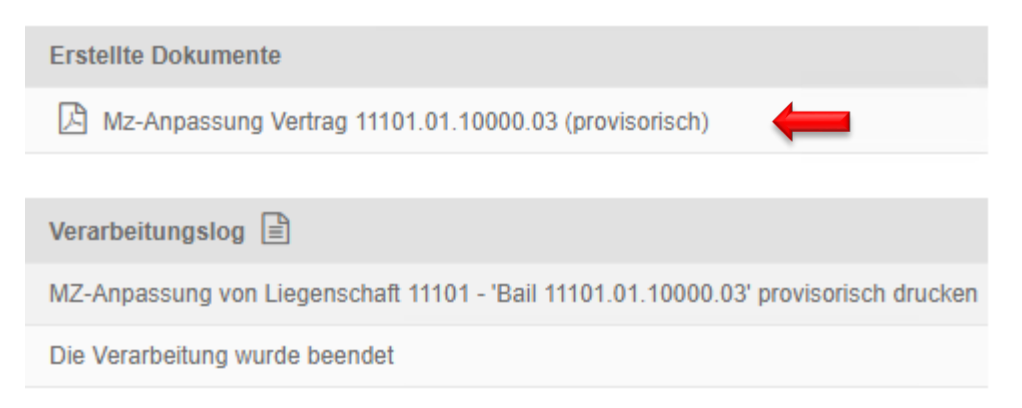

#### 10.3 Adeguamenti del canone di locazione su più immobili

Accesso rapido alla schermata di immissione:

Mietzinsanpassungen über mehrere Liegenschaften

- Selezionare il tasto F2 / il corrispondente adeguamento del canone di locazione

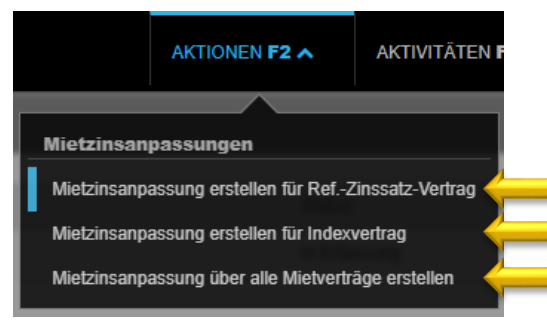

Inserire immobili e/o parole chiave, la data Valido da e la descrizione

Mietzinsanpassung erstellen für Ref.-Zinssatz-Vertrag

| Anpassung allgemein konfigurieren |                       |  |
|-----------------------------------|-----------------------|--|
| Liegenschaft                      | Ref. oder Bezeichnung |  |
| Schlagworte                       |                       |  |
| Gültig ab                         |                       |  |
| Beschreibung                      |                       |  |

Proseguire con il punto 8.2.1

### 10.4 Modifica della data Valido da

- Cliccare sul relativo adeguamento del canone di locazione
- Inserire la nuova data Valido da

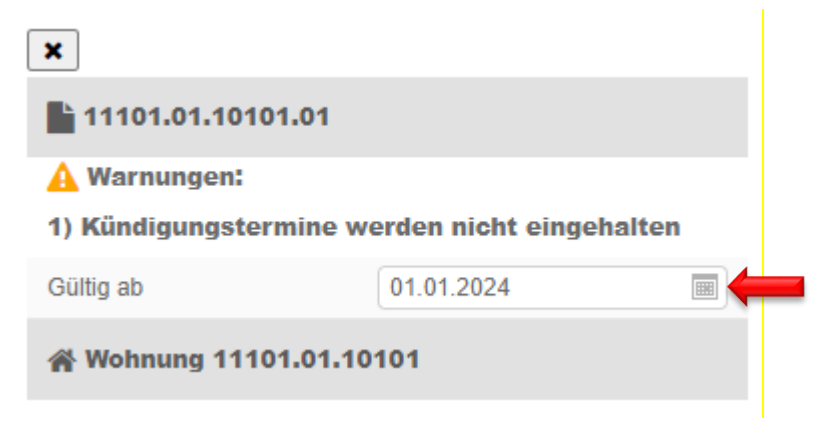

Pulsante Speichern (Salva) (in basso a destra)

#### 10.5 Invio dell'adeguamento provvisorio del canone di locazione a Huwiler

- Inviate per e-mail l'adeguamento del canone di locazione provvisorio all'indirizzo XXXzam@huwiler.ch
- Huwiler Services AG verifica la plausibilità dell'adeguamento del canone di locazione, lo autorizza nel GARAIO REM e vi sollecita mediante una pendenza a stampare e inviare l'adeguamento definito del canone di locazione e la nuova QR-fattura al locatario.

#### 10.6 Stampa e invio dell'adeguamento definitivo del canone di locazione

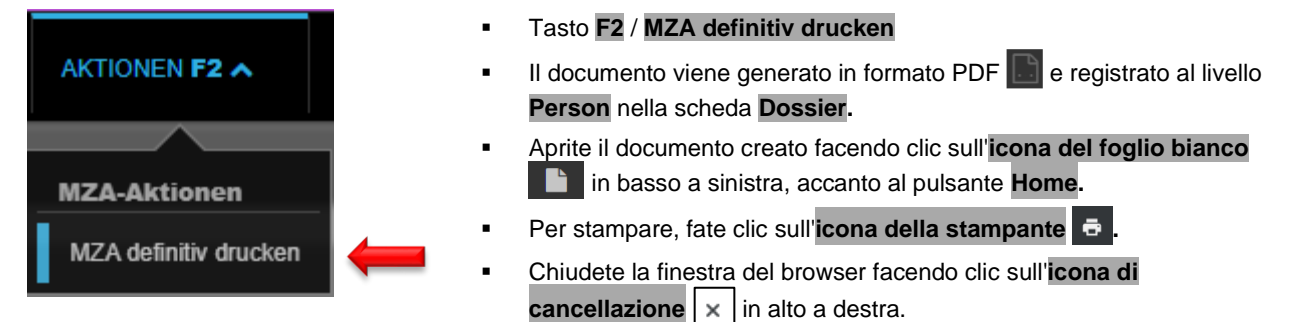

| /lietzinsanpassung druck                                                                                              | en                                                                |                  |
|----------------------------------------------------------------------------------------------------|-------------------------------------------------------------------|------------------|
| Druck Parameter                                                                                                    |                                                                   |                  |
| Neue QR-Rechnungen<br>drucken                                                                                         |                                                                   | Ja               |
| Datum von                                                                                                    | 01.10.2024                                                        |                  |
| Datum bis                                                                                                    | 31.10.2024                                                        |                  |
| QR-Rechnungs-Druck-Art:<br>QR-Rechnung nur auf let<br>füllen<br>Muf allen Seiten Platz für<br>Dinzahlungsschein(e) in | tzter Seite; erste Seite<br>Einzahlungsschein la<br>separatem PDF | en ganz<br>assen |
| Mietzinsanpassung Para                                                                                                | meter                                                             |                  |
| Post-Versand                                                                                                    | Normal-Versand                                                    | •                |
| Separater Versand an<br>Solidarmieter                                                                                 |                                                                   | Nein             |

- Modificate la **Datum bis** in modo che venga stampata solo la fattura QR per un mese
- Selezionate il tipo di invio
- Possibilità di personalizzare successivamente per l'invio separato a locatari solidali
- Pulsante Speichern in basso a destra

#### 10.7 Invio dell'ACL definitivo a Huwiler | Locatario principale e locatari solidali

- Inviate subito per e-mail il modulo ACL definitivo firmato in formato PDF all'indirizzo XXXzam@huwiler.ch.
- Huwiler Services AG salva l'adeguamento del canone di locazione in Kendox.

#### 10.8 Eliminazione di un adeguamento del canone di locazione

#### Selezionate Liegenschaft / scheda Mietzinsanpassung

In **Mietzinsanpassungen**, fate clic sull'adeguamento desiderato. Gli adeguamenti attivati non possono essere cancellati.

- Pulsante **Zurück** in basso a destra.
- Per confermare l'avviso GARAIO REM «Ripristinare l'adeguamento del canone di locazione? |
   Willst du die individuellen Anpassungen zurücksetzen?», fate clic sul pulsante Ok.
- Tasto F2 / MZA löschen.
- Confermate l'avviso del GARAIO REM «Eliminare | MZA löschen» facendo clic sul pulsante Ok.

# 10.9 Adeguamento individuale del canone di locazione: per la comunicazione di modifiche del canone di locazione già concordate contrattualmente

Esempio: nel caso di contratti di locazione scaglionati, comunicare all'inquilino principale il nuovo canone di locazione scaglionato che verrà applicato.

Gli affitti concordati contrattualmente devono essere registrati nel **Mietvertrag** / Scheda **Staffelmietzinse**. à Istruzione alla <u>sezione 5.4.22 Affitto con aumenti scaglionati</u>.

# Livello Objekt / scheda Mietvertrag / tasto F2 / Individuelle MZA.

| AKTIONEN F2 A                   | AKTIVI |
|---------------------------------|--------|
|                                 |        |
| Diverses                        |        |
| Mietvertrag drucken             |        |
| Mietvertrag drucken inkl. Beila | gen    |
| Nachtrag erstellen              |        |
| Mietvertrag kündigen            |        |
| Mietvertrag deaktivieren        |        |
| MZA für Mietvertrag             |        |
| Individuelle MZA                |        |
| Mietvertrag verschieben         |        |

- Immettete la data di applicazione del nuovo canone di locazione.
- La registrazione di un motivo è obbligatoria e compare su tutti i moduli ACL.
- Selezionate il tipo di spedizione postale.

| Individuelle Mietzins    | anpassung für Vertrag 24111.04.10206.01 |                        |                           |  |  |  |  |  |  |
|--------------------------|-----------------------------------------|------------------------|---------------------------|--|--|--|--|--|--|
| Anpassung allgeme        | ein konfigurieren                       |                        |                           |  |  |  |  |  |  |
| Gültig ab                |                                         | Beschreibung           | Vertrag 24111.04.10206.01 |  |  |  |  |  |  |
| Allgemeine<br>Begründung |                                         | sonstige<br>Begründung |                           |  |  |  |  |  |  |
| Förderbeiträge für wertv | ermehrende Verbesserungen               | Nein                   |                           |  |  |  |  |  |  |
| Allgemeine Parameter     |                                         |                        |                           |  |  |  |  |  |  |
| Ausgabe Mietzinsbasis    | Keine Ausgabe der Mietzinsbasis         | Post-Versand           | Normal-Versand            |  |  |  |  |  |  |

#### Controllare e stampare l'adeguamento del canone di locazione individuale.

| Nebenkostenkomponenten |           |        |         |       |                |                |            |                 |                    |             |             |  |
|------------------------|-----------|--------|---------|-------|----------------|----------------|------------|-----------------|--------------------|-------------|-------------|--|
| Komponente             |           |        | +/- CHF | :     |                | +/- %          |            | Begründung      |                    |             |             |  |
| Individuelle Ang       | assunger  | 1      |         |       |                |                |            |                 |                    |             |             |  |
| Vertrag                | Objektart | Mieter | Zimmer  | m2    | Netto Tot. alt | Netto Tot. neu | Anp. Netto | Brutto Tot. alt | Brutto Tot.<br>neu | NK Tot. alt | NK Tot. neu |  |
| 24111.04.10206.01      | Wohnung   |        | 3.5     | 72.00 | 1'152.00       | 1'200.00       | 48.00      | 1'333.00        | 1'381.00           | 181.00      | 181.00      |  |

MZA drucken

Tali adeguamenti individuali del canone di locazione non richiedono l'approvazione, poiché il nuovo canone di locazione è già stato concordato nel contratto di locazione.

- In caso di aumenti individuali del canone di locazione, per motivi legali è obbligatorio preparare manualmente un modulo ACL individuale per ogni locatario solidale al di fuori del GARAIO REM.
- Questo deve essere inviato unitamente al modulo ACL individuale del locatario principale al locatario solidale, in una busta separata.
- Inviate il modulo ACL individuale
- Inviate subito per e-mail il modulo ACL individuale firmato dal locatario principale e dai locatari solidali in formato PDF all'indirizzo XXXzam@huwiler.ch.
- Huwiler Services AG invia eventuali polizze di versamento e salva l'adeguamento del canone di locazione in Kendox.

# 11 Bollettini di versamento e fatture

#### 11.1 Stampa e invio della gestione tecnica immobiliare

# 11.1.1 Bollettini di versamento su richiesta dei locatari

Quando alcuni locatari desiderano ricevere i nuovi bollettini di versamento, la gestione tecnica si incarica di crearli e di inviarli.

#### Selezionate la persona desiderata / tasto F2 / Mietzins-ESR drucken.

Inviate i nuovi bollettini di versamento unicamente prima dell'invio di massa semestrale del PVR effettuato da Huwiler, ovvero entro il 30 giugno risp. il 31 dicembre.

|         | AKTIONEN F2 A               | AKT   |  |  |  |  |  |  |
|---------|-----------------------------|-------|--|--|--|--|--|--|
|         |                             |       |  |  |  |  |  |  |
| Inkasso |                             |       |  |  |  |  |  |  |
| z       | Zahlungsverbindung erfassen |       |  |  |  |  |  |  |
| D       | Debitorrechnung erstellen   |       |  |  |  |  |  |  |
| D       | ebitorgutschrift erstellen  |       |  |  |  |  |  |  |
| В       | etreibungs-Begehren erste   | ellen |  |  |  |  |  |  |
| N       | lietzins-ESR drucken 🦂      |       |  |  |  |  |  |  |
| Di      | verses                      |       |  |  |  |  |  |  |
| z       | ukünftige Adresse editiere  | n     |  |  |  |  |  |  |
| Z       | ukünftige Adresse löschen   |       |  |  |  |  |  |  |
| P       | erson löschen               |       |  |  |  |  |  |  |
| N       | lietverträge kündigen       |       |  |  |  |  |  |  |
| Ir      | Integrierte Auswertungen    |       |  |  |  |  |  |  |
| Br      | iefe                        |       |  |  |  |  |  |  |
| В       | rief erfassen               |       |  |  |  |  |  |  |

- Selezionate il periodo desiderato: dal primo all'ultimo giorno del mese.
- Ausgabe-Format: selezionate PDF
- Pulsante Abrufen in basso a destra.

| Person                                                                                                    | 105284 • Hans Muster  | ٩ |  |  |  |  |  |  |  |
|----------------------------------------------------------------------------------------------------|-----------------------|---|--|--|--|--|--|--|--|
| Liegenschaft                                                                                                    | Ref. oder Bezeichnung | ٩ |  |  |  |  |  |  |  |
| Datum von                                                                                                    | 01.01.2021            |   |  |  |  |  |  |  |  |
| Datum bis                                                                                                    | 30.06.2021            |   |  |  |  |  |  |  |  |
| Ausgabe-Format                                                                                                    | PDF                   |   |  |  |  |  |  |  |  |
| Logo anzeigen                                                                                                    | Ja                    |   |  |  |  |  |  |  |  |
| <ul> <li>ESR-Druck-Art:</li> <li>ESR nur auf letzter Seite; erste Seiten ganz füllen</li> <li>Auf allen Seiten Platz für Einzahlungsschein lassen</li> <li>Einzahlungsschein(e) in separatem PDF</li> </ul>                                                                                                    |                       |   |  |  |  |  |  |  |  |
| Nella scheda <b>Verarbeitungen</b> compare un nuovo compito.<br>Aggiornate la pagina con il tasto <b>F5</b> e attende che il processo sia<br>completato.<br>In alto a destra, nella sezione <b>Erstellte Dokumente</b> , aprite i bollettini di<br>versamento in una nuova finestra del browser facendo clic sul file .PDF<br><b>Mietzins-Rechnungen als PDF Datei</b> . |                       |   |  |  |  |  |  |  |  |
| Stampate i bollettini di versamento.                                                                                                    |                       |   |  |  |  |  |  |  |  |

Chiudete la finestra del browser facendo clic sull'**icona di cancellazione** 

| Erstellte Dokumente                        |  |
|--------------------------------------------|--|
| Test-BESR-File als Text-Datei              |  |
| B Mietzins-Rechnungen als PDF-Datei (Post) |  |

#### 11.1.2 Bollettini di versamento per le fatture debitorie | Rifatturazioni

→ Istruzione alla sezione 10 Fattura debitore | Rifatturazione.

#### 11.1.3 Bollettini di versamento per gli accordi di pagamento in acconto

→ Istruzione alla sezione 12.3 Creazione di fatture rateali.

#### 11.1.4 Ricevuta OP-QR per posizioni di credito aperte

In debitore è ora possibile creare una ricevuta OP-QR per le posizioni di credito aperte. La creazione di una ricevuta OP-QR non attiva alcuna registrazione, pertanto può essere creata e cancellata tutte le volte che lo si desidera. Al momento del pagamento, tutte le posizioni di credito del debitore contenute nella ricevuta OP-QR vengono saldate automaticamente.

#### Selezionare Person / Tasto F2 / OP-QR-Beleg erstellen

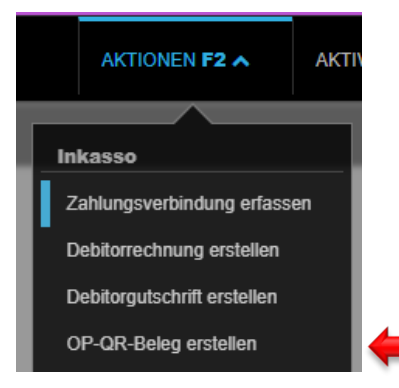

### Controllare ed eventualmente modificare OP-QR-Beleg e Kopftext

| OP-QR-Beleg        |            |    |
|--------------------|------------|----|
| Debitor            | 111696     |    |
| Buchhaltung        | 11101      | ٩  |
| Rechnungsdatum     | 13.03.2025 |    |
| Fälligkeitsdatum   | 12.04.2025 |    |
| Rechnungsempfänger | 111696     | ٩, |
| Sachbearbeiter     |            |    |
| Mietvertrag        | Referenz   | ٩  |
| Kopftext           |            |    |
| BI                 |            |    |

La data di scadenza ha carattere informativo e non influisce sul processo di sollecito. Le posizioni di credito mantengono la loro attuale scadenza.

#### Selezonare Offene Posten

| Positionen       |   | Offene Posten 🔹      | ten •     |            |       |  |  |  |  |
|------------------|---|----------------------|-----------|------------|-------|--|--|--|--|
| Fälligkeit       | * | Forderung            | Objektart | Mahnstatus | Saldo |  |  |  |  |
| 01.11.2022       |   | BM 11101.01.10001.04 | Wohnung   | 00 (40)    | 1'760 |  |  |  |  |
| 16.06.2023       |   | DR 10201688          | -         | 00 (40)    |       |  |  |  |  |
| 17.12.2023       |   | NK 10044717          | Wohnung   | 00 (21)    | 336   |  |  |  |  |
|                  |   |                      |           |            |       |  |  |  |  |
| Forderungsposter | n | Betrag               |           |            |       |  |  |  |  |
|                  |   |                      |           |            |       |  |  |  |  |
| Positions-Text   |   |                      |           |            |       |  |  |  |  |

Pulsante **Speichern** in basso a destra

### Taste F2 / OP-QR-Beleg drucken o OP-QR-Beleg per Mail versenden

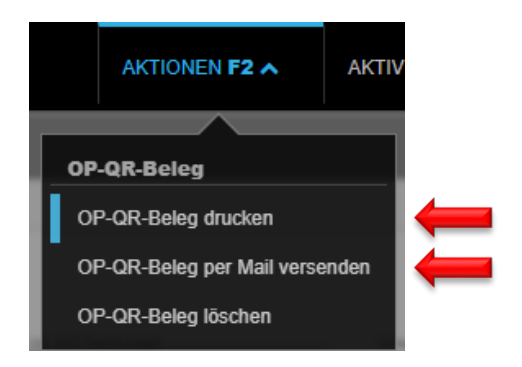

### 11.2 Stampa e invio da parte di Huwiler Services AG

L'invio è effettuato direttamente ai locatari.

- Bollettini di versamento per nuovi contratti di locazione e clausole addizionali dopo loro attivazione.
- Invio semestrale di massa del PVR per il periodo compreso tra 01.01. e 30.06. risp. 01.07. e 31.12.
- Bollettini di versamento per i conteggi riscaldamento e costi accessori unitamente al calcolo di fatturazione

# 12 Fattura debitore | Rifatturazione

Per prima cosa, verificate sempre se il debitore (persona) e / o un destinatario di fattura alternativo è già stato creato. Esempio: Ente assistenziale → Immettete il nome nella Ricerca di testo qualsiasi.

Se non è disponibile, registrate il debitore e / o il destinatario della fattura  $\rightarrow$  Istruzione alla <u>sezione 4</u> <u>Registrazione di una persona</u>.

### 12.1 Creazione di una fattura debitore

Selezionata la persona / tasto F2 / Debitorrechnung erstellen

In caso di rifatturazione di fatture fornitori, attenetevi anche al seguente: <u>sezione 10.3 Rifatturazione di</u> <u>una fattura fornitore</u>.

- Solo dopo che tutte le registrazioni e il controllo della fattura sono stati completati → pulsante Speichern
- Pulsante **Prüfen** per verificare le registrazioni per la fattura.

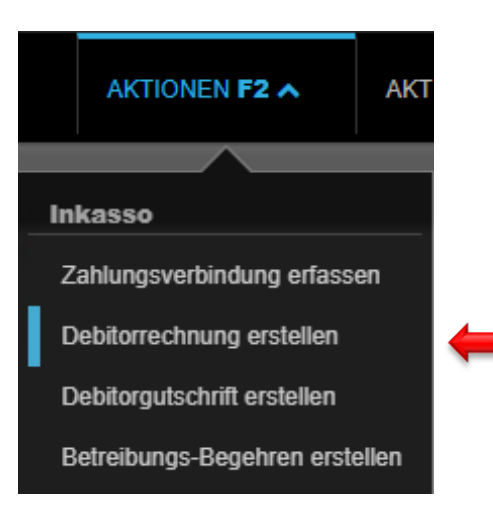

•

Sezione **Debitorrechnung:** Registrate i campi contrassegnati da una freccia rossa.

- Buchhaltung
   Immobile interessato
- Rechnungsdatum
   Data della fattura debitore al locatario o a terzi
  - Fälligkeitsdatum Data di scadenza della fattura debitore
- Buchungsdatum
   Data della fattura debitore
- Rechnungsempfänger
   Destinatario della fattura alternativo
- Sachbearbeiter
   Persona responsabile della gestione tecnica dell'immobile
- Mietvertrag
   Se deve essere utilizzato l'indirizzo sul contratto di locazione

| Debitorrechnung    |                                              |   |          |
|--------------------|----------------------------------------------|---|----------|
| Debitor            | 105284 • Hans Muster                         | ٩ |          |
| Buchhaltung        | 11101 - Musterstrasse 10, 3000 Bern          | ٩ |          |
| Rechnungsdatum     | 21.09.2020                                   |   |          |
| Fälligkeitsdatum   | 21.10.2020                                   |   | È        |
| Buchungsdatum      | 21.09.2020                                   |   | <u> </u> |
| Rechnungsempfänger | 105284 • Hans Muster                         | ۹ | -        |
| Sachbearbeiter     | admind • Huwiler Services AG                 | - |          |
| Mietvertrag        | 11101.01.10000.03 • 01.01.2021 • Hans Muster | ۹ |          |

### Sezione Anhänge

Allegare eventuali documenti alla fattura del debitore

| Anhäng | e                                                                                                    |
|--------|----------------------------------------------------------------------------------------------------|
|        |                                                                                                    |
|        | 1                                                                                                    |
| 1      |                                                                                                    |
| 1      | Zusätzliche Dokumente (im PDF-Format) können hier via Drag & Drop (oder Klick für Auswahl) hinzugefügt werden |
| 1      |                                                                                                    |
| 1      |                                                                                                    |
| L      |                                                                                                    |

#### Sezione Kopftext:

- Selezionate il blocco di testo (il testo predefinito) facendo clic sulla piccola freccia verso il basso.
- Pulsante Prüfen
- Completate la vostra registrazione con del testo o una data

| Kopftext      |                 |                        |     |   |     |       |         |         |        |         |           |          |             |
|---------------|-----------------|------------------------|-----|---|-----|-------|---------|---------|--------|---------|-----------|----------|-------------|
| BIU           |                 | Textkonserven-Auswahl  | -   |   |     |       |         |         |        |         |           |          |             |
|               |                 | Schlussabrechnung      |     |   |     | _     | _       |         |        |         |           |          |             |
|               |                 | Inserate               |     |   |     |       |         |         |        |         |           |          |             |
|               |                 | LSV                    |     |   |     |       |         |         |        |         |           |          |             |
|               |                 | Sehr geehrte           |     |   |     |       |         |         |        |         |           |          |             |
| Positionen    | Offene Posten - | Allgemeine Bedingungen |     | 5 | Sum | Summe | Summe   | Summe   | Summe: | Summe:  | Summe: (  | Summe: C | Summe: 0    |
| i controlleri |                 | ▲                      | ► 1 |   |     | /     | Jannino | annino. | anno.  | annino. | annino. 4 |          | , annino. 🗣 |

#### Sezione Positionen: immettete le posizioni fornitori

- Create un numero a piacere di nuove posizioni.
- Nella scheda Offene Posten, selezionate le posizioni esistenti. Queste non saranno più contabilizzate. .

#### Campi obbligatori

| •  | Bewegungstext         | stext Immettete il testo di registrazione per l'estratto conto finanziario → non compare sull fattura |                                                                                    |                                                     |                                |                                                           | non compare sulla        |  |
|----|-----------------------|----------------------------------------------------------------------------------------------------|------------------------------------------------------------------------------------|-----------------------------------------------------|--------------------------------|-----------------------------------------------------------|--------------------------|--|
| •  | Habenkonto            | Conto prov                                                                                            | enti obbligato                                                                     | orio <b>Einna</b>                                   | hmen aus Wei                   | terverrechnung                                            | o <b>Übriger Ertrag</b>  |  |
|    |                       | <ul> <li>Propr</li> </ul>                                                                             | <ul> <li>Proprietario non è soggetto all'IVA = conto proventi senza IVA</li> </ul> |                                                     |                                |                                                           |                          |  |
|    |                       | ■ Propr<br>– la<br>– T                                                                                | <b>ietario è sog</b><br>rifatturazione<br>utte le altre rit                        | <b>getto all'l</b> '<br>è è una co<br>fatturazion   | <b>VA</b><br>mpensazione<br>i  | <ul><li>= conto provent</li><li>= conto provent</li></ul> | i senza IVA<br>i con IVA |  |
| •  | MWST-CD               | Propr                                                                                                 | ietario non è                                                                      | soggetto                                            | <b>all'IVA</b> = 00 -          | nessuna IVA                                               |                          |  |
|    |                       | ■ <b>Prop</b> r<br>– L:<br>– T                                                                        | <b>ietario è sog</b><br>a rifatturazion<br>utte le altre rit                       | <b>getto all'l</b> '<br>le  è una co<br>fatturazion | <b>VA</b><br>ompensazione<br>i | = nessuna IVA<br>= NO – tasso no                          | ormale                   |  |
| •  | LG / Haus / Obje      | kt Selezionat                                                                                         | e il riferiment                                                                    | o appropria                                         | ato $\rightarrow$ per l'imm    | issione Immobile                                          | e / Casa / Oggetto       |  |
| •  | Betrag                | CHF; imm                                                                                              | ettete sempre                                                                      | e fatture po                                        | sitive                         |                                                           |                          |  |
| •  | <b>Positions-Text</b> | Immettete                                                                                             | una descrizio                                                                      | ne che co                                           | mparirà sulla fa               | ttura                                                     |                          |  |
| •  | Pulsante Prüfen       | <b>1</b>                                                                                              |                                                                                    |                                                     |                                |                                                           |                          |  |
| Po | sitionen              | Offene Posten -                                                                                       |                                                                                    |                                                     |                                |                                                           | Summe: 1'000.00          |  |
| Be | wegungstext           | Habenkonto                                                                                            | Kostenstelle                                                                       | MWST-CD                                             | LG / Haus / Objekt             | Betrag                                                    | NK-Periode               |  |

▼ 00 •... ▼ 11101.01.10100 3

Q

1'000.00

#### Controllate i testi di posizione e gli importi. •

3200 - Übrige E...

Q Nummer ...

#### Unsere Forderung

Malerarbeiten im Objekt Büro EG

Peinture Obj.

| Unsere Forderung                          | CHF      |  |
|-------------------------------------------|----------|--|
| Malerarbeiten im Büro im EG               | 1'000.00 |  |
| Saldo zu unseren Gunsten (Zahlungsbetrag) | 1'000.00 |  |

#### Sezione Fustext

- Selezionate il blocco di testo (il testo predefinito) facendo clic sulla piccola freccia verso il basso.
- Adattate il testo facendo clic sul campo, se necessario.
- Controllate la fattura facendo clic sul pulsante Prüfen.

| Fusstext                                                                                             |                                                  | - |
|----------------------------------------------------------------------------------------------------|--------------------------------------------------|---|
|                                                                                                    | Textkonserven-Auswahl                            | v |
| Wir bitten Sie, den Zahlungsbetrag fristgerecht zu überweisen. Bitte verwenden Zahlungsverbindungen. | Standard<br>Rechnung<br>Gutschrift<br>Handsender |   |
|                                                                                                    | Schlussabrechnung mit Depotabzug                 | • |

- Registrate la fattura debitore solo quando è definitiva, facendo clic sul pulsante Speichern.
- Il pulsante **Speichern** genera una pendenza di controllo destinata a Huwiler Services AG.
- Gli adattamenti dei conti direttamente sulla fattura debitore non sono più possibili.

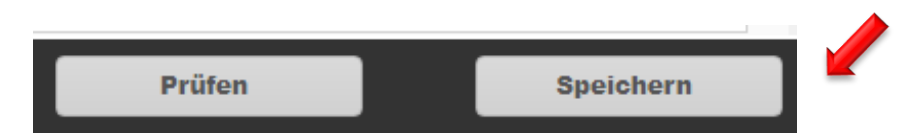

### 12.2 Avviso GARAIO REM «Limite superato | Kompetenzlimite überschritten»

Dopo il salvataggio della fattura, GARAIO REM visualizza questi due avvisi.

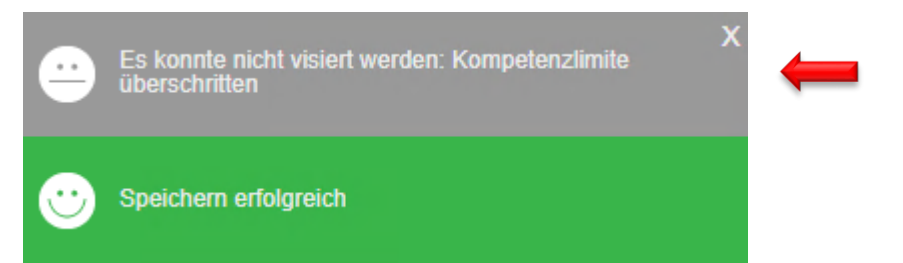

La persona responsabile di Huwiler Services AG riceve automaticamente una pendenza per la verifica della fattura debitore | Rifatturazione.

Huwiler Services AG verifica **esclusivamente la contabilizzazione e la conformità dell'IVA** della fattura.

#### 12.3 Rifatturazione di una fattura fornitore

- Verificate se la fattura del fornitore è già stata registrata.
  - Se sì  $\rightarrow$  procedete come descritto di seguito.
  - Se no → create una pendenza manuale. Non appena la fattura è registrata, procedete come descritto di seguito.
- Ricercate la fattura fornitore.
- Effettuate la ricerca di testo qualsiasi in una nuova finestra del bowser: kr: [Nome fornitore]
- Fate clic per selezionare la fattura fornitore.

Esempio

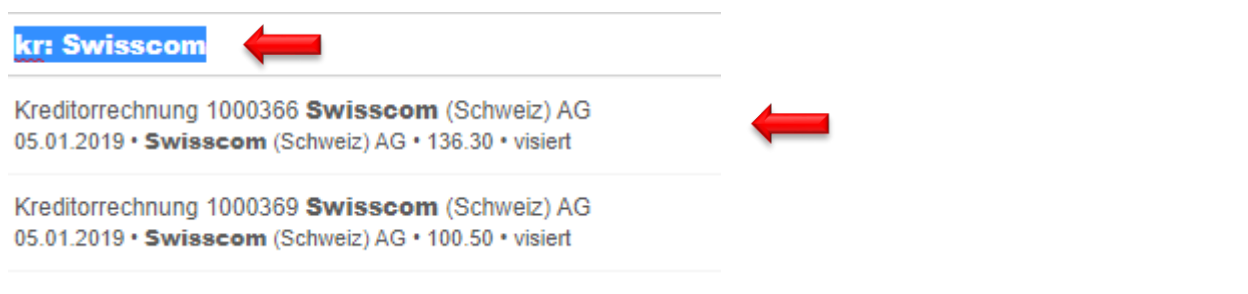

Copiate l'URL (in alto, nel browser) della fattura.

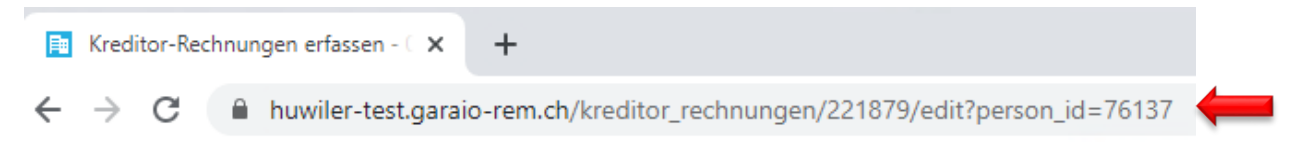

- Passate alla finestra del browser della fattura debitore.
- Salvate il link alla fattura fornitore in un commento sulla fattura debitore.

|                  | de 🦵 🗭           | GARAIO Helpcenter | X |
|------------------|------------------|-------------------|---|
| AKTIVITÄTEN F3 🗸 | MENU <b>F4 ∨</b> | Kommentare        |   |

Х

- Immettete il testo: «fattura fornitore: [nome fornitore]»
- Immettete l'URL della fattura
- Pulsante Speichern

### Esempio

GARAIO Helpcenter

# Kommentare

| B I U ✔ ☷ ☷ ☱ ☱ ⊞                                                                                                    |     |
|----------------------------------------------------------------------------------------------------|-----|
| Kreditorenrechnung: Swissom<br>https://huwiler-test.garaio-rem.ch/kreditor_rechnungen/221876/edit?<br>person_id=76137 | -   |
| Speichern                                                                                                    | Í 📥 |

Grazie a questo link, la gestione tecnica può assegnare meglio la fattura fornitore e, se del caso, Huwiler Services AG può effettuare le correzioni necessarie.

### 12.4 Eliminazione di una fattura debitore | Rifatturazione

**Non annullate le fatture voi stessi.** Contattate sempre Huwiler Services AG, se è necessario annullare una fattura debitore/una rifatturazione.

# 12.5 Invio di una fattura debitore | rifatturazione con un bollettino di versamento

Huwiler Services AG verifica le fatture entro un giorno lavorativo.

A convalida avvenuta da parte di Huwiler Services AG, l'autore della fattura riceve automaticamente una pendenza nell'area Inkasso und Exkasso per stampa e invio.

| PENDENZEN      |                     |                            | <b>4</b>            |
|----------------|---------------------|----------------------------|---------------------|
| Allgemein      | Stammdaten-Inkasso  | Unvisierte Mietzinse       | Mietvertragswesen   |
|                |                     |                            | 3                   |
| Mehrwertsteuer | Auswertungen        | Interessenten-<br>Anfragen | Inkasso und Exkasso |
| Mahnwesen      | Optionale Pendenzen |                            | 1                   |

- Selezionate la posizione desiderata. •
- Stampate la fattura e il bollettino di versamento. .

| PENDENZEN INKAS                                                                                                    | SO UND EXKASSO                                                                                                    |                                                                                                    | x   |
|----------------------------------------------------------------------------------------------------|----------------------------------------------------------------------------------------------------|----------------------------------------------------------------------------------------------------|-----|
| 22.09.2020 13:20<br>PE 105284 Hans Muster<br>Rechnung / Debitorengutschrift d                                              | drucken                                                                                                    | ľ                                                                                                    |     |
| AKTIONEN F2 A<br>Debitorrechnung<br>Debitorrechnung erstellen<br>Rechnung drucken<br>Buchung anzeigen<br>Rechnung kopieren | <ul> <li>Tasto F2 / Rechnung drucken</li> <li>La fattura, incluso il bollettino di versam<br/>formato PDF e e registrato al livello P</li> <li>Aprite il documento creato facendo clica<br/>in basso a sinistra, accanto al pulsante</li> <li>Per stampare, fate clic sull'icona della s</li> <li>Chiudete la finestra del browser facendo<br/>x in alto a destra.</li> </ul> | ento, viene generata in<br>erson / scheda Dossier.<br>sull' <mark>icona del foglio bian</mark><br>Home.<br>stampante .<br>o clic sull' <mark>icona di cance</mark> l | ico |

ì

# 13 Nota di credito del debitore | pagamento locatario

- Per prima cosa, verificate sempre se il debitore (persona) e / o un destinatario alternativo della nota di credito è già stato creato. Esempio: ente assistenziale → Immettete il nome nella Ricerca di testo qualsiasi.
- Verificate se le coordinate bancarie della persona sono corrette.
- Non è possibile creare una nota di credito al debitore senza le coordinate di pagamento.

In assenza di coordinate di pagamento:

- chiederle: Livello Person / tasto F2 / Brief erfassen / Brief-Vorlage Brief fehlende Zahlungsverbindung / Coordinate bancarie mancanti
- registrarle nel GARAIO REM: Livello Person / scheda Zahlungsverbindungen / tasto F2 / Zahlungsverbindung erfassen

| IBAN                       |                          |
|----------------------------|--------------------------|
| Bezeichnung                | UBS AG, Bern             |
| IBAN                       | СН9999999999999999999999 |
|                            |                          |
| Zahlung-Sperre             |                          |
| Gesperrt                   | Nein                     |
| Sperrgrund                 |                          |
|                            |                          |
| Default                    |                          |
| Default-Zahlungsverbindung | Ja                       |

Se non è disponibile, registrate il debitore e / o il destinatario della nota di credito  $\rightarrow$  Istruzione alla sezione 4 Registrazione di una persona.

### 13.1 Creazione di una nota di credito del debitore

- Selezionate la persona / tasto F2 / Debitorgutschrift erstellen
- Si prega di salvare solo dopo aver completato le registrazioni e il controllo della nota di credito → pulsante Speichern.
- Verificate le registrazioni effettuate per la nota di credito facendo clic sul pulsante Prüfen.

|                           | AKTIONEN F2 A              | AKT |  |
|---------------------------|----------------------------|-----|--|
|                           |                            |     |  |
| In                        | kasso                      |     |  |
| z                         | ahlungsverbindung erfass   | en  |  |
| Debitorrechnung erstellen |                            |     |  |
| D                         | ebitorgutschrift erstellen | •   |  |

Sezione Debitorgutschrift: Registrate i campi contrassegnati da una freccia rossa.

- Zahlungsverbindung des Kreditors IBAN
- Buchhaltung
   Immobile interessato
- Inkassogruppe
   Solo per le persone in DPI
- Fakturadatum
   Data della nota di credito
- Fälligkeitsdatum
   Dalla della scadenza della nota di credito
- Buchungsdatum
   Data della nota di credito
- Gutschriftsempfänger
   Destinatario alternativo
- Sachbearbeiter
   Persona responsabile della gestione tecnica dell'immobile
- Mitteilung
   Avviso di pagamento per il bonifico
- Mietvertrag

| Debitorgutschrift                |                                     |    |
|----------------------------------|-------------------------------------|----|
| Debitor                          | 105284 • Hans Muster                |    |
| Zahlungsverbindung des Kreditors | (                                   | •  |
| Buchhaltung                      | 11101 - Musterstrasse 10, 3000 Bern | ٩, |
| Inkassogruppe                    | Inkassogruppe                       | ٩, |
| Fakturadatum                     | 22.09.2020                          |    |
| Fälligkeitsdatum                 | 22.10.2020                          |    |
| Buchungsdatum                    | 22.09.2020                          |    |
| Gutschriftsempfänger             | 105284 • Hans Muster                | ٩, |
| Sachbearbeiter                   | admind - Huwiler Services AG        | •  |
| Mitteilung                       |                                     |    |
| Bezahlt am                       |                                     |    |
| Mietvertrag                      | Referenz                            | ٩  |
|                                  |                                     |    |

Se deve essere utilizzato l'indirizzo sul contratto di locazione

#### Sezione Anhänge

• Allegare eventuali documenti alla nota di credito del cliente

| Anhäng | e                                                                                                    |
|--------|----------------------------------------------------------------------------------------------------|
|        |                                                                                                    |
|        |                                                                                                    |
| 1      | Zusätzliche Dokumente (im PDF-Format) können hier via Drag & Drop (oder Klick für Auswahl) hinzugefügt werden |
| 1      |                                                                                                    |
|        |                                                                                                    |
|        |                                                                                                    |

#### Sezione Kopftext:

- Selezionate il blocco di testo (il testo predefinito) facendo clic sulla piccola freccia verso il basso.
- Pulsante Prüfen
- Completate la vostra registrazione con un testo o una data

| B       I       Image: Sector Sector Auswahl         B       Image: Sector Sector Auswahl         Textkonserven-Auswahl         {{begruessung}}         Wir schreiben Ihrem Konto folgenden Betrag gut: | Kopftext                                        |                       |   |
|----------------------------------------------------------------------------------------------------|-------------------------------------------------|-----------------------|---|
| {{begruessung}}<br>Wir schreiben Ihrem Konto folgenden Betrag gut:                                                                                                    | BIU/ III III III III                            | Textkonserven-Auswahl | - |
| Wir schreiben Ihrem Konto folgenden Betrag gut:                                                                                                    | {{begruessung}}                                 |                       |   |
|                                                                                                    | Wir schreiben Ihrem Konto folgenden Betrag gut: |                       |   |

Sezione Positionen: Immettete le posizioni della nota di credito

- Create un numero a piacere di nuove posizioni.
- Nella scheda Offene Posten, selezionate le posizioni esistenti. Queste non saranno più contabilizzate.

#### Campi obbligatori

- Bewegungstext Immettete il testo di registrazione per l'estratto conto finanziario → non compare sulla fattura
  - Habenkonto Conto spese obbligatorio
- MWST-CD

Betrag

- Sonio spese obbligatorio
- Proprietario non è soggetto all'IVA = 00 nessuna IVA
  - Proprietario è soggetto all'IVA
    - La nota di credito è una compensazione = 00 nessuna IVA
    - Tutte le altre note di credito
       = NO tasso normale
- CHF; immettete sempre note di credito negative (precedute dal segno )
- Positions-Text Immettete una descrizione che comparirà sulla nota di credito
  - Controllate i testi di posizione e gli importi con il pulsante Prüfen

| Positionen              | Offene Posten -           |              |         |         | Summe:     | -350.00 |
|-------------------------|---------------------------|--------------|---------|---------|------------|---------|
| Bewegungstext           | Habenkonto                | Kostenstelle | MWST-CD | Betrag  | NK-Periode |         |
| Entschädigung Umbauar   | 6100 - Unterhal Q         | Nummer 🔻     | 00 • 🔻  | -350.00 |            | ×       |
| Entschädigung Umbauarbe | eiten Wohnung 1. Stock re | echts        |         |         |            |         |
|                         |                           |              |         |         | •          |         |
|                         | Nummer oder B Q           | Nummer 🔻     | M •     |         |            |         |
| Positions-Text          |                           |              |         |         |            |         |
|                         |                           |              |         |         |            |         |

#### Sezione Fusstext

- Selezionate il blocco di testo (il testo predefinito) facendo clic sulla piccola freccia verso il basso.
- Adattate il testo facendo clic sul campo, se necessario.
- Controllate la nota di credito facendo clic sul pulsante Prüfen.

| Fusstext                 |                       |
|--------------------------|-----------------------|
|                          | Textkonserven-Auswahl |
| Mit freundlichen Grüssen |                       |

- Registrate la nota di credito del debitore solo quando è definitiva, facendo clic sul pulsante Speichern.
- Il pulsante **Speichern** genera una pendenza di controllo destinata a Huwiler Services AG.
- Gli adattamenti dei conti direttamente sulla nota di credito del debitore non sono più possibili.

#### 13.2 Avviso GARAIO REM «Limite superato | Kompetenzlimite überschritten»

Dopo il salvataggio della nota di credito, GARAIO REM visualizza questi due avvisi.

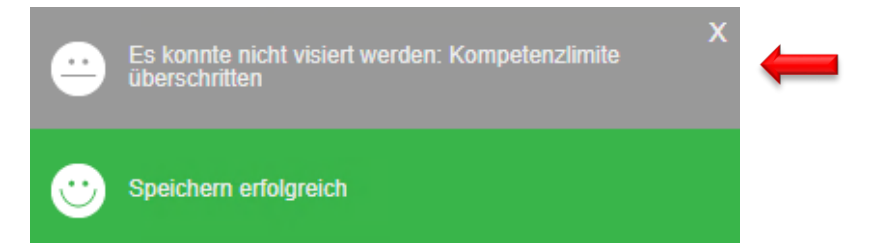

La persona responsabile di Huwiler Services AG riceve automaticamente una pendenza per la verifica della nota di credito | del pagamento locatario.

Huwiler Services AG verifica **esclusivamente la contabilizzazione e la conformità dell'IVA** della nota di credito.

### 13.3 Eliminazione di una nota di credito del debitore | un pagamento locatario

Non annullate le note di credito voi stessi. Contattate sempre Huwiler Services AG, se è necessario annullare una nota di credito del debitore | un pagamento locatario.

#### 13.4 Invio di una nota di credito del debitore

Huwiler Services AG verifica le note di credito entro un giorno lavorativo e ne autorizza il pagamento entro il termine prefissato.

A convalida avvenuta da parte di Huwiler Services AG, l'autore della nota di credito riceve automaticamente una pendenza nell'area **Inkasso und Exkasso** per la stampa e l'invio.

Huwile

| PENDENZEN      |                     |                            | 2                   |
|----------------|---------------------|----------------------------|---------------------|
| Allgemein      | Stammdaten-Inkasso  | Unvisierte Mietzinse       | Mietvertragswesen   |
|                |                     |                            | 3                   |
| Mehrwertsteuer | Auswertungen        | Interessenten-<br>Anfragen | Inkasso und Exkasso |
|                |                     | 2                          | 1                   |
|                |                     |                            | 1                   |
| Mahnwesen      | Optionale Pendenzen |                            |                     |

- Selezionate la posizione desiderata.
- Stampate la nota di credito del debitore.

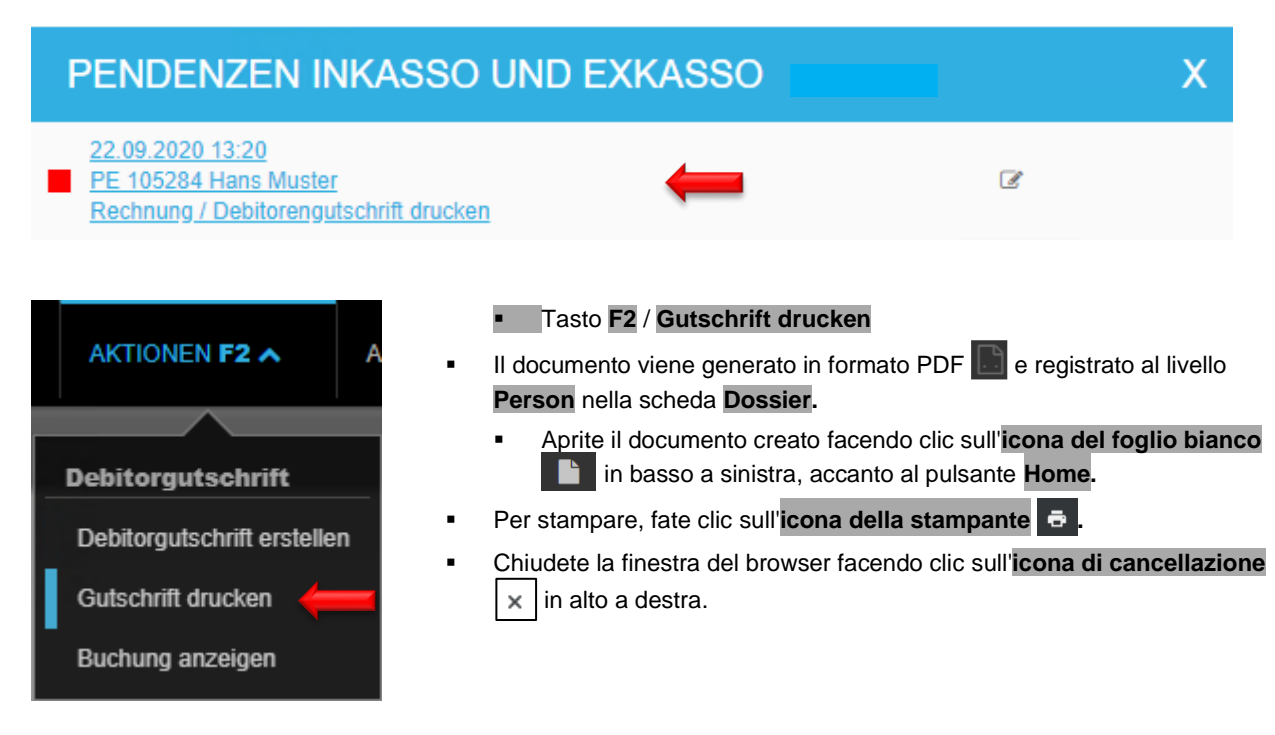

# 13.5 Copiare una nota di credito del debitore

Selezionate la persona / Scheda **Debitorenauszug alle Posten** / aprite una nota di credito già esistente / tasto **F2** / **Gutschrift kopieren**.

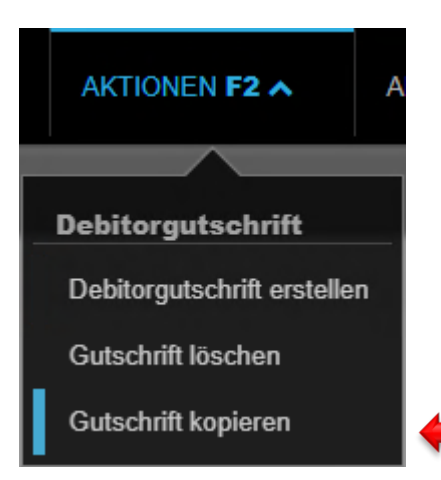

# 14 Accordo di pagamento in acconto

Esistono due modi per creare un accordo di pagamento. La creazione tramite modello di lettera nel livello **Person**, che comporta una registrazione manuale delle rate, nonché la creazione tramite la funzione **Zahlungsvereinbarung** anche nel livello **Person**.

Se si desidera creare un accordo di pagamenneto senza firma, si consiglia di utilizzare la funzione **Zahlungsvereinbarung**  $\rightarrow$  14.1 Accordo di pagamento tramite la funzione Zahlungsvereinbarung. Se l'accordo di pagamento deve essere firmato dal locatario, è obbligatorio utilizzare il modello di lettera nel livello **Person**, poiché la funzione **Zahlungsvereinbarung** non prevede alcuna firma  $\rightarrow$  14.2 Accordo di pagamento tramite modello di lettera nel livello Person.

### 14.1 Accordo di pagamento tramite la funzione Zahlungsvereinbarung

Con la funzione Zahlungsvereinbarung sono disponibili le seguenti funzioni principali:

- **Registrazione semplice:** È possibile definire il numero di rate e scadenze. La ripartizione dei crediti avviene automaticamente.
- **Scadenze automatiche:** Sulla base della 1a scadenza vengono proposte le scadenze successive, che possono essere adattate, se necessario.
- Avvertenza in caso di ritardo nel pagamento: In caso di superamento della scadenza, l'utente viene informato tramite Pendenza.
- **Pagamenti QR parziali**: Per ogni pagamento rateale viene preparato un pagamento QR parziale, che viene stampato con l'accordo e archiviato nel dossier.
- Blocco solleciti: All'attivazione viene impostato un blocco solleciti con il nuovo codice di sollecito 50
   «Accordo di pagamento (sistema)», per evitare solleciti per i crediti interessati.
- **Registrazione automatica:** I pagamenti in entrata vengono assegnati ai crediti in sospeso e registrati. Dopo il pagamento completo, l'accordo viene concluso come "pagato".
- **Disattivazione del contratto:** In caso di risoluzione anticipata di un accordo, il blocco solleciti viene annullato e i processi di sollecito originali vengono ripristinati.
- Nuova panoramica: In Debitore nel capitolo Zahlungsvereinbarungen sono elencati tutti gli accordi con i dettagli e lo stato.

#### 14.1.1 Creazione e invio di un accordo di pagamento

- Selezionare Person / Tasto F2 / Zahlungsvereinbarung erstellen.
- Controllare e, se necessario, adeguare le sezioni Zahlungsvereinbarung e Kopftext

| ahlungsvereinbarung erstellen                                                          |                                                       |                                                                                    |                                                        |    |
|----------------------------------------------------------------------------------------|-------------------------------------------------------|------------------------------------------------------------------------------------|--------------------------------------------------------|----|
| Zahlungsvereinbarung                                                                   |                                                       |                                                                                    |                                                        | Î  |
| Referenz                                                                               |                                                       |                                                                                    |                                                        | l  |
| Debitor                                                                                |                                                       | 111696 •                                                                           |                                                        | U  |
| Buchhaltung                                                                            |                                                       | 11101 -                                                                            | ٩                                                      | 4  |
| Datum                                                                                  |                                                       | 10.03.2025                                                                         |                                                        | 4  |
| Empfänger                                                                              |                                                       | 111696 •                                                                           | ٩,                                                     | 4  |
| Sachbearbeiter                                                                         |                                                       |                                                                                    | •                                                      | ¢  |
| Anzahl Raten                                                                           |                                                       | 5                                                                                  |                                                        | 4  |
| 1. Fälligkeit                                                                          |                                                       | 31.03.2025                                                                         |                                                        | 4  |
| Forderungsposten ausgeben                                                              |                                                       |                                                                                    | Ja                                                     | 4  |
| Ratendetails ausgeben                                                                  |                                                       |                                                                                    | Ja                                                     | ¢  |
| Kopftext                                                                               |                                                       |                                                                                    |                                                        | I  |
| •                                                                                      |                                                       |                                                                                    |                                                        | I. |
|                                                                                        | в                                                     | Textkonserven-Au                                                                   | swahl                                                  | ľ  |
| Sehr geehrter                                                                          |                                                       |                                                                                    |                                                        |    |
| Die Zahlung der jeweiligen Rate muss dem<br>Zahlung, befindet sich der Schuldner auton | Gläubiger jeweils spätes<br>natisch in Verzug und der | stens bis zum genannten Termin überwie<br>r gesamte Restbetrag wird zur Zahlung fä | sen werden. Erfolgt keine<br>illig. Der Gläubiger kann |    |

 Quindi selezionare le posizioni aperte per le quali viene creato un accordo di pagamento facendo clic su

| Offene Posten • |                      |           | Differenz: 0.00 | Summe: 0.00 |
|-----------------|----------------------|-----------|-----------------|-------------|
| Fälligkeit      | Forderung            | Objektart | Mahnstatus      | Saldo       |
| 01.11.2022      | BM 11101.01.10001.04 | Wohnung   | 00 (40)         | 1'760.00    |
| 16.06.2023      | DR 10201688          | -         | 00 (40)         | 97.40       |
| 17.12.2023      | NK 10044717          | Wohnung   | 00 (21)         | 336.35      |
| Offene Posten • |         |                      | Differenz: <b>0.00</b> Se | umme: <b>2'193.7</b> |         |
|-----------------|---------|----------------------|---------------------------|----------------------|---------|
| Fälligkeit      | <b></b> | Forderung            | Objektart                 | Mahnstatus           | Saldo   |
| 01.11.2022      |         | BM 11101.01.10001.04 | Wohnung                   | 00 (40)              | 1'760.0 |
| 16.06.2023      |         | DR 10201688          | -                         | 00 (40)              | 97.4    |
| 17.12.2023      |         | NK 10044717          | Wohnung                   | 00 (21)              | 336.3   |

#### Controllare la scadenza, il testo e il piè di pagina ed eventualmente adattarli: .

| Rate per       | 31.03.2025      | ← ∕                                                             | Summe: | 731.20 |
|----------------|-----------------|-----------------------------------------------------------------|--------|--------|
| BM 11101.01.10 | 001.04-20221101 | Bruttomietzins, Wohnung, 11101.01.10001.04 Dammstrasse 16, 8152 | -      | 586.65 |
| DR 10201688    |                 | Debitorenrechnung 10201688                                      |        | 32.45  |
| NK 10044717    |                 | Nebenkosten 10044717                                            |        | 112.10 |
| Rate per       | 30.04.2025      |                                                                 | Summe: | 731.20 |
| BM 11101.01.10 | 001.04-20221101 | Bruttomietzins, Wohnung, 11101.01.10001.04 Dammstrasse 16, 8152 | ÷      | 586.65 |
| DR 10201688    |                 | Debitorenrechnung 10201688                                      |        | 32.45  |
| NK 10044717    |                 | Nebenkosten 10044717                                            |        | 112.10 |
| Rate per       | 31.05.2025      |                                                                 | Summe: | 731.35 |
| BM 11101.01.10 | 001.04-20221101 | Bruttomietzins, Wohnung, 11101.01.10001.04 Dammstrasse 16, 8152 | -      | 586.70 |
| DR 10201688    |                 | Debitorenrechnung 10201688                                      |        | 32.50  |
| NK 10044717    |                 | Nebenkosten 10044717                                            |        | 112.15 |
| Fusstext       |                 |                                                                 |        |        |
|                |                 | BIЩ¶ ✔ ☷ ☷ ≛                                                    |        |        |
|                |                 | Textkonserven-Auswahl                                           |        | •      |
|                |                 |                                                                 |        |        |

- Salvare l'accordo di pagamento facendo clic sul pulsante Speichern in basso a destra. •
- Controllare l'anteprima dell'accordo di pagamento ed eventualmente modificarlo.
- Attivare estampare l'accordo di pagamento con il tasto F2 / Zahlungsvereinbarung aktivieren und . drucken
- Inviare l'accordo di pagamento per e-mail o per posta al destinatario
- Inviare l'accordo di pagamento come file PDF via e-mail a XXXzam@huwiler.ch, Huwiler Services AG lo archivia in Kendox al livello Person

#### 14.1.2 Disattivare gli accordi di pagamento:

Un accordo di pagamento attivato non può essere né modificato, né cancellato, ma solo disattivato. In caso di disattivazione vengono eseguite le seguenti azioni:

- per le posizioni di credito viene rimosso il codice di sollecito 50 "Accordo di pagamento (sistema)" e la
  posizione di credito viene impostata sullo stato di sollecito originale
- le posizioni di credito dell'accordo di pagamento non sono più bloccate e possono essere nuovamente prese in considerazione in altro modo (ad es. in caso di fattura del debitore, ecc.)
- le posizioni di credito derivanti dall'accordo di pagamento non sono più bloccate e possono essere nuovamente modificate nella loro origine (ad es. rettifiche della posizione debitoria, ecc.)
- le posizioni di credito dell'accordo di pagamento non sono più bloccate e possono essere nuovamente saldate come in precedenza

Dopo la disattivazione dell'accordo di pagamento, gli eventuali pagamenti rateali rimangono sulle posizioni di credito corrispondenti e continuano a essere visualizzati sul conto debitori come saldo parziale.

- Aprire l'accordo di pagamento da disattivare
- Tasto F2 / Zahlungsvereinbarung deaktivieren

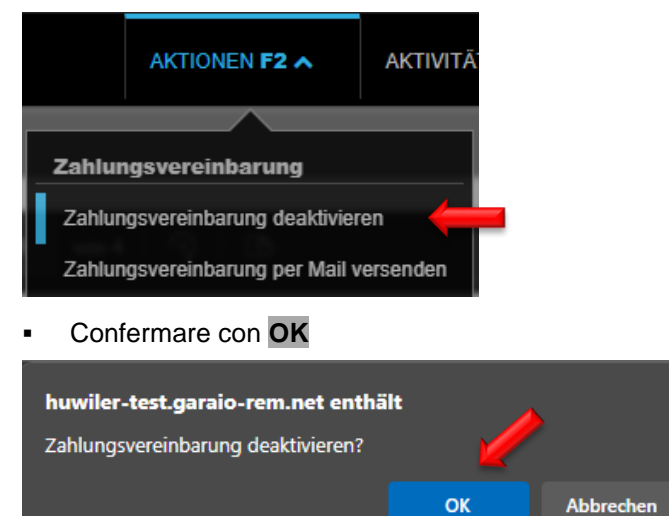

#### 14.1.3 Panoramica sul debitore

Nel capitolo **Zahlungsvereinbarungen** del debitore sono visibili tutti gli accordi di pagamento con i relativi pagamenti rateali e il relativo stato. Se necessario, la data di scadenza delle rate può essere modificata individualmente in questa panoramica.

|                        | Zahlungsvereinbarungen |               |                      |            |
|------------------------|------------------------|---------------|----------------------|------------|
| Übersicht              |                        |               |                      |            |
| Persönliche Daten      | Referenz               | Buchhaltung   |                      | Datum      |
| Branchenzuordnung      | ▼ 10206280             | 11101         |                      | 10.03.2025 |
| Finanzielle Angaben    | Fälligkeit             | Betrag Status | Fälligkeit angepasst | Bemerkung  |
| Kommunikation          | 31 03 2025             | 731.20 offen  |                      |            |
| Versandart             | 01.00.2020             |               |                      |            |
| Zahlungsverbindungen   | 30.04.2025             | 731.20 offen  |                      |            |
| OP bearbeiten          | 31.05.2025             | 731.35 offen  |                      |            |
| Betreibungen           |                        |               |                      |            |
| Zahlungsvereinbarungen |                        |               |                      |            |
| Dossier                |                        |               |                      |            |

### 14.1.4 Solleciti

Le posizioni di credito non vengono sollecitate. Non appena viene attivato un accordo di pagamento, nelle posizioni di credito viene impostato automaticamente un blocco solleciti con il codice di sollecito 50 "Zahlungsvereinbarung (System)". Questo codice di sollecito viene utilizzato esclusivamente dal sistema e non può essere modificato manualmente, ma viene rimosso automaticamente se l'accordo di pagamento viene disattivato. Dopo la disattivazione, le posizioni di credito vengono ripristinate al loro stato di sollecito originario e considerate nuovamente nel normale processo di sollecito.

Se un pagamento rateale non è stato effettuato puntualmente e di conseguenza la sua scadenza è stata superata, nella panoramica "Zahlungsvereinbarungen" del debitore viene contrassegnato come "in ritardo" e l'utente (autore dell'accordo di pagamento) riceve un corrispondente messaggio relativo alla pendenza con l'indicazione del ritardo di pagamento.

| Gib ein | e beliebige Folge van Suchb       | egriffen ein (F | 1 öffnet die Hilfe)             | ۹                    |                   |  |
|---------|-----------------------------------|-----------------|---------------------------------|----------------------|-------------------|--|
|         | Eingang<br>Markiert<br>Wichtig    |                 | Q Was suchst Du?     GARAIO REM | (Suppor ZV 890065052 | - Rate überfällig |  |
| ê       | Kategorien<br>Inkasso und Exkasso | •               |                                 |                      |                   |  |

Le posizioni aperte, per le quali esiste un accordo di pagamento, vengono automaticamente bloccate per il processo di sollecito e il loro pagamento puntuale deve essere verificato manualmente. La responsabilità del controllo ricade sulla gestione tecnica. Se il locatario non ha pagato la rata dovuta entro il termine previsto, l'accordo di pagamento deve essere disattivato in modo che l'intero insoluto, al netto dei pagamenti già effettuati, possa essere sollecitato nel processo di sollecito.

### 14.2 Accordo di pagamento tramite modello di lettera al livello Person

#### 14.2.1 Creazione e invio di un accordo di pagamento in acconto

Selezionate la persona / tasto F2 / Brief erfassen / selezionate Brief-Vorlage.

- Esistono due modelli di lettera contenenti blocchi di testo come Textkonserven-Auswahl.
  - Accordo di pagamento in acconto con firma / Abzahlungsvereinbarung mit Unterschrift
  - Accordo di pagamento in acconto senza firma / Abzahlungsvereinbarung ohne Unterschrift
- Inviate il accordo di pagamento in acconto al locatario.

Istruzione per la creazione di una lettera → sezione 5.8 Restituzione di un contratto firmato

#### 14.2.2 Invio di un accordo di pagamento in acconto firmato a Huwiler

Inviate per e-mail il accordo di pagamento in acconto firmato in formato PDF a XXXzam@huwiler.ch.

Huwiler Services AG registra il accordo di pagamento in acconto in Kendox.

#### 14.2.3 Creazione di fatture rateali

Se il destinatario della fattura rateale **non** corrisponde alla persona selezionata, procedete come segue: *Esempio: ente assistenziale* 

Per prima cosa, verificate sempre se la persona esiste già → Immettete il rispettivo nome nella Ricerca di testo qualsiasi.

Se non esiste già, registrate la persona  $\rightarrow$  Istruzione alla <u>sezione 4 Registrazione di una persona</u>.

- Trattate ogni rata come una fattura debitore; in questo modo i bollettini di versamento vengano stampati correttamente mentre le rate vengono registrate senza errori.
- Selezionate la persona destinataria del accordo di pagamento in acconto / tasto F2 / Debitorrechnung erstellen

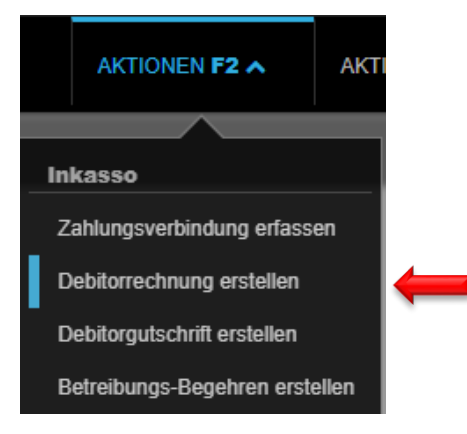

- Si prega di salvare solo dopo aver completato tutte le registrazioni e il controllo della fattura
   → pulsante Speichern.
- Pulsante **Prüfen** per verificare le registrazioni per la fattura.

•

Sezione **Debitorrechnung:** Registrate i campi contrassegnati da una freccia rossa.

- Buchhaltung
   Immobile interessato
- Rechnungsdatum
   Data della fattura debitore al locatario o a terzi
  - Fälligkeitsdatum Data di scadenza della fattura debitore
- Buchungsdatum
   Data della fattura debitore
- Rechnungsempfänger
   Destinatario della fattura alternativo
- Sachbearbeiter
   Persona responsabile della gestione tecnica dell'immobile
- Mietvertrag
   Se deve essere utilizzato l'indirizzo sul contratto di locazione

| Debitorrechnung    |                                              |   |
|--------------------|----------------------------------------------|---|
| Debitor            | 105284 • Hans Muster                         | ٩ |
| Buchhaltung        | 11101 - Musterstrasse 10, 3000 Bern          | ٩ |
| Rechnungsdatum     | 21.09.2020                                   |   |
| Fälligkeitsdatum   | 21.10.2020                                   |   |
| Buchungsdatum      | 21.09.2020                                   |   |
| Rechnungsempfänger | 105284 • Hans Muster                         | ٩ |
| Sachbearbeiter     | admind • Huwiler Services AG                 |   |
| Mietvertrag        | 11101.01.10000.03 • 01.01.2021 • Hans Muster | ٩ |

#### Sezione Kopftext:

- Selezionate il blocco di testo (il testo predefinito) facendo clic sulla piccola freccia verso il basso.
- Completate la vostra registrazione con del testo o una data

| Kopftext               |                                  |                       |   |
|------------------------|----------------------------------|-----------------------|---|
| B I U 🗸                |                                  | Fextkonserven-Auswahl | • |
| Sehr geehrte           |                                  |                       |   |
| Wir erlauben uns, Ihne | n wie folgt Rechnung zu stellen: |                       |   |

#### Sezione Positionen

| • | Offene Posten  | Selezionare le voci aperte da rateizzare                                                                 |
|---|----------------|----------------------------------------------------------------------------------------------------|
| • | Bewegungstext  | Sovrascrivere rata / altra descrizione individuale se desiderata.<br>Esempio: 1a rate, 2a rata, 3a Rata: |
| • | Positions-Text | identico al <b>Bewegungstext</b> $\rightarrow$ copiate e incollate il testo.                             |
| • | Habenkonto     | viene compilato automaticamente selezionando gli elementi aperti                                         |
| • | MWST-CD        | 00 – nessuna IVA                                                                                         |
| • | Betrag         | CHF della rata                                                                                           |

| Positionen     | Offene Posten - |              |         |                    |        |        | Summe:     | 100.00 |
|----------------|-----------------|--------------|---------|--------------------|--------|--------|------------|--------|
| Bewegungstext  | Habenkonto      | Kostenstelle | MWST-CD | LG / Haus / Objekt | Betrag |        | NK-Periode |        |
| 1. Rate        | 1900 - Verrechn | ۹ Nummer     | • M •   | Liegenschaft / Hau | ٩      | 100.00 |            | ×      |
| 1. Rate        |                 |              |         |                    |        |        |            |        |
|                |                 |              |         |                    |        |        |            |        |
|                | Nummer oder B   | ۹ Nummer     | r M ▼   | Liegenschaft / Hau | ٩      |        |            |        |
| Positions-Text |                 |              |         |                    |        |        |            |        |
|                |                 |              |         |                    |        |        |            |        |

#### Sezione Fusstext

- Selezionate il blocco di testo (il testo predefinito) facendo clic sulla piccola freccia verso il basso.
- Adattate il testo facendo clic sul campo, se necessario.

| Fusstext                                                                                                    |     |
|----------------------------------------------------------------------------------------------------|-----|
| B I U I IIIIIIIIIIIIIIIIIIIIIIIIIIIIIII                                                                                           | -   |
| Wir bitten Sie, den Zahlungsbetrag fristgerecht zu überweisen. Bitte verwenden Sie dazu die unten aufgeführ Zahlungsverbindungen. | ten |

- Controllate la fattura rateale facendo clic sul pulsante Prüfen.
- Salvate la fattura rateale facendo clic sul pulsante Speichern.
- Registrate la fattura rateale solo quando è definitiva, facendo clic sul pulsante Speichern.
- Il pulsante **Speichern** genera una pendenza di controllo destinata a Huwiler Services AG.
- Gli adattamenti dei conti direttamente sulla fattura rateale non sono più possibili.

#### 14.2.4 Avviso GARAIO REM «Limite superato | Kompetenzlimite überschritten»

Dopo il salvataggio della fattura, GARAIO REM visualizza questi due avvisi.

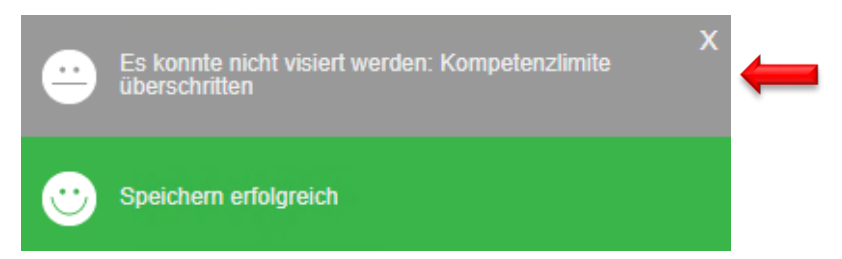

La persona responsabile di Huwiler Services AG riceve automaticamente una pendenza per la verifica della fattura rateale.

Huwiler Services AG verifica **esclusivamente la contabilizzazione e la conformità dell'IVA** della fattura rateale.

#### 14.2.5 Creazione di fatture rateali supplementari

Completata la prima fattura rateale facendo clic sul pulsante **Speichern**,  $\rightarrow$  create fatture rateali supplementari **senza attendere la convalida della prima fattura rateale**.

AKTIONEN F2 A
Debitorrechnung
Debitorrechnung erstellen
Rechnung drucken
Buchung anzeigen
Rechnung kopieren

Tasto F2 / Rechnung kopieren  $\rightarrow$  I dati della prima fattura rateale sono archiviati.

#### Adattamenti per ogni fattura rateale supplementare

#### Sezione Debitorrechnung:

**Fälligkeitsdatum** Data di scadenza della seconda fattura risp. delle fatture supplementari.

| Debitorrechnung  |                                     |   |
|------------------|-------------------------------------|---|
| Debitor          | 105284 • Hans Muster                | ٩ |
| Buchhaltung      | 11101 - Musterstrasse 10, 3000 Bern | ٩ |
| Rechnungsdatum   | 21.09.2020                          |   |
| Fälligkeitsdatum | 21.10.2020                          |   |

.

#### Sezione Positionen:

- Bewegungstext Rata. Esempio: 2a rata, 3a Rata:
- **Positions-Text** identico al **Bewegungstext**  $\rightarrow$  copiate e incollate il testo.
- Betrag
   CHF della rata, se diverso

| Positionen    | Offene Posten - |              |                             |        | Summe      | 100.00 |
|---------------|-----------------|--------------|-----------------------------|--------|------------|--------|
| Bewegungstext | Habenkonto      | Kostenstelle | MWST-CD LG / Haus / Objekt  | Betrag | NK-Periode |        |
| 2. Rate       | 1900 - Verrechn | Nummer       | r 00 • ▼ Liegenschaft / Hau | ٩ 1    | 100.00     | ×      |
|               |                 |              |                             |        |            |        |

- Controllate la fattura rateale facendo clic sul pulsante Prüfen.
- Salvate la fattura rateale facendo clic sul pulsante Speichern.

Create tutte le fatture supplementari rateali adottando la stessa procedura.

#### 14.2.6 Invio di fatture rateali

Huwiler Services AG verifica le fatture rateali entro un giorno lavorativo.

A convalida avvenuta da parte di Huwiler Services AG, l'autore della fattura riceve automaticamente una pendenza nell'area **Inkasso und Exkasso** per stampa e invio.

| PENDENZEN      |                     |                            | 8                   |
|----------------|---------------------|----------------------------|---------------------|
| Allgemein      | Stammdaten-Inkasso  | Unvisierte Mietzinse       | Mietvertragswesen   |
|                |                     |                            | 3                   |
| Mehrwertsteuer | Auswertungen        | Interessenten-<br>Anfragen | Inkasso und Exkasso |
|                |                     | 2                          |                     |
| Mahnwesen      | Optionale Pendenzen |                            |                     |

- Selezionate la posizione desiderata.
- Stampate separatamente ogni fattura rateale.

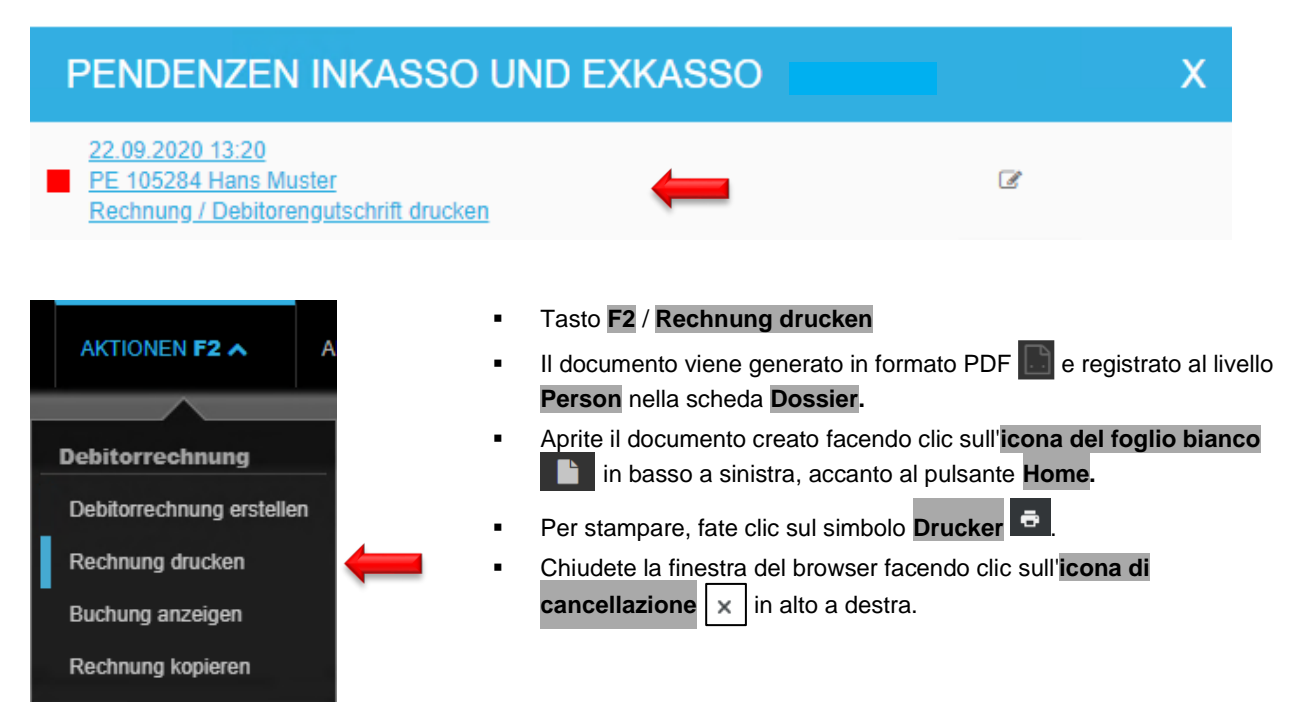

## 15 Solleciti

#### 15.1 Solleciti mensili | solleciti individuali

Tutte le gestioni tecniche immobiliari ricevono anticipatamente un «calendario dei solleciti | Mahnfahrplan» per l'intero anno civile. È obbligatorio rispettare queste scadenze. I solleciti vengono effettuati una volta al mese.

Terminato il periodo per l'esecuzione dei solleciti, Huwiler Services AG stampa e invia tutti i solleciti pianificati per il mese corrente.

Se desiderate inviare i solleciti di pagamento supplementari oltre alle date fissate per i solleciti mensili, create i solleciti manualmente al di fuori di GARAIO REM.

### 15.2 Trattamento dei solleciti mensili

| Ricerca di testo qualsiasi: | Mahnposten bearbeiten |   |
|-----------------------------|-----------------------|---|
| !Mahnposten bearbeiten      | <b>—</b>              | Q |
| Mahnposten bearbeiten       | <b>—</b>              |   |

#### 15.3 Preparazione dei solleciti

Potete raggruppare la preparazione dei solleciti secondo i seguenti criteri. Pulsante Abrufen.

| Sachbearbeiter        | User-ID oder Name     |      |
|-----------------------|-----------------------|------|
| Standort              | Bezeichnung           | •    |
| Schlagworte           |                       |      |
| Buchhaltung           | Ref. oder Bezeichnung | Q,   |
| Eigentümer            | Referenz oder Name    | Q,   |
| Debitor               | Referenz oder Name    | Q,   |
| Mahnstatus            |                       |      |
| Status                | Alle                  | T    |
| Forderungen           |                       |      |
| Fällig bis            |                       |      |
| Nur erste Mahnungen   |                       | Nein |
| Nur Auslands-Adressen |                       | Nein |
| Ausgabe-Format        | Excel                 | •    |

#### 15.4 Principio dei «solleciti severi»

In linea di massima, il proprietario ritiene che sia necessaria la prova di severità.

- Ricorrete al sollecito di pagamento o il blocco sollecito solo nei singoli casi giustificati.
- La gestione tecnica immobiliare si assume la responsabilità e i rischi delle modifiche di questo tipo.

#### 15.5 Rispetto delle scadenze | Responsabilità della gestione tecnica immobiliare

- Se la gestione tecnica non modifica i solleciti entro la data definita, tutti i locatari riceveranno un sollecito conformemente alla proposta di sollecito del GARAIO REM.
- La gestione tecnica è completamente responsabile della mancata compilazione di un sollecito che causa danni a un proprietario.

#### 15.6 Panoramica dei solleciti

Legende

| -            | generiert | generato  |
|--------------|-----------|-----------|
| <u>/</u>     | angepasst | modifcato |
| $\checkmark$ | gedruckt  | stampato  |

| Status | Debitor | Aktueller Debitorensaldo | Fälligkeit | Referenz          |
|--------|---------|--------------------------|------------|-------------------|
|        |         | -6'597.15                | 01.02.2021 | 21106.01.10802.01 |
|        |         | -6'597.15                | 01.02.2021 | 21106.65.90202.01 |
|        |         | -6'597.15                | 01.02.2021 | 21106.65.90203.01 |

| Referenz | Objektart | Тур | Gedruckt | Mahnstatus | Bemerkungen      | Mahnzä | F |
|----------|-----------|-----|----------|------------|------------------|--------|---|
|          | -         | DR  | 10       | 51 (21)    | in Abklärung mit | 7      |   |

#### 15.7 Esame delle proposte di sollecito, modifiche

# GARAIO REM utilizza per tutte le proposte di sollecito esclusivamente lo stato del sollecito **20 Kündigungsandrohung**, **21 Betreibungsandrohung** risp.**40 Betreibungsbegehren**.

- Verificare la proposta generata da GARAIO REM
- Se necessario, cambiate lo stato del sollecito della posizione corrispondente.
- È obbligatorio giustificare il cambio dello stato del sollecito nel campo Bemerkungen.
- I codici di sollecito e le osservazioni possono essere copiati come nei documenti EXCEL, ad es. con Ctrl C / Ctrl V dalla tastiera.

#### Esempio: Sollecito di pagamento

| Status | Debitor  |            | Aktueller Debi | torensaldo | Fälligke | it    | Referenz |           | Obj | ektart |
|--------|----------|------------|----------------|------------|----------|-------|----------|-----------|-----|--------|
|        |          |            |                | -4'140.00  | 01.02.20 | 021   | 21105.01 | .11502.01 | Wo  | hnung  |
|        |          |            |                |            |          |       |          |           |     |        |
| Тур    | Gedruckt | Mahnstatus | Bemerkungen    | Forderun   | igen     | Zahlu | ingen    | offen     |     |        |
| BM     | 20       | 10 (00)    | ESR versendet  | 1'9        | 50.00    |       |          | 1'950.0   | 00  | ľ      |

Lo stato del sollecito 40 Betreibungsbegehren è esclusivamente un blocco sollecito e non implica alcuna misura supplementare.  $\rightarrow$  Create inoltre la richiesta di esecuzione nel GARAIO REM  $\rightarrow$  Istruzione alla sezione 14 Richiesta di esecuzione.

Non utilizzare lo stato del sollecito 20 Minaccia di risoluzione del contratto per le rate aperte di un accordo di pagamento rateale. Se deve essere sollecitata la richiesta di canone di affitto (di un accordo di pagamento rateale) con lo stato 20 Minaccia di risoluzione del contratto, **segnalare** a KBW con richiesta di **cancellazione** dell'accordo di pagamento rateale registrato. KBW effettua la compensazione della OP con la richiesta originaria e i pagamenti rateali già effettuati, che successivamente deve essere sollecitata **manualmente da TBW.** Un sollecito con minaccia di risoluzione del contratto, ai sensi dell'art. 257d, non può essere applicato in caso di accordo di pagamento rateale, poiché il sollecito si riferisce solo a una parte del credito insoluto, vale a dire alla rata e non al canone di affitto.

Le posizioni aperte, per le quali esiste un **accordo di pagamento**, vengono automaticamente bloccate per il processo di sollecito e il loro pagamento puntuale deve essere **verificato manualmente**. La responsabilità del controllo ricade sulla gestione tecnica. Se il locatario non ha pagato la rata dovuta entro il termine previsto, l'accordo di pagamento deve essere disattivato in modo che l'intero insoluto, al netto dei pagamenti già effettuati, possa essere sollecitato nel processo di sollecito.

#### 15.8 Stato del sollecito

#### Generata la lettera al locatario

- 10 Sollecito di pagamento
- 20 Sollecito con minaccia di risoluzione del contratto
- 21 Sollecito con minaccia di esecuzione

#### Motivo del blocco sollecito - senza misure supplementari

I seguenti codici di sollecito **non attivano alcuna misura supplementare** parallelamente al blocco sollecito → Prendete le misure supplementari necessarie.

- 00 Nessun sollecito
- 40 Richiesta di esecuzione
- 49 Blocco sollecito a tempo determinato
- 51 Non sollecitare, più di un motivo
- 52 Richiesta di rigetto dell'opposizione inoltrata
- 53 Azione alle autorità di conciliazione
- 54 Deposito del canone di locazione alle autorità di conciliazione
- 55 Azione al tribunale specializzato in materia di locazione
- 56 Inoltro sfratto
- 60 Richiesta di procedere con l'azione giudiziaria
- 91 COVID-19
- 99 Blocco sollecito

### 15.9 Conclusione del sollecito

Dopo aver elaborato tutte le posizioni del sollecito, salvare il sollecito in formato Excel.

| Sachbearbeiter        | User-ID oder Name     | •    |
|-----------------------|-----------------------|------|
| Standort              | Bezeichnung           | T.   |
| Schlagworte           |                       |      |
| Buchhaltung           | Ref. oder Bezeichnung | ٩    |
| Eigentümer            | Referenz oder Name    | ٩    |
| Debitor               | Referenz oder Name    | ٩    |
| Mahnstatus            |                       |      |
| Status                | Alle                  | •    |
| Forderungen           |                       |      |
| Fällig bis            |                       |      |
| Nur erste Mahnungen   |                       | Nein |
| Nur Auslands-Adressen |                       | Nein |
| Ausgabe-Format        | Excel                 |      |

Pregate il gestore responsabile di rilasciare le proposte di sollecito.

#### 15.10 Rilascio delle proposte di sollecito

Solo il gestore responsabile può rilasciare le proposte di sollecito. Per motivi tecnici legati al sistema, gli assistenti non sono autorizzati a farlo.

- Ricerca di testo qualsiasi: Mahnposten bearbeiten
- Effettuare una selezione con il pulsante Abrufen
- Tasto F2 / Mahnvorschläge freigeben

| AKTIONEN F2 A            |   |
|--------------------------|---|
|                          |   |
| Pflege                   |   |
| Mahnvorschläge freigeben | - |

In caso di assenza del gestore responsabile, informate Huwiler Services AG via e-mail all'indirizzo XXXzam@huwiler.ch che tutti i contenziosi sono stati trattati.

Ignorate l'e-mail di promemoria al gestore responsabile, inviata automaticamente per il rilascio delle proposte di sollecito.

Alla data fissata nel «calendario dei solleciti | Mahnfahrplan», Huwiler Services AG stampa e invia tutti i solleciti pianificati per il mese.

#### 15.11 Solleciti tramite raccomandata verso l'estero

GARAIO REM non è attualmente in grado di generare codici a barre per lettere raccomandate all'estero. Ciò significa che i solleciti tramite raccomandata all'estero vengono creati in GARAIO REM, ma senza codice a barre. Il codice a barre viene integrato successivamente da Huwiler Services AG e la copia del sollecito, incluso il numero Track & Trace della posta, viene caricata manualmente in Kendox. Per questo motivo gli inquilini con indirizzo estero ricevono due solleciti per lo stesso mese.

È già stata inviata una richiesta di modifica a GARAIO REM in modo che i solleciti tramite raccomandata all'estero possano essere elaborati automaticamente in GARAIO REM.

## 16 Richiesta di esecuzione

Per prima cosa, verifica sempre se l'ufficio di esecuzione competente è già stato creato → Immettete il rispettivo nome nella Ricerca di testo qualsiasi.

Se non esiste già, registrate l'ufficio di esecuzione  $\rightarrow$  Istruzione alla <u>sezione 4 Registrazione di una</u> <u>persona</u>.

#### 16.1 Creazione di una richiesta di esecuzione

Selezionate la persona Hauptmieter / tasto F2 / Betreibungsbegehren erstellen

#### Create manualmente, al di fuori di GARAIO REM, le richieste di esecuzione per i locatari solidali.

| AKTIONEN F2 A                                             | • S<br>AKT • C<br><u>S</u><br>• F | Selezionate le posizio<br>Dsservate lo stato de<br><u>ezione 13.8 Stato de</u><br>Pulsante <b>BB erstelle</b> | oni fornitori.<br>Il'ultimo sollecito<br><u>el sollecito</u> .<br><b>n</b> | → Legenda a                                                                                                    | illa                              |                                                  |
|-----------------------------------------------------------|-----------------------------------|----------------------------------------------------------------------------------------------------|----------------------------------------------------------------------------|----------------------------------------------------------------------------------------------------|-----------------------------------|--------------------------------------------------|
| 7.11                                                      | Referenz                          |                                                                                                    |                                                                            | Fälligkeit                                                                                                    | Тур                               | Mahnstatus                                       |
| Zaniungsverbindung errassen                               | 10034690                          | )                                                                                                    |                                                                            | 06.01.2020                                                                                                    | NK                                |                                                  |
| Debitorrechnung erstellen                                 | 11207.01                          | 50100 01                                                                                                    |                                                                            | 01 04 2020                                                                                                    | BM                                | 91                                               |
| Debitorgutschrift erstellen                               | 11207.01                          | 50100.01                                                                                                    |                                                                            | 01.05.2020                                                                                                    | DM                                | 01                                               |
| Betreibungs-Begehren ersteller                            | n <b>( 11207.01</b> .             | 50100.01                                                                                                    |                                                                            | 01.05.2020                                                                                                    | DIVI                              | 91                                               |
| Mietzins-ESR drucken                                      | 11207.01.                         | .50100.01                                                                                                    |                                                                            | 01.06.2020                                                                                                    | BM                                | 21                                               |
|                                                           | 11207.01.                         | 50100.01                                                                                                    |                                                                            | 01.07.2020                                                                                                    | BM                                | 21                                               |
| Forderungs-Text                                           | 30.03.2023                        | 1'750.00<br>5.00<br>0.00<br>Nein                                                                              | u<br>• S<br>G<br>• F<br>T<br>• A                                           | na freccia rost<br>le lo si desider<br>Garante solidal<br><b>orderungs-T</b> e<br>esto proposta<br>dattate il testo | sa.<br>e per l'e<br>ext<br>da GAF | cionare<br>esecuzione<br>RAIO REM<br>lo clic sul |
| Bruttomietzins vom 01.01.2023 mit Betrag CHF 1            | 1750.00                           |                                                                                                    | c<br>                                                                      | ampo.                                                                                                    |                                   |                                                  |
| Urkunde-Text                                              |                                   |                                                                                                    | • U<br>T                                                                   | rkunde-Text<br>esto proposta                                                                                        | da GAF                            | RAIO REM                                         |
| B I U T I<br>Mietvertrag 15104.03.10300.02 vom 16.10.2022 | tin Attikawohnung Musterstrasse   | ■ ■ Ⅲ<br>9 3, 3333 Muster                                                                                     | • A<br>c                                                                   | dattate il testo<br>ampo.                                                                                           | facend                            | o clic sul                                       |
| Zahlungsverbindungs-Text                                  |                                   |                                                                                                    | - <b>Z</b>                                                                 | <b>ahlungsverb</b><br>3AN del propri                                                                                | i <b>ndung:</b><br>etario         | s-Text                                           |
| CH99 9999 9999 9999 9999 9                                |                                   |                                                                                                    | C                                                                          | conservate i da<br>ali e quali.                                                                                     | ati di GA                         | RAIO REM                                         |

| Bemerkungen |   |                                                                                 |
|-------------|---|---------------------------------------------------------------------------------|
|             | ← | <ul> <li>Bemerkungen<br/>Fate delle osservazioni, se<br/>necessario.</li> </ul> |
| Beilagen    |   |                                                                                 |
|             | ← | <ul> <li>Allegati<br/>Fate delle osservazioni, se<br/>necessario.</li> </ul>    |

#### 16.2 Stampa e invio di una richiesta di esecuzione

•

-

|     | AKTIONEN F2 A           | AKTIVI  |
|-----|-------------------------|---------|
|     |                         |         |
| Div | erses                   |         |
| Ве  | egehren drucken         |         |
| Be  | gehren löschen          |         |
| Fo  | rtsetzungs-Begehren bea | rbeiten |

- Tasto F2 / Begehren drucken
- Il documento viene generato in formato PDF 🔝 e registrato al livello **Person** nella scheda **Dossier**.
- Se effettuate delle correzioni e stampate di nuovo la richiesta, → cancellate la versione precedente del file PDF al livello **Person** / scheda **Dossier**.
- Aprite il documento creato facendo clic sull'icona del foglio bianco in basso a sinistra, accanto al pulsante Home.
- Per stampare, fate clic sull'icona della stampante
- Chiudete la finestra del browser facendo clic sull'icona di cancellazione
   in alto a destra.

### 16.3 Creare una richiesta di continuazione

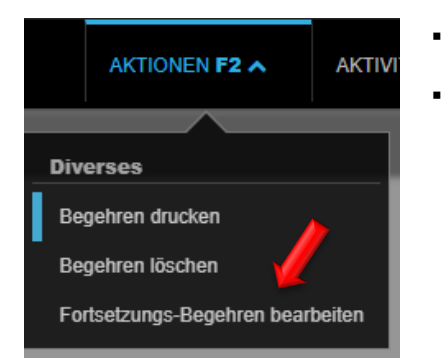

- Apertura di una domanda d'esecuzione
- Tasto F2 / Fortsetzungs-Begehren bearbeiten

| Fortsetzungs-Begehren bearbe      | eiten                                        |                   |                                                                             |
|-----------------------------------|----------------------------------------------|-------------------|-----------------------------------------------------------------------------|
| Datraibungsamt                    |                                              |                   | - Dogiotroto i compi                                                        |
| Betreibungsamt                    |                                              | 41750.00          | <ul> <li>Registrate i campi</li> <li>contrassegnati da una frece</li> </ul> |
| Zine Setz                         |                                              | 5.00              | rossa.                                                                      |
| Zins-Saiz                         | 20.02.2022                                   | 5.00              | Se lo si desidera, seleziona                                                |
| Zins ab Datum                     | 30.03.2023                                   |                   | - Se lo si desidera, seleziona                                              |
| Vorschuss Glaubiger               |                                              | 0.00              |                                                                             |
| Solidarhafter                     |                                              |                   | resecuzione                                                                 |
|                                   |                                              | Nein 🚽            | Forderungs-Text                                                             |
| Forderungs-Text                   |                                              |                   | Testo proposta da GARAIC<br>REM                                             |
| BIU                               | ¶ ✔ ☷ ☷ ☶                                    |                   | <ul> <li>Adattate il testo facendo</li> </ul>                               |
| Loyer brut du 01.01.2023 à hauteu | ır de CHF 1'750.00                           |                   | sul campo                                                                   |
|                                   |                                              |                   |                                                                             |
| Urkunde-Text                      |                                              |                   | Urkunde-Text                                                                |
|                                   |                                              |                   | Testo proposta da GARAIO                                                    |
| <u> </u>                          |                                              |                   | REM                                                                         |
| Bail 15104.03.10300.02 du 16.10.1 | 2022 pour Appartement en attique Musterstras | se 3, 3333 Muster | <ul> <li>Adattate il testo facendo</li> </ul>                               |
|                                   |                                              |                   | sul campo                                                                   |
| Zahlungsverbindungs-Text          |                                              |                   |                                                                             |
| BIU                               |                                              |                   | <ul> <li>Zahlungsverbindungs-Te</li> </ul>                                  |
| CH99 9999 9999 9999 9999 9        |                                              |                   | IBAN del proprietario                                                       |
|                                   |                                              |                   | <ul> <li>Conservate i dati di</li> </ul>                                    |
|                                   |                                              |                   | GARAIO REM                                                                  |
| Bemerkungen                       |                                              |                   | tali e quali                                                                |
| BIU                               |                                              |                   | tan e quan.                                                                 |
|                                   | 그 프 프 프 프 트 트                                |                   | Bemerkungen                                                                 |
|                                   |                                              |                   |                                                                             |
|                                   |                                              |                   |                                                                             |
| Beilagen                          |                                              |                   | necessario.                                                                 |
|                                   | ¶ ✔ ≡ ≡ ±                                    |                   |                                                                             |
|                                   |                                              |                   | - Alleyau                                                                   |
|                                   |                                              |                   | rate delle osservazioni,                                                    |
|                                   |                                              |                   | necessario.                                                                 |

#### 16.4 Stampare e inviare la domanda di continuazione

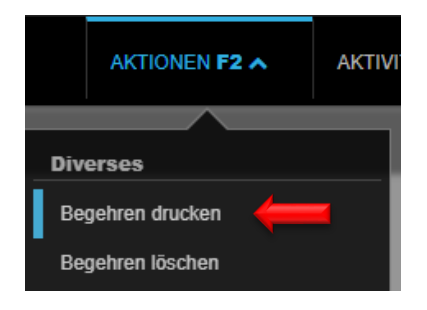

#### Tasto F2 / Begehren drucken

- Il documento viene generato in formato PDF e registrato al livello Person nella scheda Dossier.
- Se effettuate delle correzioni e stampate di nuovo la richiesta,
   → cancellate la versione precedente del file PDF al livello Person / scheda Dossier.
- Aprite il documento creato facendo clic sull'icona del foglio bianco in basso a sinistra, accanto al pulsante Home.
- Per stampare, fate clic sull'icona della stampante
- Chiudete la finestra del browser facendo clic sull'icona di cancellazione
   in alto a destra.

## 17 Disdetta

#### 17.1 Disdetta da parte del locatore

GARAIO REM ha fatto approvare i moduli di disdetta dalle autorità competenti, per cui non è necessario compilare manualmente il modulo ufficiale → Attenzione: vale solo per gli immobili situati nei cantoni sopra menzionati!

Per presentare la disdetta a un locatario, il **modulo ufficiale deve essere redatto al di fuori di GARAIO REM.** Sono esclusi i seguenti cantoni:

- Basilea Campagna
- Berna
- Zurigo
- Inviate il modulo ufficiale di disdetta al locatario.

Affinché la disdetta in GARAIO REM sia effettiva, registratela anche **in GARAIO REM** → Istruzione alla <u>sezione 15.2 Registrazione in GARAIO REM della disdetta da parte del locatore risp.</u> <u>locatario</u>.

- Inviate per e-mail il modulo ufficiale firmato in formato PDF a <u>XXXzam@huwiler.ch</u>.
- Huwiler Services AG verifica la plausibilità della documentazione e salva i documenti in Kendox.

### 17.2 Registrazione in GARAIO REM della disdetta da parte del locatore risp. locatario

- Selezionate la persona Hauptmieter / scheda Mietverträge / selezionate il contratto di locazione / tasto F2 / Mietvertrag kündigen risp. Nachtrag kündigen.
- Fate clic sugli altri contratti interessati, se necessario.
- Compilate i campi contrassegnati da una freccia; rosso = obbligatorio.
- Pulsante Mietverträge kündigen.

| AKTIONEN F2 A                      | Kündigung durch Vermieter            |           |            | Nein    |  |
|------------------------------------|--------------------------------------|-----------|------------|---------|--|
|                                    | Kündigung des Mieters eingegangen an | n         | 25.09.2021 |         |  |
| Diverses<br>Mietvertrag drucken    | Kündigung per                        |           | 31.01.2022 |         |  |
| Mietvertrag drucken inkl. Beilagen | Referenz                             | Mietbegin | n          | Haftung |  |
| Mietvertrag kündigen               | 11101.01.10000.03                    | 01.01.202 | 1          |         |  |
| MZA für Mietvertrag                |                                      |           |            |         |  |

#### 17.3 Creazione della conferma di una disdetta presentata dal locatario

Non appena viene presentata la disdetta di un contratto di locazione, compare la schermata **Kündigungsbestätigung erfassen.** 

Campo Kündigungsgrund: è obbligatorio registrare il motivo della disdetta.

## Kündigungsbestätigung erfassen

| Dokument-Vorlage                     | Kündigungsbestätigung        | •    |
|--------------------------------------|------------------------------|------|
| Sachbearbeiter                       | admind - Huwiler Services AG | •    |
| Hauptmieter                          | 105284 • Hans Muster         |      |
| Kündigung durch Vermieter            |                              | Nein |
| Kündigung des Mieters eingegangen am | 25.09.2021                   |      |
| Briefdatum Bestätigung               | 23.09.2020                   |      |
| Kündigungsgrund                      |                              |      |

Inviare la conferma di disdetta anche al responsabile solidale:

### Sezione Versand / campo Separater Versand an alle Mieter → impostate il pulsante su Ja

| Versand                          |        |
|----------------------------------|--------|
| Separater Versand an alle Mieter | Nein 🔶 |
|                                  |        |

Inviate la conferma di disdetta ad altre persone; sono possibili più di una: Esempio: ente assistenziale

Per prima cosa, verificate sempre se la persona esiste già → Immettete il rispettivo nome nella Ricerca di testo qualsiasi.

Se non esiste già, registrate la persona  $\rightarrow$  Istruzione alla <u>sezione 4 Registrazione di una persona</u>.

Sezione Zusätzliche Kopien / campo Person: selezionate la persona desiderata.

| Person Referenz oder Name | ٩ | - |
|---------------------------|---|---|

#### Controllate la data di disdetta e la data del campo Responsabilità fino a. Modificatele, se necessario.

| 11101.01.10001.06   Mietbeginn: 16.04.20 | )23                                                                  |      |          |
|------------------------------------------|----------------------------------------------------------------------|------|----------|
| Kündigung per                            | 31.08.2024                                                           |      | -        |
| Haftung bis                              | 31.10.2024                                                           |      | -        |
| Familienwohnung                          |                                                                      | Nein | <b>—</b> |
| Zusätzlicher Solidarmieter               |                                                                      | Nein | ←        |
| Zusätzliche Anschrift                    | Herr Hans Mustermann<br>Musterstr. 15<br>1234 Irgendwo<br>Wunderland |      | <b>—</b> |

#### 17.4 Stampa della conferma di disdetta

| AKTIONEN F2 A                      | AKTIVITÄTEN   |
|------------------------------------|---------------|
|                                    | _             |
| Kündigungsbestätigung drucken      | <             |
| Kündigungsbestätigung drucken (ein | igeschrieben) |
| Kündigungsbestätigung löschen      |               |
| Beilagen wiederherstellen          |               |

- Dopo aver registrato la conferma, salvate facendo clic sul pulsante **Speichern**.
- Tasto F2 / Kündigungsbestätigung drucken
- Il documento viene generato in formato PDF
- Se effettuate delle correzioni e stampate di nuovo la conferma, → cancellate la versione precedente del file PDF al livello **Person** / scheda **Dossier**.
- Aprite il documento creato facendo clic sull'**icona del foglio** bianco
- Per stampare, fate clic sull'icona della stampante
- Chiudete la finestra del browser facendo clic sull'icona di cancellazione x in alto a destra.

#### 17.5 Registrazione della data di uscita

- · Selezionate la persona Hauptmieter / scheda Mietverträge / selezionate il contratto di locazione
- scheda Mietvertrag / sezione Kündigung
- Campo Auszugsdatum: registrate la data di uscita prevista.

| Mietvertrag                                    | Kalkulation per                      |                                    |         |
|------------------------------------------------|--------------------------------------|------------------------------------|---------|
| Grunddaten                                     |                                      |                                    |         |
| Mieter                                         | Kündigung                            |                                    |         |
| Objekte                                        | Kündigungstermine                    | indes Manatsando (aussar Dozombor) | -       |
| Mietbeginn / Mietdauer                         | Kunugungstermine                     | Jedes Monatsende (ausser Dezember) | · · · · |
| Mietzinsbasen                                  | Kündigungsfrist Vermieter (Mte)      | 3                                  |         |
| Mietzinsreserve                                | Frühester Kündigungstermin Vermieter | 31 12 2021                         |         |
| Mietzinsanpassung bei<br>indexierten Verträgen | Francotor Randigangetormin Formiotor | 51.12.2021                         |         |
| Kündigung                                      | Kündigungsfrist Mieter (Mte)         | 3                                  |         |
| Francigung                                     | Früheste / vorzeitige Kündigungsmög  | lichkeit(en) Mieter                |         |
| Sicherheitsleistung                            | Datum per                            | 31.12.2021                         | ×       |
| Gebrauchszweck / Nebenräume                    |                                      |                                    |         |
| Inkasso                                        | Datum per                            |                                    |         |
| Interne Vertragsdaten                          | Stillschweigende Vertragserneuerung  | Code oder Bezeichnung              | •       |
| Vorlage                                        | Finauradatum                         | 04.04.2024                         |         |
| Vertragsüberprüfung                            | Emzugsuatum                          | 01.01.2021                         |         |
| MWST-Pflichten                                 | Auszugsdatum                         | 31.01.2022                         |         |
| Anfangsmietzinsformular                        |                                      |                                    |         |

Se la data di uscita effettiva è diversa da quella prevista  $\rightarrow$  adattate il campo Auszugsdatum.

### 17.6 Invio dei documenti di disdetta a Huwiler

Inviate per e-mail la conferma firmata e la lettera di disdetta del locatario in formato PDF a XXXzam@huwiler.ch.

Huwiler Services AG verifica la plausibilità della documentazione e salva i documenti in Kendox.

I

# 18 Espulsione del locatario

### Segnalate subito l'espulsione del locatario a <u>XXXzam@huwiler.ch</u>.

Huwiler Services AG apre una nuova «locazione» a partire dal primo giorno d'espulsione del locatario.

Huwiler Services AG definisce la data nella sezione **Inkasso** nel **Unberechtigte Benutzung ab.** Una posizione debitoria di tipo compensazione sostituire il cannone d'affitto.

| Inkasso                        |                                    |  |
|--------------------------------|------------------------------------|--|
| Finanz Kto-Nr Mieter-BH        |                                    |  |
| Finanz Kst-Nr Mieter-BH        |                                    |  |
| Ungerechtfertigte Benutzung ab |                                    |  |
| In/Exkasso-Konfiguration       | 01.01.2021:ESR, 105284 Hans Muster |  |
| Inkasso eingefordert bis       | 31.12.2021                         |  |

# 19 Annuncio via GARAIO REM

#### 19.1 Piattaforme di annunci online

Con una semplice pressione di un pulsante potete pubblicare gli annunci di oggetti sulle piattaforme online correnti.

A tal fine, il proprietario conclude i contratti principali con le società di pubblicazione. Per default, GARAIO REM propone tre piattaforme: Homegate, Immoscout24 e Immostreet.

Leggete la comunicazione della gestione del portafoglio che informa sulle piattaforme che potete utilizzare.

### 19.2 Flatfox con adattatore

Alcuni proprietari dispongono della piattaforma degli annunci Flatfox con il relativo adattatore.

 Se gli oggetti sono pubblicati anche su Flatfox, le richieste degli interessati di tutti i marketplaces devono essere gestite tramite l'adattatore Flatfox (anche Homegate, Immoscout24, Immostreet)
 → Istruzione Flatfox.

Voi **non** comparite più nelle domande sul marketplace in GARAIO REM.

 Solo quando su Flatfox non è pubblicato alcun annuncio, le domande degli interessati di Homegate, Immoscout24 o Immostreet continuano ad apparire nel GARAIO REM.

### 19.3 Ricerca dell'oggetto da pubblicare

### Ricerca di testo qualsiasi: au: verfügbare Objekte / pulsante Abrufen.

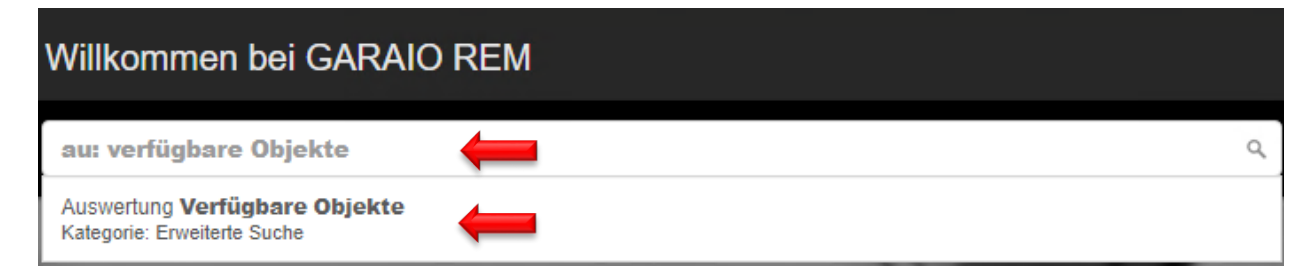

# Verfügbare Objekte

II Auswertungen

Gib eine beliebige Folge von Suchbegriffen ein (F1 öffnet die

| Kanton                          | Code oder Bezeichnu  | ing 🔻 |
|---------------------------------|----------------------|-------|
| PLZ                             |                      |       |
| Ort                             |                      |       |
| Objektkategorie                 | Code oder Bezeichn   | ing 🔹 |
| Eigentümer                      | Referenz oder Name   | Q,    |
| Liegenschaft                    | Ref. oder Bezeichnur | ng Q  |
| Schlagworte                     |                      |       |
| spätestens verfügbar ab         | 24.09.2020           |       |
| Zimmer von                      |                      |       |
| Zimmer bis                      |                      |       |
| M2 von                          |                      |       |
| M2 bis                          |                      |       |
| Mietzins von                    |                      |       |
| Mietzins bis                    |                      |       |
| inkl. nicht aktivierte Verträge |                      | Nein  |
| Sprache                         | deutsch              | •     |
| in Verwaltung                   |                      | Ja    |
| Ausgabe-Format                  | Bildschirm           | •     |
| Hochformat                      |                      | Nein  |
| Logo anzeigen                   |                      | Nein  |

Senza restrizioni → Panoramica di tutti gli oggetti vacanti e con disdetta

.

.

Applicazione di restrizioni a piacere

Inoltre potete **selezionare direttamente l'oggetto desiderato** e creare un annuncio  $\rightarrow$  Istruzione alla <u>sezione 17.5 Registrazione del contenuto di una pubblicazione</u>.

## 19.4 Sintesi degli oggetti disponibili

| 11101.01.10001 Wohnung 2.5 EG 47.00 01.05.2020 nein 1'785.00 | 5.00 1'660.00 |
|--------------------------------------------------------------|---------------|

## Panoramica delle informazioni già registrate per l'annuncio.

| Eye-Catcher                           | Besichtigung Kontakt |
|---------------------------------------|----------------------|
|                                       |                      |
| Urbanes Wohngefühl sucht neuen Mieter |                      |

## Informazioni sullo stato dell'annuncio dell'oggetto

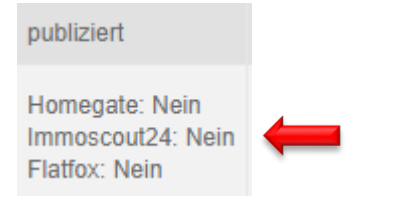

### 19.4.1 Selezione di un oggetto

## Fate clic sul riferimento dell'oggetto.

| Objektreferenz 👻 | Objektart | Zimmer | Stockwerk    | M2    | Verfügbar ab | Haftung Vormieter | Bruttomiete |
|------------------|-----------|--------|--------------|-------|--------------|-------------------|-------------|
| 11101.01.10001   | Wohnung   | 2.5    | EG           | 47.00 | 01.05.2020   | nein              | 1'785.00    |
| 11201.01.10400   | Wohnung   | 3.5    | 4. Stock     | 98.00 | 01.01.2019   | nein              | 1'261.00    |
| 12101.01.10001   | Wohnung   | 3.0    | Hochparterre | 66.00 | 01.01.2020   | nein              | 1'125.00    |

#### 19.5 Registrazione del contenuto della pubblicazione

Le informazioni relative all'annuncio sono registrate in tre livelli:

- Livello Liegenschaft: informazioni essenziali sull'immobile, ad es. distanza dai trasporti pubblici, collegamenti autostradali, scuole, anno di costruzione, ecc.
- Livello Häuser: garage, televisione via cavo, animali domestici, ecc. → scelta sì/no
- Livello Objekt: eye-catcher, parte specifica dell'annuncio, allacciamento acqua (sì/no), ecc.

### 19.5.1 Livello Immobile

#### Scheda Publikationen.

Queste informazioni compaiono automaticamente per tutti gli oggetti di questo immobile.

|                                        | Publikation           |      |  |
|----------------------------------------|-----------------------|------|--|
| Übersicht                              |                       |      |  |
| Grunddaten                             | Distanz in Metern     |      |  |
| Schlagworte                            | öffentlicher Verkehr  | 50   |  |
| Datenbereich                           | Autobahn-Anschluss    | 1300 |  |
| Hauswarte                              | Einkauf               | 900  |  |
| Dossier                                | Kindergarten          | 290  |  |
| Mietzinsanpassungen                    | Primarschule          | 290  |  |
| Kostensteigerungs-<br>Konfigurationen  | Oberstufe             | 290  |  |
| Kostensteigerungs-Aufwände             |                       |      |  |
| Publikation 🦊                          | Bauliche Daten        |      |  |
| Lebenslauf                             | Baujahr               | 1983 |  |
| Lieferanten                            | Renovations-Jahr      | 2011 |  |
| Offertanfragen /<br>Kreditorenaufträge | Grundstückfläche (m2) |      |  |

### 19.5.2 Livello Casa

### Scheda Publikationen

Queste informazioni della sezione **Checkliste** corrispondono ai criteri di ricerca per i filtri sui marketplaces.

Queste informazioni compaiono automaticamente per tutti gli oggetti di questa casa.

|                                        | Publikation           |      |
|----------------------------------------|-----------------------|------|
| Übersicht                              |                       |      |
| Grunddaten                             | Distanz in Metern     |      |
| Hauswarte                              | öffentlicher Verkehr  | 50   |
| Dossier                                | Autobahn-Anschluss    | 1300 |
| Karte                                  | Einkauf               | 900  |
| Publikation 🦊                          | Kindergarten          | 290  |
| Lebenslauf                             | Primarschule          | 290  |
| Offertanfragen /<br>Kreditorenaufträge | Oberstufe             | 290  |
| Leerstandsgründe                       | Raulicho Daton        |      |
| Mieterspiegel                          | Bautiche Daten        | (    |
|                                        | Baujahr               | 1983 |
|                                        | Renovations-Jahr      | 2011 |
|                                        | Checkliste            |      |
|                                        | Allgemein             |      |
|                                        | Garage                | Ja   |
|                                        | Parkplatz             | Ja   |
|                                        | Minergie-Bauweise     | Nein |
|                                        | Minergie zertifiziert | Nein |
|                                        | Wohnen                |      |
|                                        | Kabel-TV              | Ja   |
|                                        | Kinderfreundlich      | Ja   |
|                                        | Tierhaltung           | Ja   |
|                                        | Swimmingpool          | Nein |
|                                        | Gewerbe               |      |
|                                        | Bahnanschluss         | Nein |
|                                        | Hebebühne             | Nein |
|                                        | Anfahrrampe LKW       | Nein |

# 19.5.3 Livello oggetto: registrazione di un testo specifico

## Scheda Publikation.

|                                                                                            | Publikation                                                                                                    |
|--------------------------------------------------------------------------------------------|----------------------------------------------------------------------------------------------------|
| Übersicht                                                                                  |                                                                                                    |
| Grunddaten                                                                                 | Marktplätze                                                                                                    |
| Dossier                                                                                    | Soll auf Homegate publiziert werden?                                                                                                    |
| Mietzins                                                                                   | Soll auf Immoscout24 publiziert werden?                                                                                                    |
| Theoretischer Mietzins                                                                     |                                                                                                    |
| Mietzinsreserven                                                                           | Titel (Eye-Catcher)                                                                                                    |
| Vermietungszins                                                                            | Wohnoase in Flughafennähe                                                                                                    |
| Publikation                                                                                | Detailtext                                                                                                    |
| Inserate-Text<br>Publikation<br>Besichtigung (Kontakt)<br>Numerische Angaben<br>Checkliste | B ✓ ∷ ≡ ≡ ≡ ≡<br>Nahe des Flughafens im schönen Glattbrugg suchen wir für diese aussergewöhnliche<br>Wohnung per sofort oder nach Vereinbarung einen neuen Mieter.<br>Die Wohnung wird Sie mit folgenden Eigenschaften begeistern: |
| Marktplatz-Anfragen                                                                        | Küche                                                                                                    |

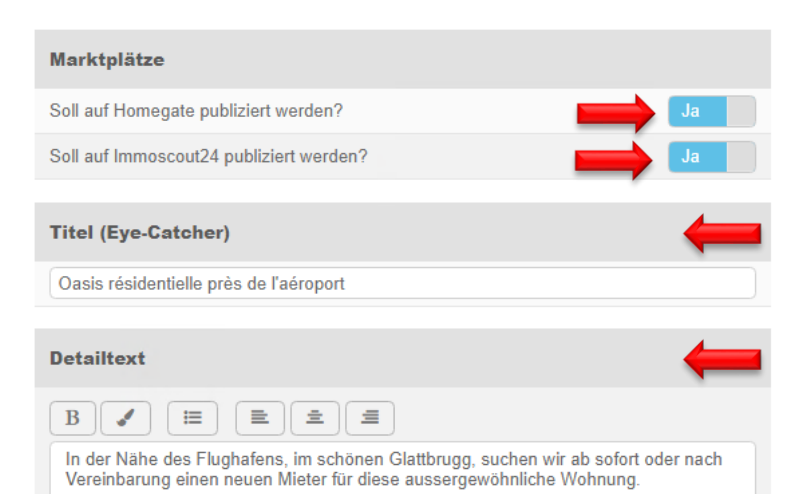

Die Wohnung wird Sie mit den folgenden Merkmalen begeistern:

#### Küche

Offene, weiße und glänzende Küche mit Granitfußboden, hochwertigem Parkett und modernen Küchengeräten

(Backofen, Glaskeramik-Kochfeld, Dampfabzug, Geschirrspüler, Kühlschrank mit Gefrierfach)

#### Publikation

| inkl Mietzins                                              |            | $ \rightarrow $ | Ja   |
|------------------------------------------------------------|------------|-----------------|------|
| inkl Detailtext                                            |            | $ \rightarrow $ | Ja   |
| inkl Besichtigung                                          |            | $ \rightarrow $ | Nein |
| Publikation trotz Vertrag ("in Erfassung",<br>"validiert") |            | $\rightarrow$   | Nein |
| Verfügbar nach Vereinbarung                                |            |                 | Nein |
| Verfügbar per                                              | 01.01.2021 |                 |      |
| Preiseinheit                                               | monatlich  |                 | V    |
| Internet-Adresse (URL)                                     |            |                 |      |
| Virtuelle 360° Tour (URL)                                  |            |                 |      |

| Besichtigung (Kontakt) |                    |
|------------------------|--------------------|
|                        | Referenz oder Name |
| Name                   | Peter Muster       |
| Telefon                | +41 31 999 99 99   |
| Kommentar              |                    |

#### Marketplace

La messa online degli annunci sul marketplace avviene di notte.

- Solo a registrazione completata dell'annuncio → impostate il pulsante su Ja.
- In caso contrario, è possibile che l'annuncio venga pubblicato incompleto.

#### Titolo (eye-catcher)

Titolo dell'annuncio sul marketplace.

#### Testo dettagliato

Descrizione individuale dell'oggetto.

Utilizzate gli strumenti affinché la descrizione sia acquisita nell'annuncio. *ad es. liste, colori* 

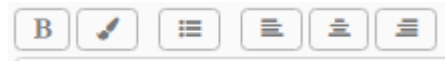

#### Pubblicazione

3 campi in alto: indicate **Ja** 

→ Le informazioni vengono pubblicate.

# Publikation trotz Vertrag ("in Erfassung", "validiert"):

Pubblicazione malgrado il contratto "in elaborazione", "convalidato":
 indicate Ja, se l'oggetto non è ancora definito come vacante al momento della pubblicazione, ma il contratto è terminato.

Attivando un nuovo contratto di locazione nel GARAIO REM, GARAIO REM disattiva automaticamente tutti gli annunci in corso e imposta i pulsanti su **Nein** nella scheda **Publikation**, sezione **Marktplatz**.

#### Visita (contatto)

- Registrate le persone da contattare per le visite dei diversi oggetti/immobili come persona(e).
- Numero di telefono visualizzato: Cellulare se vuoto → numero privato

se vuoto  $\rightarrow$  numero professionale

 Selezionate la persona registrata o immettete i dati manualmente.

| Numerische Angaben          |       |
|-----------------------------|-------|
| Anzahl Etagen               | 3     |
| Max Bodenbelastung in Kg    | 500.0 |
| Max Gewicht Kran in Kg      |       |
| Max Gewicht Warenlift in Kg |       |
| Hallenhöhe                  |       |
| Raumhöhe                    |       |
| Gesamtfläche                |       |
| Checkliste                  |       |
| Wohnen                      | +     |
| Aussicht                    | Ja    |
| Balkon / Sitzplatz          | Ja    |
| Cheminee                    | Ja    |
| Allgemein                   |       |
| Breitbandanschluss          | Ja    |
| Rollstuhlgängig             | Nein  |
| Hochparterre                | Ja    |
| Wasseranschluss             | Ja    |
| Abwasseranschluss           | Ja    |
| Gasanschluss                | Nein  |
| Stromanschluss              | Ja    |
| Toilette                    | Ja    |

#### Indicazioni numeriche

Per informazioni addizionali specifiche dell'oggetto che non sono registrate al livello oggetto in questione.

#### Checklist

•

- Sezione importante per le ricerche.
- Criteri di ricerca dell'oggetto per i filtri sui marketplaces

#### 19.5.4 Testi di risposta per le richieste sul marketplace

Testo della risposta automatica via e-mail alle richieste delle persone interessate.

- L'impostazione della lingua del browser delle persone interessate riprende i testi di risposta estratti dalle sezioni DE, FR, IT o EN.
- Se la sezione consultata è vuota, la persona interessata riceve la risposta standard: «Buongiorno. Grazie per la vostra richiesta. La persona responsabile vi contatterà a breve. Cordiali saluti».

Le risposte personalizzate devono essere registrate in tutte le sezioni nella lingua preferita, al fine di evitare l'invio della risposta standard.

| Antwort-Text fur Marktplatz-Anfrage (Deutsch)                                                                                                    |   |
|----------------------------------------------------------------------------------------------------|---|
| BIU ✔ ☷ ☷ ☲ ☲ ⊞<br>Guten Tag                                                                                                    | - |
| Vielen Dank für Ihr Interesse an unserem Objekt.                                                                                                    |   |
| Für die Vereinbarung eines Besichtigungstermins, melden Sie<br>sich bitte bei Herr Peter Muster unter Tel. 079 999 99 99.                                                                                                    |   |
| Antwort-Text für Marktplatz-Anfrage (Französisch)                                                                                                    |   |
| B I U ✔ ☷ ☷ ☱ ☱ ☱ ⊞<br>Guten Tag                                                                                                    | _ |
| Vielen Dank für Ihr Interesse an unserem Objekt.                                                                                                    |   |
| Für die Vereinbarung eines Besichtigungstermins, melden Sie<br>sich bitte bei Herr Peter Muster unter Tel. 079 999 99 99.                                                                                                    |   |
| Antwort-Text für Marktplatz-Anfrage (Italienisch)                                                                                                    |   |
|                                                                                                    |   |
|                                                                                                    |   |
| Vielen Dank für Ihr Interesse an unserem Objekt.                                                                                                    |   |
|                                                                                                    |   |
| Für die Vereinbarung eines Besichtigungstermins, melden Sie<br>sich bitte bei Herr Peter Muster unter Tel. 079 999 99 99.                                                                                                    |   |
| Für die Vereinbarung eines Besichtigungstermins, melden Sie<br>sich bitte bei Herr Peter Muster unter Tel. 079 999 99 99.<br>Antwort-Text für Marktplatz-Anfrage (Englisch)                                                                                                    |   |
| Für die Vereinbarung eines Besichtigungstermins, melden Sie sich bitte bei Herr Peter Muster unter Tel. 079 999 99 99.         Antwort-Text für Marktplatz-Anfrage (Englisch)         B       I       I |   |
| Für die Vereinbarung eines Besichtigungstermins, melden Sie sich bitte bei Herr Peter Muster unter Tel. 079 999 99 99.         Antwort-Text für Marktplatz-Anfrage (Englisch)         B       I       I |   |
| Für die Vereinbarung eines Besichtigungstermins, melden Sie sich bitte bei Herr Peter Muster unter Tel. 079 999 99 99.         Antwort-Text für Marktplatz-Anfrage (Englisch)         B       I       I | - |

La traduzione della risposta personalizzata in DE / FR/ IT risp. EN non è necessaria.

### 19.6 Inserimento di immagini tramite trascinamento della selezione

#### 19.6.1 Copia di immagini sull'ambiente RDS

- È assolutamente necessario che le immagini originali siano salvate sul vostro proprio ambiente IT.
- I file contenuti dalle cartelle del drive (O:) dell'ambiente Huwiler RDS vengono cancellati regolarmente e in modo irreversibile, senza preavviso.
- Sul vostro ambiente IT
  - Modificate i nomi dei file delle immagini così come sono descritte nell'annuncio.
     Esempio: 3.5\_camere\_cucina
  - Copiate le immagini, ad es. fate clic sulle immagini in Explorer / pulsante destro del mouse / copia
- Passate all'ambiente Huwiler RDS
- Fate clic sul simbolo Explorer / disco (O:) / aprite la cartella Transfer

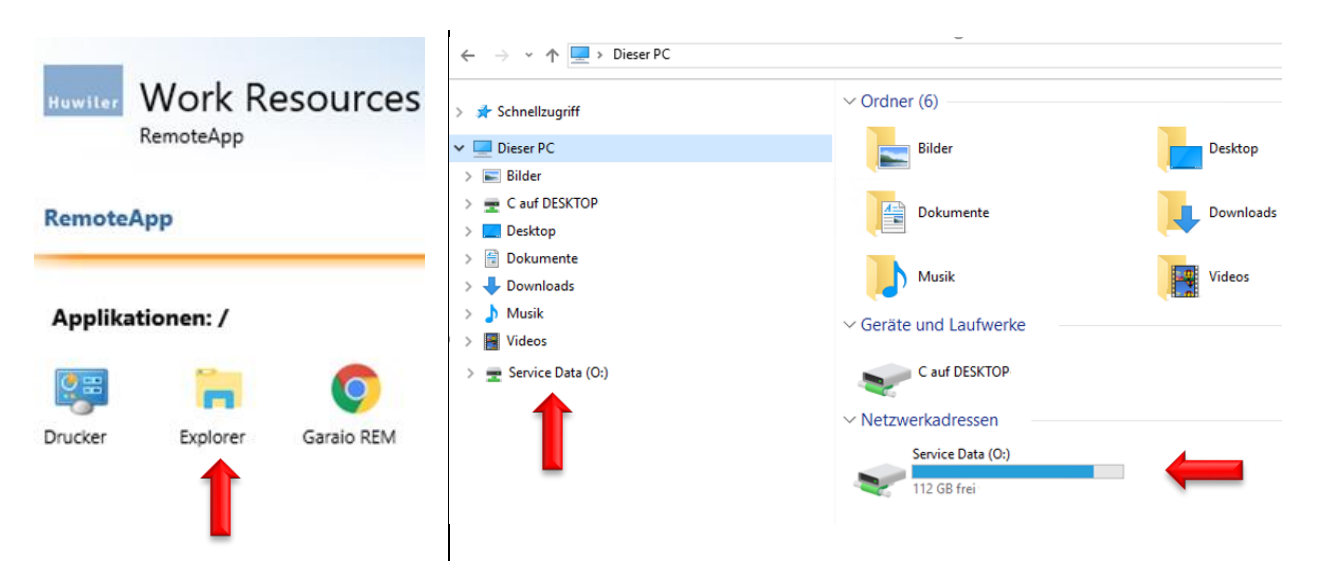

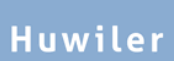

• Inserite le immagini copiate nella cartella Transfer, ad es. pulsante destro del mouse / incolla

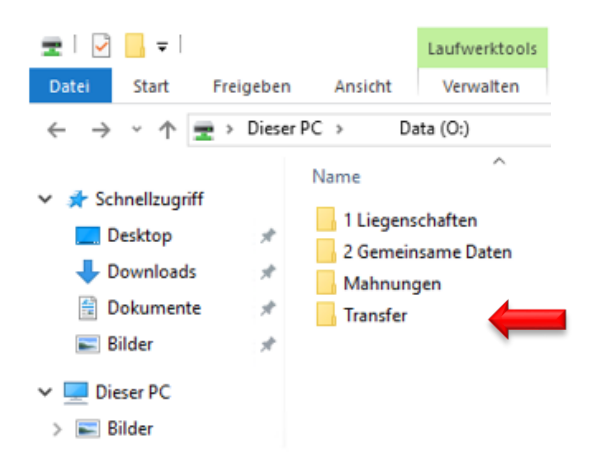

- Le cartelle nel drive (O:) servono esclusivamente per il trasferimento dei dati.
- Trascinate i file memorizzati nella cache subito nel GARAIO REM e cancellateli nella cartella del drive (O:).

#### 19.6.2 Trascinamento della selezione nel GARAIO REM

- Nella vostra cartella, sul drive (O:) selezionate le immagini con il cursore e, tenendo premuto il pulsante del mouse, trascinate la selezione nella parte destra della schermata di pubblicazione di GARAIO REM. Lasciate il pulsante del mouse.
- Eliminate le immagini dalla vostra cartella, sul disco (O:).

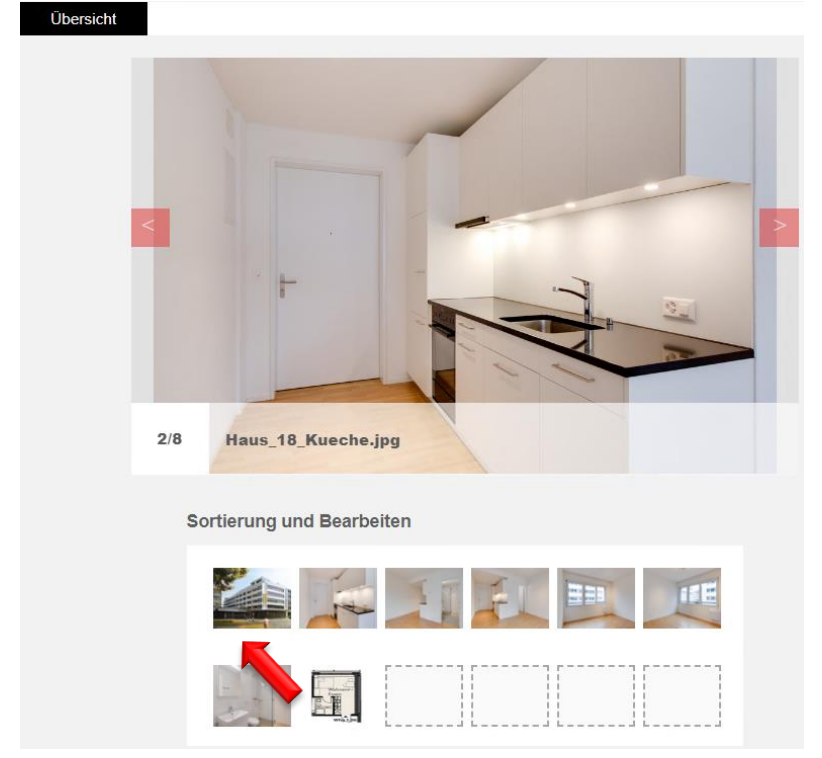

### 19.6.3 Gestione delle immagini in una pubblicazione

- Modifica dell'ordine delle immagini
  - Selezionate l'immagine nell'area **Sortierung und Bearbeiten** per mezzo del cursore del mouse; tenendo premuto il pulsante del mouse, trascinate la selezione nella posizione desiderata.

#### Eliminazione di un'immagine

 Nell'area Sortierung und Bearbeiten, passate il cursore sopra l'immagine desiderata.
 In alto a destra dell'immagine compare l'icona di cancellazione X.

## 19.7 Verifica dell'annuncio

Verificate tutte le informazioni nella panoramica. L'annuncio compare sui marketplaces come nella panoramica.

| Musterstrasse 10<br>3000 Bern                                                                                                    |                                                                          | Miete/Monat<br>Netto Miete<br>Nebenkosten                                                                                                    | 2'000.00<br>1'820.00<br>180.00 |
|----------------------------------------------------------------------------------------------------|--------------------------------------------------------------------------|----------------------------------------------------------------------------------------------------|--------------------------------|
| Eckdaten                                                                                                    |                                                                          | Merkmale und Ausstattung                                                                                                    |                                |
| Objekttyp<br>Zimmer<br>Etage<br>Anzahl Etagen<br>Wohnfläche<br>Max Bodenbelastung<br>Verfügbar                                                                                                    | Wohnung<br>3.0<br>EG<br>3<br>67 m <sup>2</sup><br>500.0 kg<br>01.01.2021 | Aussicht<br>Balkon / Sitzplatz<br>Breitbandanschluss<br>Cheminee<br>Hochparterre<br>Wasseranschluss<br>Abwasseranschluss<br>Stromanschluss<br>Toilette |                                |
| Beschreibung                                                                                                    |                                                                          |                                                                                                    |                                |
| <ul> <li>Wohnoase in der Nähe des Flughafen</li> <li>In der Nähe des Flughafens, im schönen Glattbrugg, suchen wir ab sofort oder nach Vereinbarung einen neuen Mieter für diese aussergewöhnliche Wohnung.</li> <li>Die Wohnung wird Sie mit den folgenden Merkmalen begeistern:</li> <li>Küche</li> <li>Offene, weiße und glänzende Küche mit Granitfußboden, hochwertigem Parkett und modernen Küchengeräten</li> <li>(Backofen, Glaskeramik-Kochfeld, Dampfabzug, Geschirrspüler, Kühlschrank mit Gefrierfach)</li> <li>Badezimmer</li> <li>Neuwertiges und helles Badzimmer mit Tageslicht / Fenster</li> <li>Lavabo, dazugehörige Unterbauschränke, Spiegelschrank, Badewanne und Handtuchradiator</li> <li>Haben wir Ihr Interesse geweckt? Verschaffen Sie sich Ihren persönlichen Eindruck von der Wohnung und melden Sie sich noch heute für einen unverbindlichen Besichtigungstermin.</li> </ul> |                                                                          |                                                                                                    |                                |
| Huwiler Services AG<br>Bernstrasse 102<br>Postfach 1246<br>3072 Ostermundigen                                                                                                    |                                                                          |                                                                                                    |                                |
| Kontakt                                                                                                    |                                                                          |                                                                                                    |                                |
| Benjamin von Kaenel<br>& +41 31 939 01 77                                                                                                    |                                                                          |                                                                                                    |                                |
- Informazioni sul canone di locazione: canone di locazione secondo i dati di base dell'oggetto.
- **Eckdaten:** secondo i dati di base dell'oggetto e della sezione **numerischen Angaben** della schermata Pubblicazione.
- Merkmale und Ausstattung: secondo i campi marcati della sezione Checkliste della schermata Pubblicazione.
- Contatto: comunicate per e-mail tutte le modifiche della persona responsabile della locazione all'indirizzo <u>XXXzam@huwiler.ch</u>. Per ogni immobile è possibile una sola persona. Questa persona riceve le domande del marketplace in GARAIO REM.

# 19.8 Attivazione | disattivazione dell'annuncio

|                               | Publikation                                |   |
|-------------------------------|--------------------------------------------|---|
| Übersicht                     |                                            |   |
| Grunddaten                    | Marktplätze                                |   |
| Dossier                       | Soll auf Homegate publiziert werden?       | - |
| Mietzins                      | Soll auf Immoscout24 publiziert werden? Ja | - |
| Theoretischer Mietzins        |                                            |   |
| Mietzinsreserven              | Titel (Eye-Catcher)                        |   |
| Vermietungszins               | Wohnoase in der Nähe des Flughafens        |   |
| Publikation                   |                                            |   |
| Marktplätze                   | Detailtext                                 |   |
| Inserate- lext<br>Publikation | B✔ ☷ ≣ ≞ Ξ                                 |   |

#### Come procedere per gli oggetti riservati?

Se un oggetto è riservato, non è possibile pubblicarlo → Per pubblicarlo, rimuovete la riserva
 → Istruzione alla sezione 18.2 Cancellazione della riservazione salvata.

#### Su quale marketplace pubblicare?

- La gestione tecnica decide, dipende dalla regione.
- È possibile la pubblicazione contemporanea su più marketplaces.

#### Quando è visibile l'oggetto sul marketplace?

- L'aggiornamento avviene sempre di notte  $\rightarrow$  Gli annunci attivati compaiono il giorno seguente.
- Lo stesso vale per gli annunci disattivati.

## Che cosa succede all'annuncio quando l'oggetto è preso in locazione?

Non appena la gestione tecnica inserisce un contratto di locazione nel GARAIO REM, GARAIO REM disattiva automaticamente tutti gli annunci in corso, ma senza impostare i pulsanti su **Nein** nella scheda **Publikation**, sezione **Marktplatz**.

Gli oggetti non disdetti con un contratto di locazione attivo non possono essere inseriti.

# 19.9 Continuate l'inserizione durante le trattative di locazione fino all'attivazione del contratto

Continuate a pubblicare l'oggetto finché non è disponibile il contratto di locazione firmato dal locatario.

- Livello Objekt / scheda Publikation / sezione Publikation
- Publikation trotz Vertrag («in Erfassung», «validiert») → impostate il pulsante su Ja

| Publikation                                                |      |   |
|------------------------------------------------------------|------|---|
| inkl Mietzins                                              | Ja   |   |
| inkl Detailtext                                            | Ja   |   |
| inkl Besichtigung                                          | Nein |   |
| Publikation trotz Vertrag ("in Erfassung",<br>"validiert") | Ja   | - |

Non appena Huwiler Services AG attiva un nuovo contratto di locazione nel GARAIO REM, GARAIO REM disattiva automaticamente tutti gli annunci in corso e mette i pulsanti su **Nein** nella scheda **Publikation**, sezione **Marktplatz**.

## 19.10 Richieste delle persone interessate

Le nuove richieste delle piattaforme degli annunci compaiono nelle pendenze.

| PENDENZEN      |                     |                                 | 2                   |
|----------------|---------------------|---------------------------------|---------------------|
| Allgemein      | Stammdaten-Inkasso  | Unvisierte Mietzinse            | Mietvertragswesen   |
|                |                     |                                 | 3                   |
| Mehrwertsteuer | Auswertungen        | Interessenten-<br>Anfragen<br>2 | Inkasso und Exkasso |
| Mahnwesen      | Optionale Pendenzen |                                 |                     |

Le richieste possono essere modificate direttamente nel GARAIO REM.

- Selezionate l'oggetto / scheda Marktplatz-Anfragen.
- Fate clic su una persona interessata.

|                        | Marktplatz-Anfragen        |     |                                       |                             |                  |       |  |
|------------------------|----------------------------|-----|---------------------------------------|-----------------------------|------------------|-------|--|
| Übersicht              |                            |     |                                       | Manuelle Antwort verschickt |                  |       |  |
| Grunddaten             | Globale Antwort verschickt |     | vort verschickt<br>Antwort verschickt | Ungenügende Angaben         |                  |       |  |
| Dossier                | Erledigt                   |     |                                       |                             |                  |       |  |
| Mietzins               |                            |     | ٩                                     |                             |                  |       |  |
| Theoretischer Mietzins |                            |     | Eingangsdatum                         | Name                        | Telefon          | Handy |  |
| Mietzinsreserven       |                            | × . | 17.07.2019                            | Sonia Kuenz                 | +41 79 999 99 98 |       |  |
| Vermietungszins        |                            |     | 17.07.2019                            | Petra Sommer                | +41 79 999 99 97 |       |  |
| Publikation            |                            | × . | 16.07.2019                            | Pascal Stettler             | +41 79 999 99 95 |       |  |
| Marktplatz-Anfragen    |                            |     | 16.07.2019                            | Peter Sutter                | +41 79 999 99 99 |       |  |
| Lebenslauf             |                            | × . | 16.07.2019                            | Alexander Kasper            | +41 79 999 99 96 |       |  |

- Trattate la sezione Interne Daten.
- Campo Erledigt impostate il pulsante su Ja per eliminare la pendenza (avviene automaticamente con l'invio dell'email «Noreply» agli interessati).
- Pulsante Speichern

| Interne Daten                 |                                |      |  |  |
|-------------------------------|--------------------------------|------|--|--|
| Interne Bemerkung             | 15.11.2020: Termin vereinbaren |      |  |  |
| Unterlagen zusenden erwünscht |                                | Nein |  |  |
| Inserat-Anfrage               |                                | Ja   |  |  |
| Telefonisch kontaktiert       |                                | Ja   |  |  |
| Erledigt                      |                                | Ja   |  |  |

#### 19.11 Lettere di risposta alle persone interessate

Inviate le risposte positive tramite l'indirizzo e-mail personale dell'azienda.

#### 19.12 Risposte tramite l'indirizzo e-mail «Noreply» di GARAIO REM

I destinatari non possono rispondere ai messaggi di un indirizzo e-mail «Noreply».

- Potete utilizzare gli indirizzi e-mail «Noreply» per le date di visita fissate e per gli annullamenti.
- Fate clic sul pulsante icona e-mail 🖂 associato alla persona desiderata.

| Markt                                                                                                    | Marktplatz-Anfragen |               |   |              |                  |       |  |   |
|----------------------------------------------------------------------------------------------------|---------------------|---------------|---|--------------|------------------|-------|--|---|
| <ul> <li>Initialisiert</li> <li>Globale Antwort verschickt</li> <li>Globale Antwort verschickt</li> <li>Ungenügende Angaben</li> <li>Individuelle Antwort verschickt</li> <li>Ungültige Email-Adresse</li> </ul> |                     |               |   |              |                  |       |  |   |
|                                                                                                    |                     |               | ٩ |              |                  |       |  |   |
|                                                                                                    |                     | Eingangsdatum |   | Name         | Telefon          | Handy |  |   |
|                                                                                                    | × .                 | 17.07.2019    |   | Sonia Kuenz  | +41 79 999 99 98 |       |  | - |
|                                                                                                    | × .                 | 17.07.2019    |   | Petra Sommer | +41 79 999 99 97 |       |  |   |

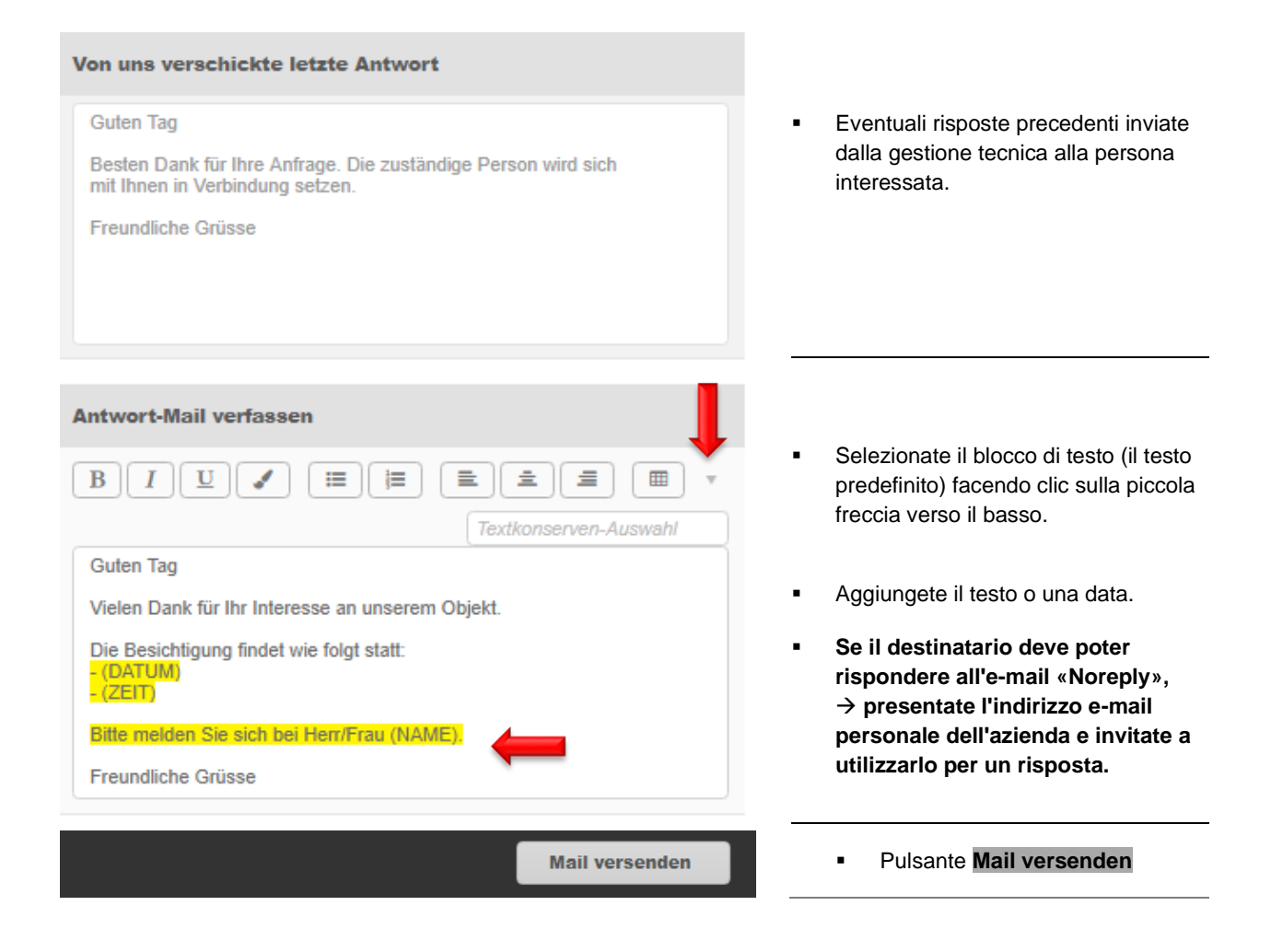

Dopo l'invio dell'e-mail «Noreply», GARAIO REM imposta automaticamente lo stato verledigt» presso il destinatario nella scheda Marktplatz-Anfragen.

# 20 Riservazione di un oggetto

#### 20.1 Registrazione di una riservazione

- In caso di disdetta di un contratto di locazione, un'indicazione di avviso attira l'attenzione dell'utente sull'oggetto riservato. → Create tuttavia la disdetta premendo di nuovo il pulsante Speichern.
- Se un oggetto riservato viene preso in locazione, l'utente viene informato della riservazione.
   → Create tuttavia un contratto di locazoine premendo di nuovo il pulsante Speichern.
- Un oggetto pubblicato non può essere riservato. → Disattivate la pubblicazione:
   Selezionate l'oggetto / scheda Publikation / sezione Marktplätze → impostate i pulsanti su Nein.
- Un oggetto pubblicato non può essere riservato  $\rightarrow$  Rimuovete la riservazione

Per prima cosa, verificate se la persona per la quale l'oggetto è riservato è già stata creata. → Immettete il nome nella Ricerca di testo qualsiasi.

Se non esiste già, registrate la persona  $\rightarrow$  Istruzione alla <u>sezione 4 Registrazione di una persona</u>.

- Selezionate l'oggetto / scheda Publikation / sezione Reservation
- Selezionate Person e Reservations-Art (Tipo di riservazione)
- Campo Grund: Registrate testo individuale Esempio: appartamento ripreso dal fratello

|                        | Publikation                         |                                             |
|------------------------|-------------------------------------|---------------------------------------------|
| Übersicht              |                                     |                                             |
| Grunddaten             | Reservation                         |                                             |
| Dossier                | Person 🖉                            | 100106 • Benjamin von Kaenel Q              |
| Mietzins               | Reservations-Art                    | reserviert                                  |
| Theoretischer Mietzins | Grund                               | Ist bereits Mieter und möchte eine grössere |
| Mietzinsreserven       |                                     |                                             |
| Vermietungszins        | Marktplätze                         |                                             |
| Publikation 🦊          | Soll auf Flatfox publiziert werden? | Nein                                        |

# Tipi di riservazione

| Code 👻 | Bezeichnung            | Bezeichnung (FR)               | Bezeichnung (IT)        |
|--------|------------------------|--------------------------------|-------------------------|
| 1      | reserviert             | réservé                        | riservato               |
| 2      | Objekt versprochen     | objet promis                   | oggetto promesso        |
| 3      | Vormietrecht           | droit préférentiel de location | diritto pre-locazione   |
| 4      | Vertrag in Verhandlung | contrat en négociation         | contratto in trattativa |
| 5      | Ausweisung pendent     | Expulsion pendant              | Ausweisung pendent      |

#### 20.2 Cancellazione della riservazione salvata

Se un oggetto è riservato, non è possibile pubblicarlo  $\rightarrow$  Per pubblicarlo, rimuovete per prima cosa la riservazione.

| Marktplätze                                       |    |
|---------------------------------------------------|----|
| Objekt ist reserviert, Publikation nicht möglich! |    |
| Soll auf Flatfox publiziert werden?               | Ja |

# Selezionate l'oggetto / scheda Publikation / sezione Reservation.

- Campo Person
   Cancellare il numero con il tasto «Delete» dalla tastiera
- Campo Reservations-Art Cancellare con il tasto «Delete» dalla tastiera
- Campo Grund
- Pulsante Speichern

|                        | Publikation                         |                                             |
|------------------------|-------------------------------------|---------------------------------------------|
| Übersicht              |                                     |                                             |
| Grunddaten             | Reservation                         |                                             |
| Dossier                | Person                              | 100106 • Benjamin von Kaenel Q              |
| Mietzins               | Reservations-Art                    | ▼ reserviert                                |
| Theoretischer Mietzins | Grund                               | Ist bereits Mieter und möchte eine grössere |
| Mietzinsreserven       |                                     |                                             |
| Vermietungszins        | Marktplätze                         |                                             |
| Publikation 🦊          | Soll auf Flatfox publiziert werden? | Nein                                        |

Cancellare con il tasto «Delete» dalla tastiera

# 21 Inoltro di un ordine fornitore tramite GARAIO REM

Potete creare degli ordini di lavori al livello Liegenschaft, Haus risp. Objekt.

- Per prima cosa, verificate sempre se il contraente esiste già. → Immettete il rispettivo nome nella Ricerca di testo qualsiasi.
- Registrate l'indirizzo e-mail: Selezionate la persona / Scheda Kommunikation
- Verificate se il contraente è già definito come fornitore: scheda Kreditorenprofil / impostate il pulsante su Ja.

Se non esiste già, registrate il contraente  $\rightarrow$  Istruzione alla <u>sezione 4 Registrazione di una persona</u>.

#### 21.1 Registrazione di un ordine fornitore

Selezionate Liegenschaft, Haus risp. Objekt / tasto F2 / Kreditorenauftrag erfassen

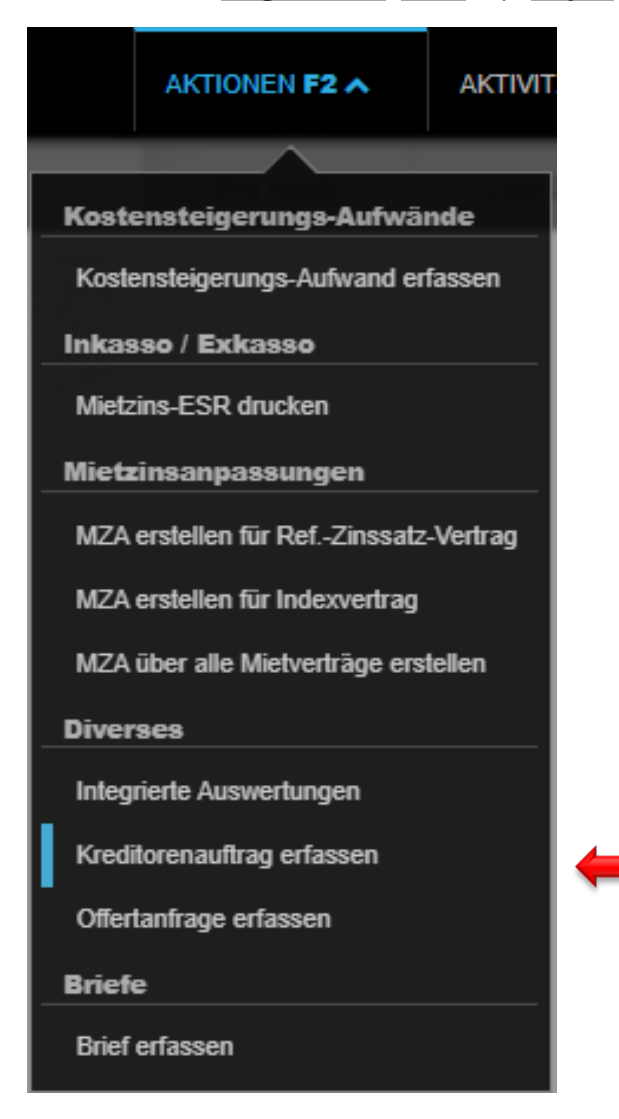

- Externe Rechnung-Nr.
- per utilizzo interno. Esempio: numero di progetto
  - Lieferant
    - Sachbearbeiter persona responsabile delle domande sull'ordine

termine di pagamento dello sconto

data dell'offerta precedentemente ottenuta

Betreff descrizione dell'ordine tramite parole chiave

ribasso desiderato

sconto desiderato

contraente

- Liefertermin
   data di fornitura desiderata
- Rabatt

.

.

.

- Skonto
- Tage Skonto
- Offerte vom
- Betrag inkl. MWST importo dell'offerta precedentemente ottenuta
  - Empfängerkopie copia per: persone desiderate

| Kreditorenauftrag    |                                    |
|----------------------|------------------------------------|
| Beleg-Nr             | 363                                |
| Externe Rechnung-Nr. | 01                                 |
| Lieferantenbranche   | Code oder Bezeichnung              |
| Lieferant            | 105282 • Unternehmen Muster AG     |
| Auftraggeber         | 101076 • TEST3                     |
| Sachbearbeiter       | admind • Huwiler Services AG       |
| Betreff              | Neue Waschmaschine                 |
| Liefertermin         | 01.01.2021                         |
| Rabatt               | 5.00                               |
| Skonto               | 30.00                              |
| Tage Skonto          | 10                                 |
| LG / Haus / Objekt   | 11101, Musterstrasse 10, 3000 Bern |
| Offerte vom          | 01.09.2020                         |
| Betrag inkl. MWST    | 1'250.00                           |
| Empfängerkopie       | Referenz oder Name                 |

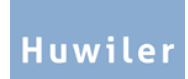

| • | Sezione Beschreibung Auftrag            | selezionate il blocco di testo (il testo predefinito) facendo clic sulla pie freccia verso il basso.                                                                                                    | ccola                       |
|---|-----------------------------------------|----------------------------------------------------------------------------------------------------|-----------------------------|
| • | Pulsante Speichern                      |                                                                                                    |                             |
| • | Completate il testo dell'ordine         |                                                                                                    |                             |
| • | Sezione Kontaktadresse                  | <b>da registrare sempre.</b> Selezionate la portineria, l'azienda delle puliz<br>la persona responsabile o registrate manualmente un altro contratto<br>campo inferiore: indirizzo completo, numero di telefono, indirizzo e-m<br>Esempio: <i>Locatario</i>                                                                                                    | ie o<br>nel<br>nail.        |
| • | Sezione Lieferadresse                   | da registrare sempre. Selezionate la portineria, l'azienda delle puliz<br>la persona responsabile, l'immobile, la casa o l'oggetto o immettete<br>manualmente un altro indirizzo di fornitura nel campo sottostante: inc<br>completo.<br>Esempio: Giovanni Modello, Via Esempio 20, 1º piano a sinistra, 690                                                                                                    | ie,<br>lirizzo<br>00 Lugano |
| • | Sezione Positionen                      | Completare sempre. Inserire l'assegnazione iniziale del conto e l'im                                                                                                    | porto                       |
| в | eschreibung Auftrag                     |                                                                                                    |                             |
|   | B I U I I IIIIIIIIIIIIIIIIIIIIIIIIIIIII | Image: Image: | -                           |
| ĸ | ontaktadresse                           | •                                                                                                    | -                           |
|   |                                         |                                                                                                    |                             |
|   | ieferadresse                            | •                                                                                                    |                             |
|   |                                         |                                                                                                    | ←                           |
| F | Positionen                              | Summe: 1'250.00                                                                                                    |                             |
|   | Sollkonto LG / Haus / Objekt            | t Sollkostenstelle MWST-CD Betrag Bewegungstext                                                                                                    |                             |
|   | 6100 - Unterhalt und ۹                  | Q         Nummer ▼         Norm ▼         1'250.00         TEST                                                                                                    |                             |
| 1 | Positions-Text                          |                                                                                                    |                             |

- Pulsante Speichern
- Controllate l'ordine.

Attenzione: alcune valutazioni hanno anche l'opzione di includere gli ordini pendenti dei fornitori. Genera sempre una valutazione che excluda gli ordini pendenti dei fornitori.

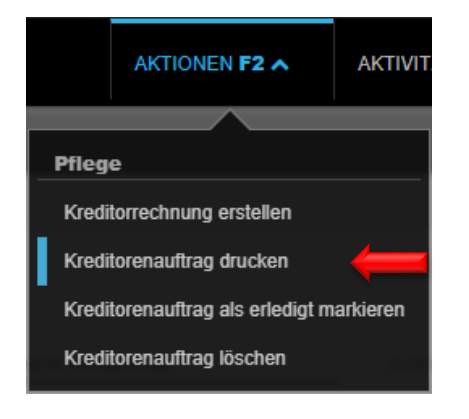

#### Tasto F2 / Kreditorenauftrag drucken

 Il documento viene generato in formato PDF e salvato nella scheda Dossier al livello sul quale l'ordine fornitore è stato registrato.

Huwiler

- Se effettuate delle correzioni e stampate di nuovo l'ordine fornitore, → eliminate la versione precedente del file PDF nella scheda **Dossier** al livello sul quale l'ordine fornitore è stato registrato.
- Aprite il documento creato facendo clic sull'**icona del foglio bianco** in basso a sinistra, accanto al pulsante Home.
- Per stampare, fate clic sull'**icona della stampante** 👼 .
- Chiudete la finestra del browser facendo clic sull'**icona di** cancellazione x in alto a destra.

# 21.3 Inoltro dell'ordine fornitore tramite e-mail

Se non è già stato fatto: Verificate/registrate l'indirizzo e-mail del contraente → Immettete il suo nome nella **Ricerca di testo qualsiasi.** Selezionate la persona / scheda **Kommunikation.** 

# Scheda Kreditorenaufträge / tasto F2 / Kreditorenauftrag versenden

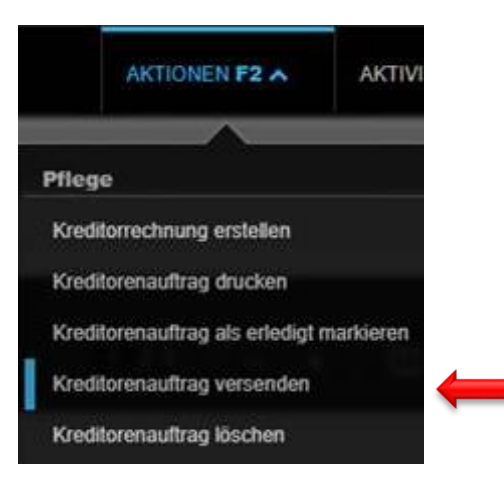

- Registrate l'oggetto e il contenuto del messaggio e-mail

L'invio dell'e-mail avviene da un indirizzo e-mail «Noreply». Il destinatario **non** può rispondere a questo indirizzo e-mail.

- Digitate nella casella di testo come il destinatario può contattarvi in caso di domande.
- Richiedete inoltre sempre una conferma di ricezione dell'ordine sul vostro indirizzo e-mail aziendale personale, in modo da garantire che il contraente possa ricevere l'ordine fornitore.
- Selezionate l'indirizzo e-mail del contraente
- L'ordine fornitore viene aggiunto automaticamente all'e-mail come file PDF
- Inviate l'e-mail tramite il pulsante Ja

| Mail versenden                                                |                                                                                                  |             |
|---------------------------------------------------------------|--------------------------------------------------------------------------------------------------|-------------|
| Gib eine beliebige Folge von Suchbegriffen ein (F1 öffnet die | Hilfe)                                                                                           | ۵,          |
| Verarbeitung starten                                          |                                                                                                  |             |
| Betreff                                                       | defekter Fensterladen / Jalousie                                                                 |             |
| B I U I IIIIIIIIIIIIIIIIIIIIIIIIIIIIIII                       | Textkonserven-Auswahl     Textkonserven-Auswahl Bitte entnehmen Sie die entsprechenden Details d | lem Anhang. |
| Boons 🛛                                                       | joren.boons@hotmail.com                                                                          | Ja 🖊        |

#### 21.4 Marcatura di un ordine fornitore come completato

Si prega di contrassegnare l'ordine fornitore come completato non appena la fattura per l'ordine portato a termine viene contabilizzata, vistata e inviata a Huwiler Services AG per il pagamento.

Livello Liegenschaft, Haus risp. Objekt sul quale l'ordine fornitore è stato creato / scheda Offertanfragen / Kreditorenaufträge.

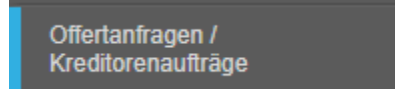

Aprite l'ordine facendo clic sul campo Nummer / tasto F2 / Kreditorenauftrag als erledigt markieren.

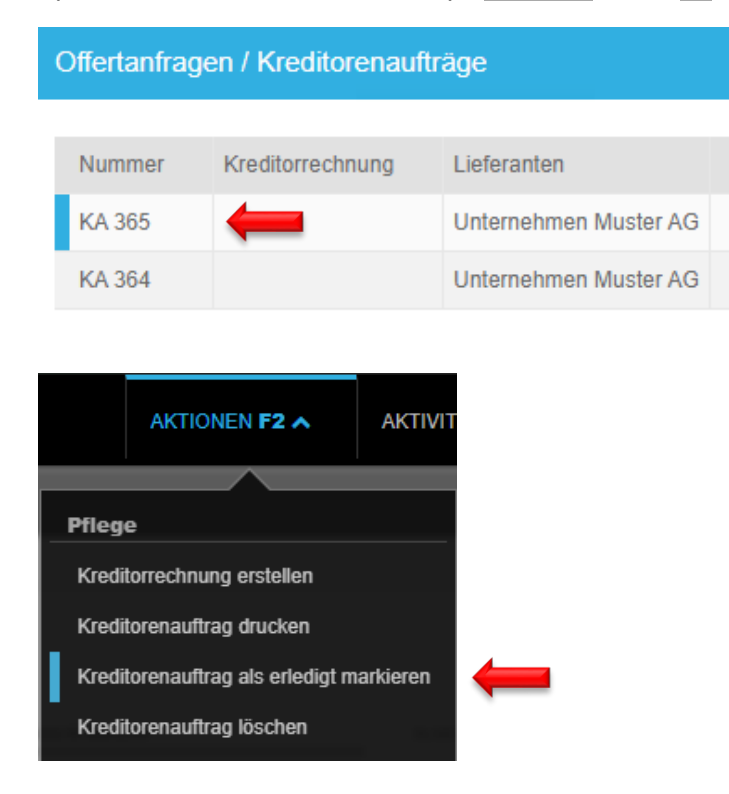

# 21.5 Panoramica di tutti gli ordini fornitori in corso

Immettete nella Ricerca di testo qualsiasi: au:pendente Kreditorenaufträge.

Verificate tutti i mesi se tutti gli ordini fornitori sbrigati e rispettive fatture registrate compaiono anche come completati in GARAIO REM. Huwiler Services AG non può eseguire queste verifiche.

La relazione mostra esclusivamente gli ordini fornitori pendenti.

- Fate clic sul campo Auftrags-Nr. per visualizzare i dettagli dell'ordine fornitore.
- Se necessario: tasto F2 / Kreditorenauftrag als erledigt markieren

| Liegenschaft   | Ref. oder Bezeichnung | ٩    | Datum      | Auftrags-Nr. 👻 | Lieg. |
|----------------|-----------------------|------|------------|----------------|-------|
| Schlagworte    |                       |      | 16.05.2019 | 3              | 11127 |
| Bewirtschafter | User-ID oder Name     | -    | 20.05.2019 | 7              | 11103 |
| Stichtag       | 31.12.2020            |      | 31.05.2019 | 18             | 11127 |
| Sprache        | deutsch               | •    | 19.06.2019 | 31             | 11127 |
| in Verwaltung  | Ja                    |      | 10.07.2019 | 49             | 11129 |
| Ausgabe-Format | Bildschirm            | -    | 10.07.2019 | 50             | 11131 |
| Hochformat     | N                     | lein | 23.07.2019 | 67             | 11103 |
| Logo anzeigen  | N                     | lein | 14.08.2019 | 87             | 11103 |

# 22 Sistema di gestione dei documenti (DMS) KENDOX

I documenti legalmente rilevanti, come contratti di locazione firmati, lettere di sollecito, conteggi delle spese di riscaldamento e di esercizio, ecc. ora non vengono più salvati in GARAIO REM, bensì nel sistema di gestione digitale dei documenti (DMS) KENDOX, dove è anche possibile consultarli.

# 22.1 Punti di accesso

Per consultare i documenti è stato impostato un punto di accesso in GARAIO REM. Selezionando i punti di accesso si viene reindirizzati automaticamente a KENDOX. In KENDOX si apre la maschera di ricerca con dei parametri precompilati che possono essere utilizzati, integrati o adattati.

# 22.1.1 Punto di accesso per il livello Contabilità

Al livello Buchhaltung premere il tasto F2 / Consultare il Buchhaltung-Dossier

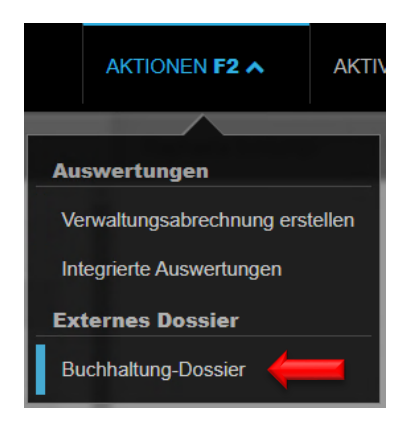

## 22.1.2 Punto di accesso per il livello Immobile

# Al livello Liegenschaft premere il tasto F2 / Consultare il Liegenschaft-Dossier

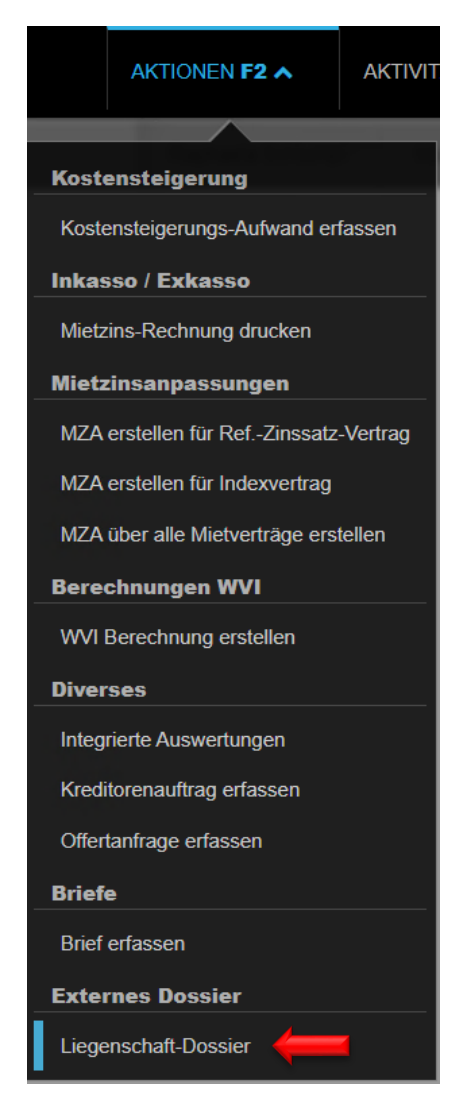

# 22.1.3 Punto di accesso per il livello Casa

Al livello Haus premere il tasto F2 / Consultare il Haus-Dossier

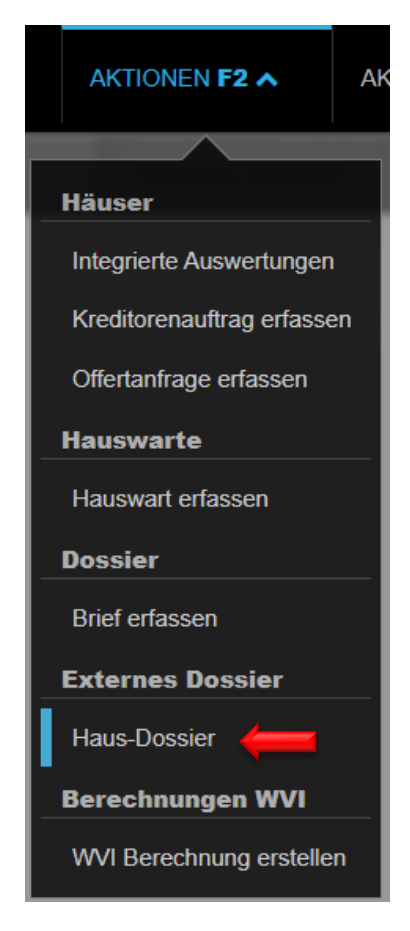

# 22.1.4 Punto di accesso per il livello Oggetto

Al livello Objekt premere il tasto F2 / Consultare il Objekt-Dossier

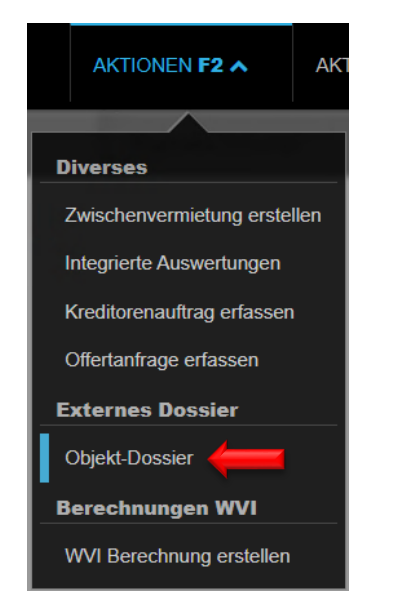

# 22.1.5 Punto di accesso per il livello Contratto di locazione

Al livello Mietvertrag premere il tasto F2 / Consultare il Mietvertrag-Dossier

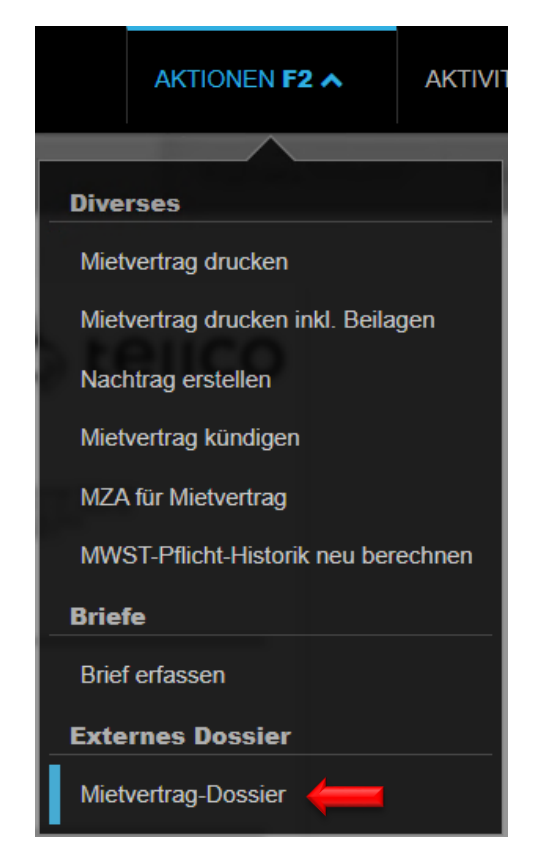

## 22.1.6 Punto di accesso per il livello Persona

Al livello Person premere il tasto F2 / Consultare il Person-Dossier

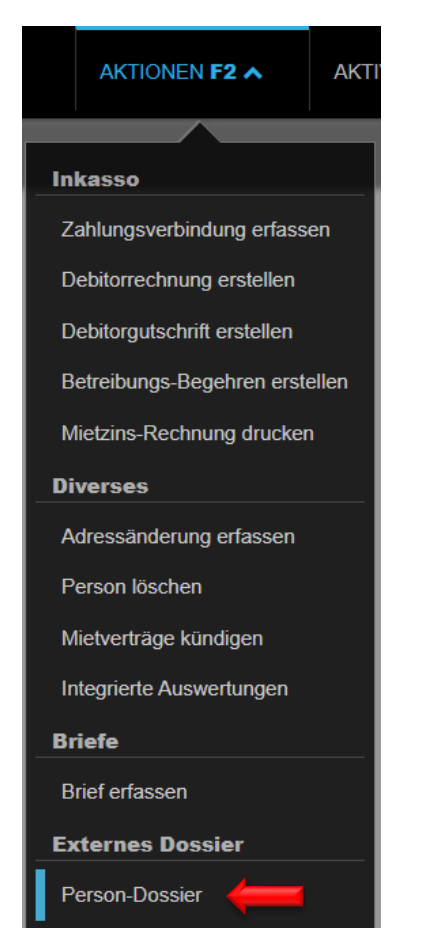

## 22.2 Documenti in GARAIO REM / KENDOX

In KENDOX si trovano tutti i documenti che sono stati segnalati a Huwiler Services AG per l'archiviazione tramite xxxzam@huwiler.ch. I documenti vengono archiviati solo a livello di locatario principale.

- Contratti di locazione firmati
- Moduli canone di locazione iniziale
- Supplementi firmati
- Adeguamenti del canone di locazione firmati
- Accordo di pagamento rateale firmato
- Depositi cauzionali (note di credito/polizze/garanzie bancarie/...)
- Protocollo di accettazione firmato (eccezione GARAIO REM DAP)
- Documenti di candidatura
- Contratti di subaffitto firmati
- Lettera di disdetta incl. conferma di disdetta
- Esonero di responsabilità firmato
- Domande di esecuzione / domande di continuazione dell'esecuzione
- Progetti di costruzione
- ecc.

Inoltre, i documenti rilevanti creati automaticamente in GARAIO REM vengono trasferiti in KENDOX durante la notte:

- Fatture debitori / note di credito debitori
- Richiesta di preventivo
- Ordine fornitore
- Domande di esecuzione / domande di continuazione dell'esecuzione
- Lettere
- ecc.

Nel rispettivo dossier in GARAIO REM al livello Immobile (LG), Casa (HA), Oggetto (OB), Contratto di locazione (MV) o Persona (PE) si trovano solo i documenti creati automaticamente senza firma.

- Contratti di locazione
- Supplementi
- Adeguamenti del canone di locazione
- Accordi di pagamento rateale
- ecc.

# 22.3 Funzione di ricerca nell'archivio KENDOX

# 22.3.1 Ricerca KENDOX di singoli documenti

Per la consultazione di singoli documenti si consiglia la ricerca tramite GARAIO REM con il corrispondente punto di accesso $\rightarrow$  Istruzioni sezione <u>21.1 Punti di accesso</u>.

#### 22.3.2 Ricerca KENDOX di più documenti

Se si cercano più documenti contemporaneamente, come ad esempio tutti i contratti di locazione o i supplementi di un immobile, la richiesta può essere effettuata direttamente in KENDOX.

Se si accede a KENDOX da GARAIO REM tramite un punto di accesso, si giunge a una maschera di ricerca già precompilata, che può essere successivamente integrata, affinando automaticamente la ricerca.

Le maschere di ricerca elencate offrono la possibilità di cercare documenti in KENDOX a diversi livelli:

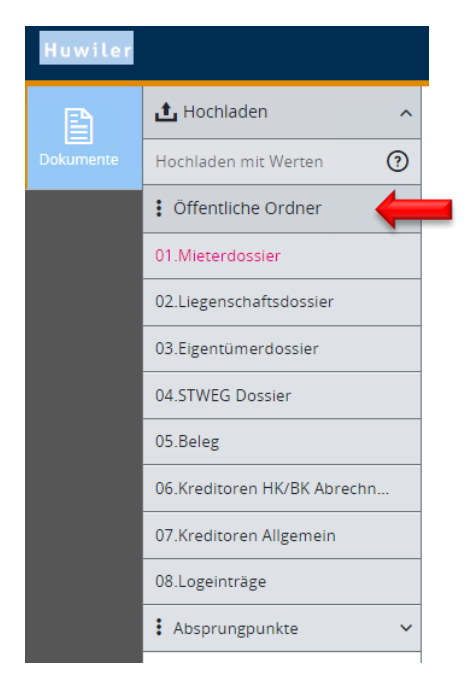

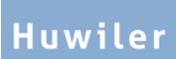

#### 22.3.3 Campi di ricerca in KENDOX

Nella maschera di ricerca è possibile immettere diversi parametri per la ricerca. Più parametri vengono immessi, più preciso sarà il risultato della ricerca.

| Dokumente - 07.Krec         | ditoren Allgemein |                        | Suchoptionen anpinnen 🖡 | Suchoptionen ausblenden ጵ |
|-----------------------------|-------------------|------------------------|-------------------------|---------------------------|
| Volltext                    |                   |                        |                         |                           |
| Kunden Nr. (Umgebung)       |                   | Liegenschaft Nr.       |                         |                           |
| Haus Nr.                    |                   | Objekt Nr.             |                         |                           |
| Kreditoren Nr. (GARAIO REM) |                   | Kreditorname           |                         |                           |
| Rechnung Nr.                |                   | Beleg Nr. (GARAIO REM) |                         |                           |
| Konto von                   |                   | Konto bis              |                         |                           |
| Rechnungsdatum von          |                   | Rechnungsdatum bis     |                         |                           |
| Rechnungsbetrag von         |                   | Rechnungsbetrag bis    |                         |                           |
|                             |                   |                        | Q Suct                  | nen 🗶 Zurücksetzen        |

I numeri in KENDOX corrispondono sempre a quelli in GARAIO REM:

Esempio:

| • | Cliente n.*               | 100               |
|---|---------------------------|-------------------|
| • | Persone n.                | 101012            |
| • | Fornitore n.              | 101013            |
| • | Immobile n.               | 11201             |
| • | N. civico                 | 11201.01          |
| • | N. oggetto                | 11201.01.10201    |
| • | Contratto di locazione n. | 11201.01.10201.01 |

\* Il numero cliente a tre cifre si trova nell'URL di GARAIO REM (xxxzam@huwiler.ch).

# 23 Inviare documenti par e-mail

I seguenti documenti possono essere inviati direttamente da GARAIO REM per e-mail:

- Ordine fornitore
- Richiesta di preventivo
- Lettere al livello Persona
- Fattura fornitore
- Nota di credito debitore
- Circolare canone di locazione al livello Casa

Al momento della stampa della fattura del canone di locazione è possibile selezionare anche l'opzione Invio per e-mail. Tuttavia, la configurazione in background non è ancora disponibile. Pertanto questa funzione non può ancora essere utilizzata al momento della stampa delle fatture del canone di locazione.

#### 23.1 Comporre un messaggio e-mail

- Se non è già stato fatto: verificare l'indirizzo e-mail del contraente / digitare i → nomi nella Ricerca a testo libero. Selezionare la Persona / scheda Comunicazione.
- Il documento già creato deve essere obbligatoriamente stampato prima dell'invio dell'e-mail → Tasto F2 / Stampa documento.
- Nel documento / tasto F2 / Spedire o inviare il documento per e-mail

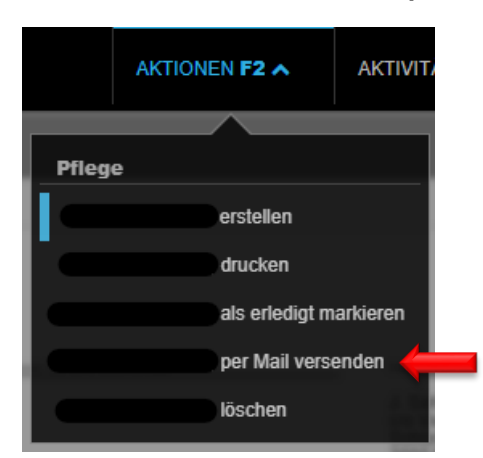

Inserire l'oggetto e il contenuto del messaggio e-mail

L'invio dell'e-mail avviene da un indirizzo e-mail «Noreply». Il destinatario **non** può rispondere a questo indirizzo e-mail.

- Digitate nella casella di testo come il destinatario può contattarvi in caso di domande.
- Richiedete inoltre sempre una conferma di ricezione dell'ordine sul vostro indirizzo e-mail aziendale personale, in modo da garantire che il contraente possa ricevere l'ordine fornitore.

Selezionare l'indirizzo e-mail del contraente

| Mail versenden                                                  |                                                  |           |
|-----------------------------------------------------------------|--------------------------------------------------|-----------|
| Gib eine beliebige Folge von Suchbegriffen ein (F1 öffnet die F | lilfe)                                           | Q         |
| Verarbeitung starten                                            |                                                  |           |
| Betreff                                                         | defekter Fensterladen / Jalousie                 |           |
|                                                                 | Textkonserven-Auswahl                            | <b>*</b>  |
| Wir senden Ihnen hiermit eine Anfrage zur Offertstellung. B     | itte entnehmen Sie die entsprechenden Details de | m Anhang. |
| Boons                                                           | joren.boons@hotmail.com                          |           |
| Mail senden?                                                    |                                                  | Ja        |

# 23.2 Anteprima di stampa del messaggio e-mail

in basso a destra fare clic su Preview

| <br>Preview | Mail(s) versenden |
|-------------|-------------------|
|             |                   |

Verifica anteprima di stampa

| Mail(s) zum Ve                                  | ersenden                                                                                                    |
|-------------------------------------------------|----------------------------------------------------------------------------------------------------|
| Betreff: Kredi                                  | torauftrag                                                                                                    |
| An                                              |                                                                                                    |
| Sehr geehrte Dar<br>Hiermit senden w<br>Anhang. | nen und Herren<br>ir Ihnen einen Auftrag zur Ausführung von Arbeiten. Die Details entnehmen Sie bitt                          |
| Besten Dank<br>Freundliche Grüs                 | se                                                                                                    |
| Bitte antworten S<br>Ihren direkten An          | ie nicht auf diese Nachricht, da sie von einer automatischen Mailbox versendet wu<br>sprechpartner finden Sie in der Beilage. |
|                                                 |                                                                                                    |

- L'ordine fornitore viene aggiunto automaticamente all'e-mail come file PDF

## 23.3 Invio messaggio e-mail

Inviare l'e-mail con il pulsante Mail(s) versenden

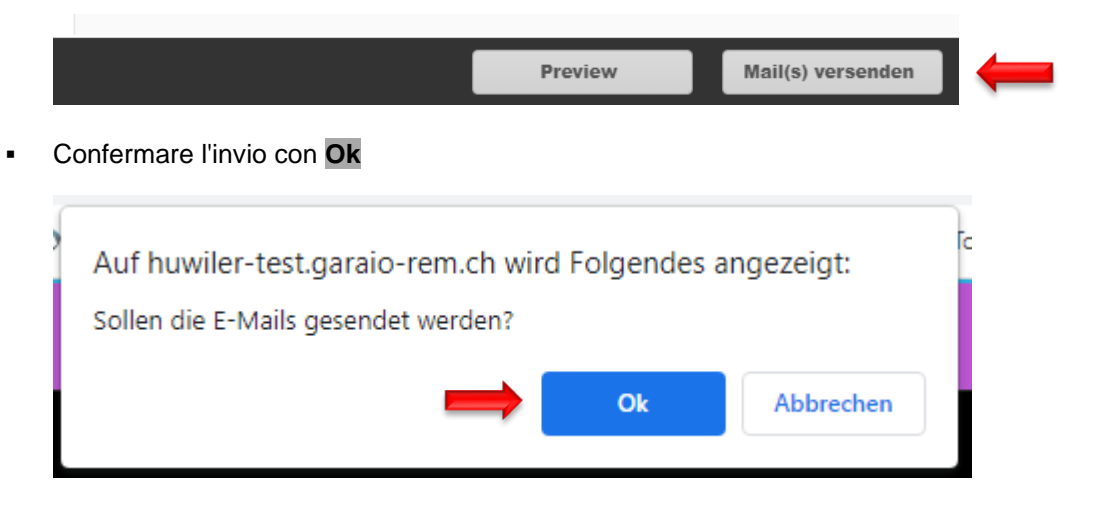

- GARAIO REM passa automaticamente alle elaborazioni
- · Verificare in fase di elaborazione se l'e-mail è stata inviata

| Direkt-Versand E-Mails | 22.09.2022 13:15 | <br>22.09.2022 13:15 | ~ |
|------------------------|------------------|----------------------|---|
|                        |                  |                      |   |
|                        |                  |                      |   |

# 24 Valutazioni

- Per la panoramica di tutte le valutazioni, immettete nella Ricerca di testo qualsiasi: Comando d'esperto I Auswertungen
- Consultate direttamente la valutazione specifica nella Ricerca di testo qualsiasi utilizzato il criterio di ricerca: au: [Nome valutazione]

Esempio: stato locativo data fissata → au: mieterspiegel stichtag

|                        | Mieterspiegel Übersicht                                                          |                                             |
|------------------------|----------------------------------------------------------------------------------|---------------------------------------------|
| oft verwendet          | ٩)                                                                               |                                             |
| Buchhaltung            | Bezeichnung                                                                      | Bemerkungen                                 |
| Datacheck              | Mieterspiegel (Integrated Report)                                                |                                             |
| Debitoren              | Mieterspiegel - Plausibilisierung TBW                                            |                                             |
| Diverses               | Mieterspiegel Kostenstandmietzins                                                |                                             |
| Erweiterte Suche       | Mieterspiegel Kostenstandmietzins - Ort, Strasse, PM, TBW                        |                                             |
| Kennzahlen             | Mieterspiegel für Hauswarte oder Handwerker                                      |                                             |
| Kindensnezifisch       | Mieterspiegel für nicht aktivierte Mietverträge                                  |                                             |
|                        | Mieterspiegel für nicht aktivierte Mietverträge - inkl. Liegenschaftsbezeichnung |                                             |
| Mahnwesen              | Mieterspiegel für nicht aktivierte Mietverträge - inkl. MZ                       |                                             |
| Mieterangaben          | Mieterspiegel mit Depotangaben                                                   |                                             |
| Mieterspiegel          | Mieterspiegel mit Korrespondenzadresse                                           |                                             |
| Optionale Auswertungen | Mieterspiegel mit Mieterwechsel                                                  | Diese Auswertung zeigt nur die Mietverträge |

# Valutazioni standard

Stato locativo data fissata Mieterspiegel Stichtag . Stato locativo periodico **Mieterspiegel Periode** . Cambiamento del locatario Mieterwechsel Debitoren mit Guthaben und Ausständen Debitori con crediti e arretrati . Stato locativo solo alloggi vacanti Mieterspiegel Nur Leerstände . Oggetti disponibili Verfügbare Objekte Estratto conto finanziario Finanzkontoauszug Estratto conto SR SA HK BK - Kontoauszug . Ritardi di esecuzione Fällige Pendenzen

La bandierina blu **F** sopra una valutazione indica le informazioni sulla valutazione in questione quando passate con il cursore sopra la bandierina.

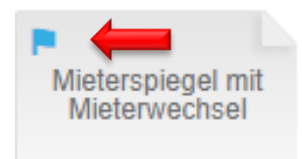

# 25 Registrazione di un budget

La persona responsabile riceve una pendenza per la registrazione del budget in GARAIO REM.

- Immettete la contabilità relativa agli immobili soggetti a budget nella Ricerca di testo qualsiasi: bh: [Nome Immobile]
- Scheda Budget
- Sezione Abschluss per: selezionate le cifre effettive dell'anno in corso e / o degli esercizi precedenti.
- Sezione Budget-Versionen auswählen: selezionate la versione di budget.
- Come optional potete richiamare contemporaneamente più versioni di budget.
- Sezione Optionen: campo Ist-Werte inkl. pendente Aufträge impostate assolutamente il pulsante su Nein.
- Pulsante Budgets anzeigen

|                                                                                                    | Budget-Versionen auswählen        |                               |            |
|----------------------------------------------------------------------------------------------------|-----------------------------------|-------------------------------|------------|
| Übersicht                                                                                                    |                                   |                               |            |
| Grunddaten                                                                                                    | Abschluss per                     |                               |            |
| Schlagworte                                                                                                    |                                   | 31.12.2019                    | ×          |
| Datenbereich                                                                                                    |                                   | 31.12.2020                    | x 4        |
| Scharnierung                                                                                                    |                                   |                               |            |
| Defaultdaten                                                                                                    |                                   |                               |            |
| Defaultkontierungen                                                                                                    | Budget-Versionen auswählen        |                               |            |
| Rollenprofil                                                                                                    |                                   |                               |            |
| Geschäftsjahre                                                                                                    |                                   | Budget 01.01.2020 - 31.12.202 | ∪ V1.1 ▼ X |
| Konti                                                                                                    |                                   | Budget-Version                | <b></b>    |
| Verwaltungshonorar                                                                                                    |                                   |                               |            |
| Indiv.<br>Verwaltungshonorareinträge                                                                                                    | Optionen                          |                               |            |
| Abschlussumbuchung                                                                                                    | Ist-Werte inkl. pendente Aufträge |                               | Nein       |
| Nebenkostenabrechnung<br>Abrechnungskonfiguration<br>Abrechnungsperioden<br>Heizanlagen<br>Kostenstellen<br>Mietverhältnis-Verteilschlüssel<br>Objekt-Verteilschlüssel<br>Anteilumbuchungen<br>Pauschalumbuchungen<br>Umlagen<br>Mietzinskonten |                                   |                               |            |
| MZ-Komponenten-Kontierung                                                                                                    |                                   |                               |            |
| Textkonserve Betriebskosten                                                                                                    |                                   |                               |            |
| Steuerquoten                                                                                                    |                                   |                               |            |
| Steuerquoten Häuser                                                                                                    |                                   |                               |            |
| Gewinnverteilung                                                                                                    |                                   |                               |            |
| Inkasso                                                                                                    |                                   |                               |            |
| Budget                                                                                                    | <b></b>                           |                               |            |

In fase di preparazione della versione di budget, GARAIO REM crea delle proposte per determinate posizioni budget:

- Entrate sulla base dello stato locativo al momento della preparazione
- Posizioni spese identiche a quelle del budet dell'esercizio precedente
- Registrate le posizioni budget o modificatele con un clic sul campo della colonna aktive Budget-Version.
- Registrate le entrate con importi negativi (preceduti dal segno «-»), le spese con importi positivi.
- Gli importi della colonna aktive Budget-Version devono corrispondere al budget per l'intero anno.
   Essi vengono ripartiti regolarmente e automaticamente su ogni singolo mese.
- Salvate il budget facendo clic con il pulsante Speichern.

| Konto  | Bezeichnung                | 31.12.2019  | 31.12.2020  | Budget 01.01.2019 - 31.12.2019 V1.0 |
|--------|----------------------------|-------------|-------------|-------------------------------------|
| 16     | Anlagevermögen             | 0           | 0           |                                     |
| 170    | Kreditanträge 01-99        | 0           | 0           |                                     |
| 170001 | Kreditantrag Verwaltung 01 | 0           | 0           |                                     |
| 170002 | Kreditantrag Verwaltung 02 | 0           | 0           |                                     |
| 170003 | Kreditantrag Verwaltung 03 | 0           | 0           |                                     |
| 30     | Ertrag aus Mietverträgen   | -194'439.30 | -99'054.20  | -198'700                            |
| 300    | Mietzinsertrag             | -209'170.30 | -124'754.20 | -203'200                            |
| 3000   | Wohnen                     | -192'677.50 | -112'825.00 | -192                                |
| 3001   | Wohnen MWST                | 0           | 0           | •                                   |
| 3010   | Nebenräume Wohnen          | -4'660.00   | -2'800.00   | -2'800                              |
| 3011   | Nebenräume Wohnen MWST     | 0           | 0           |                                     |
| 3020   | Büro                       | 0           | 0           |                                     |
| 3021   | Büro MWST                  | 0           | 0           |                                     |
| 3030   | Verkauf                    | 0           | 0           |                                     |
| 3031   | Verkauf MWST               | 0           | 0           |                                     |

# Marcature nella colonna aktive Budget-Version

- Triangolo blu: adattamento manuale
- Triangolo arancione: nota, osservazione

| 30   | Ertrag aus Mietverträgen | -194'439.30 | -99'054.20  | -198'700 |
|------|--------------------------|-------------|-------------|----------|
| 300  | Mietzinsertrag           | -209'170.30 | -124'754.20 | -203'200 |
| 3000 | Wohnen                   | -192'677.50 | -112'825.00 | -192'000 |
| 3001 | Wohnen MWST              | 0           | 0           |          |
| 3010 | Nebenräume Wohnen        | -4'660.00   | -2'800.00   | -2'800   |
| 3011 | Nebenräume Wohnen MWST   | 0           | 0           |          |

#### 25.1 Componenti manuali del canone di locazione: somma forfettaria, ribasso, ammortamento

Per i componenti manuali del canone di localizzazione GARAIO REM non crea proposte sulle posizioni budget corrispondenti.

- Per il budgeting di questi valori → consultate la relazione GARAIO REM au: Mieterspiegel per Stichtag - Akonto, Pauschalen, Rabatt, Amortisation, data fissata: dal primo giorno della versione di budget attivo.
- Tenete conto in ogni modo delle future modifiche conosciute dei componenti manuali del canone di locazione che non compaiono sullo stato locativo alla → data fissata.
- Se la relazione presenta importi per i componenti manuali del canone di locazione: per la ripartizione di questi valori sulle diverse posizioni budget Abitazione, Ufficio, ecc.

→ Consultate la relazione GARAIO REM **Erfolgsrechnung (einspaltig)** Periodo: ultimo mese in posizione debitrice dell'esercizio in corso.

- Per le locazioni che cominciano dopo il conto profitti e perdite, la ripartizione del canone di locazione compare al livello Objekt / scheda Mietzins.
- Estrapolate i componenti manuali del canone di locazione per l'intero periodo del budget e procedete a una ripartizione sulle diverse posizioni budget.

#### 25.2 Commenti sulle varianze importanti rispetto all'esercizio precedente

Fate doppio clic sulla posizione budget / colonna aktive Budget-Version
→ Un campo di apre: selezionate il vostro testo.

#### 25.3 Budgeting mese per mese

Fate doppio clic sulla posizione budget / colonna aktive Budget-Version → Compaiono 12 campi. Ripartite l'importo totale tra i diversi mesi.

| Gennaio                           |  |    |    |    |    |    |    |    | Dicembre |    |    |    |
|-----------------------------------|--|----|----|----|----|----|----|----|----------|----|----|----|
|                                   |  | 83 | 83 | 83 | 83 | 83 | 83 | 83 | 83       | 83 | 83 | 87 |
| Registrate qui il vostro commento |  |    |    |    |    |    |    |    |          |    |    |    |

- È obbligatorio effettuare il budgeting mese per mese per gli immobili acquistati o venduti nel periodo budget.
- Se un campo mese resta vuoto, nelle relazioni non compare alcun budget per questo mese.
   Esempio: Comparazione dei costi
- Non registrate **mai** nel primo campo della ripartizione mensile = gennaio